# 初期設定方法のご案内

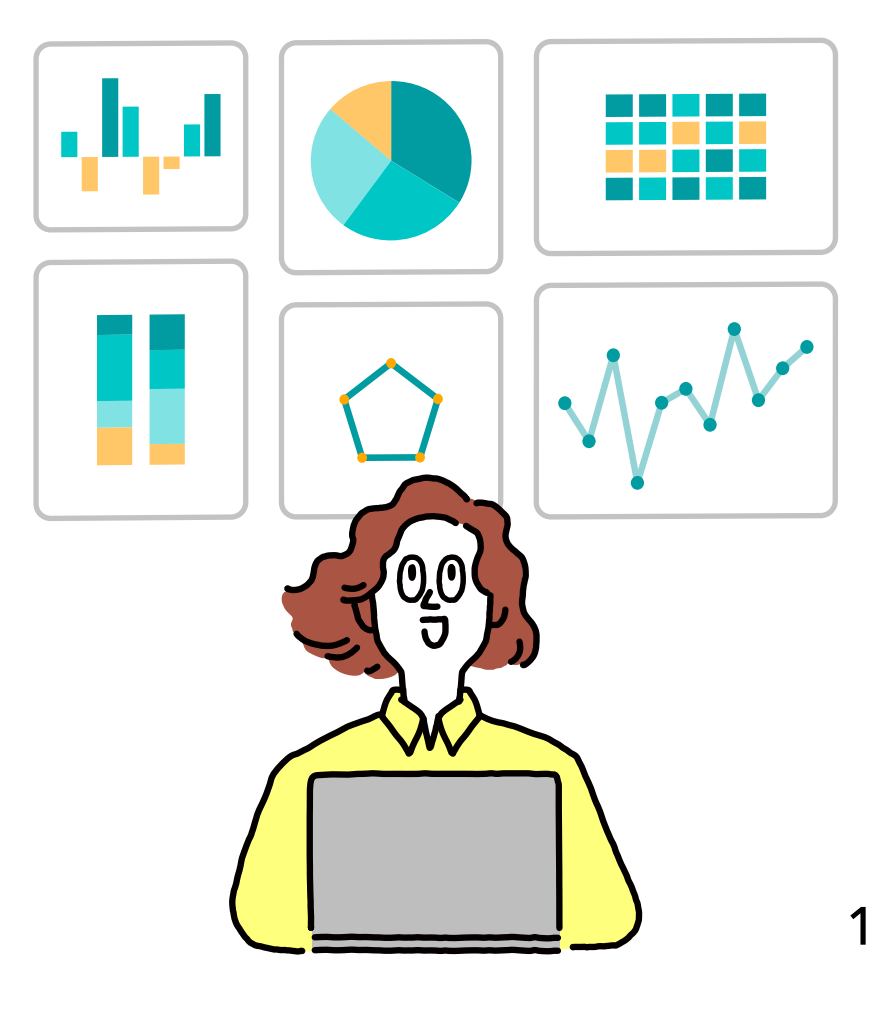

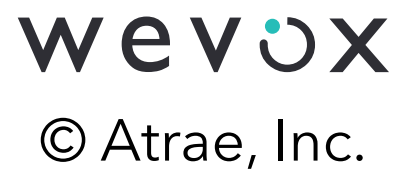

本セッションのゴール

# ・サーベイ配信設定の全体像と流れを理解する

・基本機能・操作方法を理解する

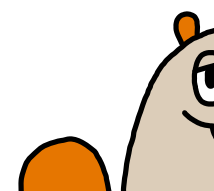

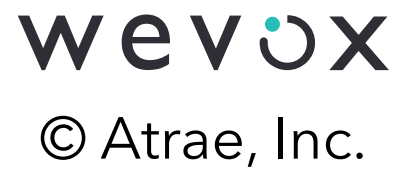

### Agenda

- 1. トライアルの流れ
- 2. Wevoxのサービス構成
- 3. 基本機能・操作方法
  - Compassのご紹介
  - ・社内周知
  - ・サーベイ配信に向けた設定
  - 回答促進
  - 閲覧権限付与
  - 改善アクションの実施
  - ・ 継続利用手続き
  - ・請求に関する詳細情報
- 4. ヘルプセンター・お問い合わせ方法

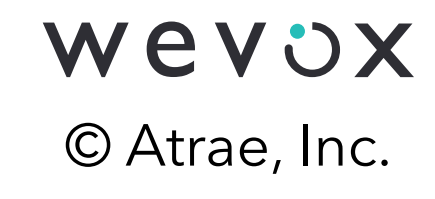

# 1.トライアルの流れ

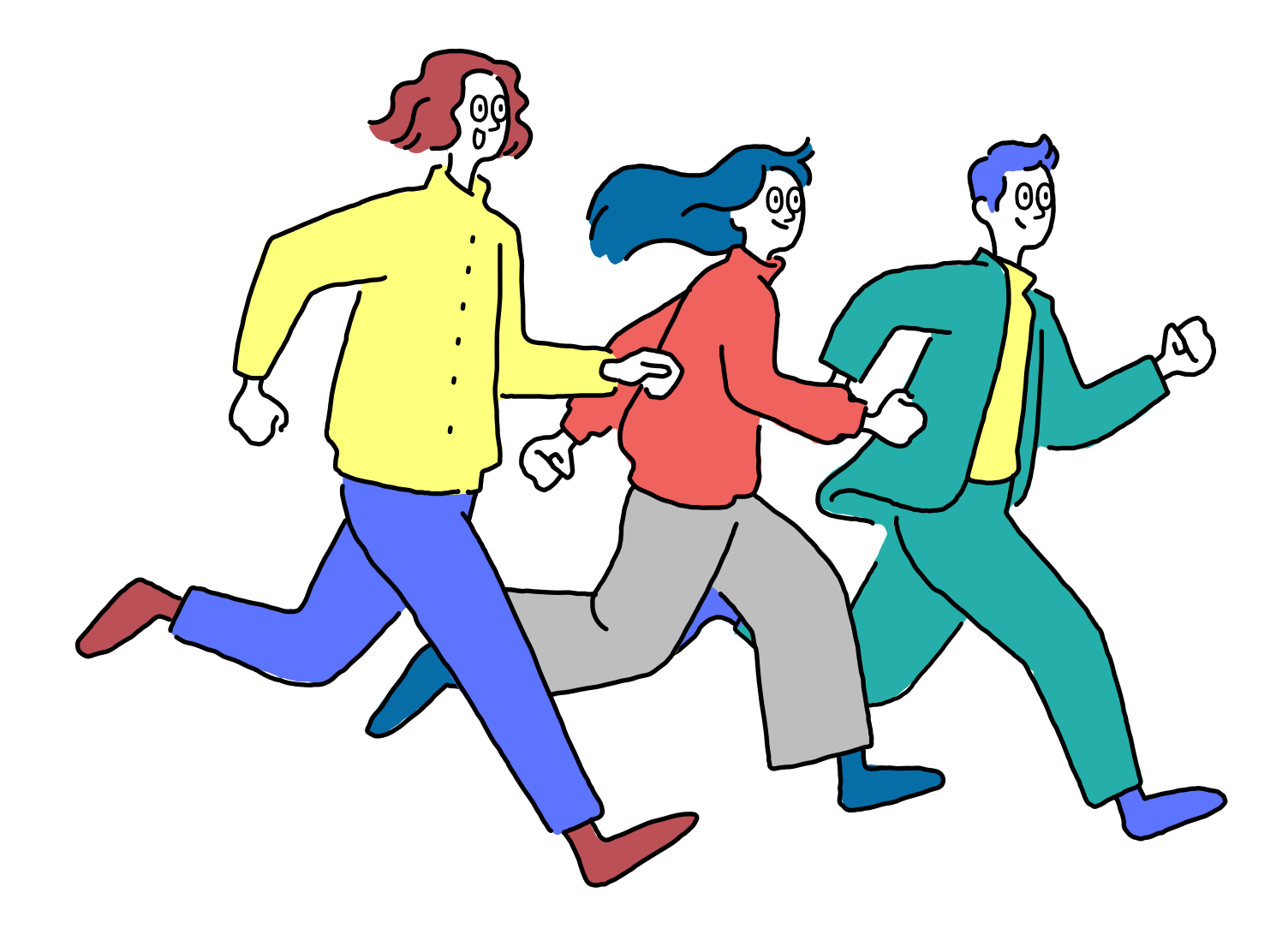

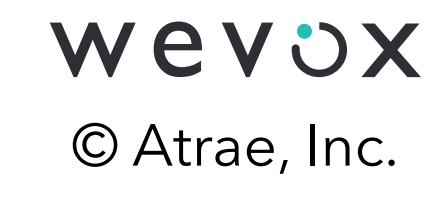

### トライアルの流れ

全体像を理解し、**トライアル開始後1週間以内のサーベイ配信**を目標に準備を進めましょう!

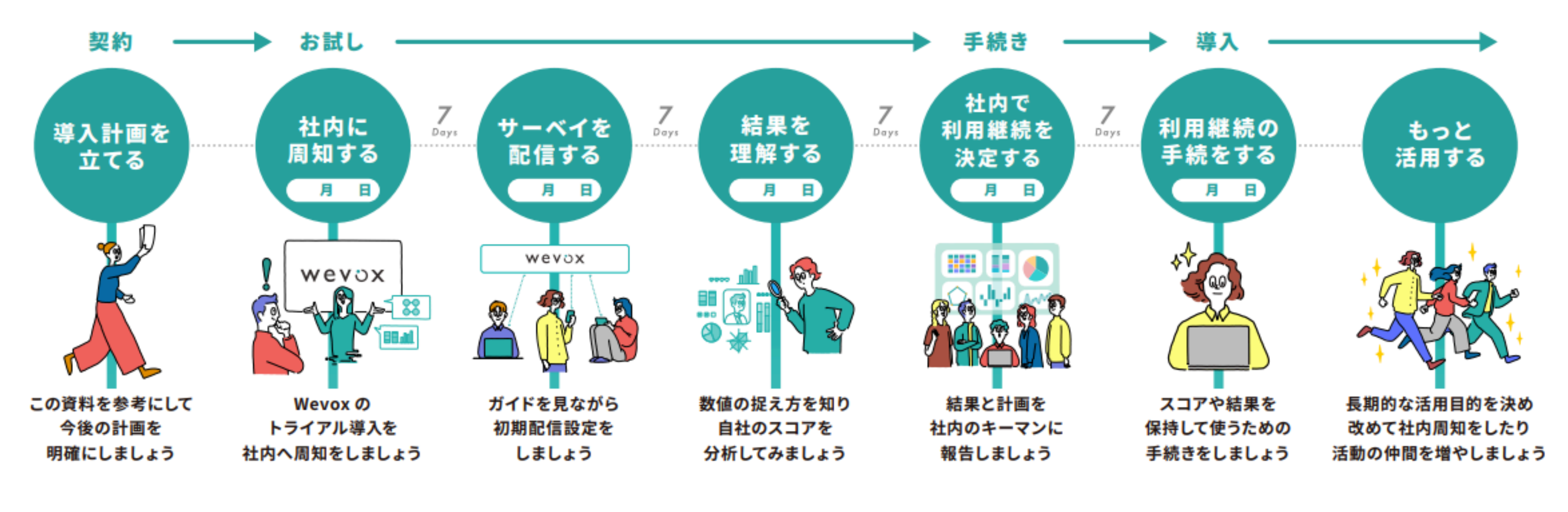

\*ご継続いただける際は、トライアル期間内に手続きをお願いします。 \*手続きをされない場合は、自動でフリープランに切り替わり詳細スコアの閲覧ができなくなりますので、ご注意ください。

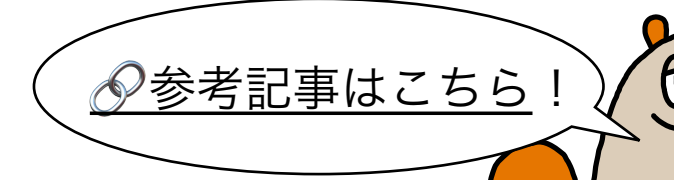

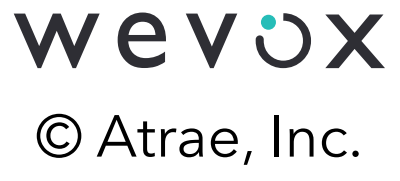

# 2.Wevoxのサービス構成

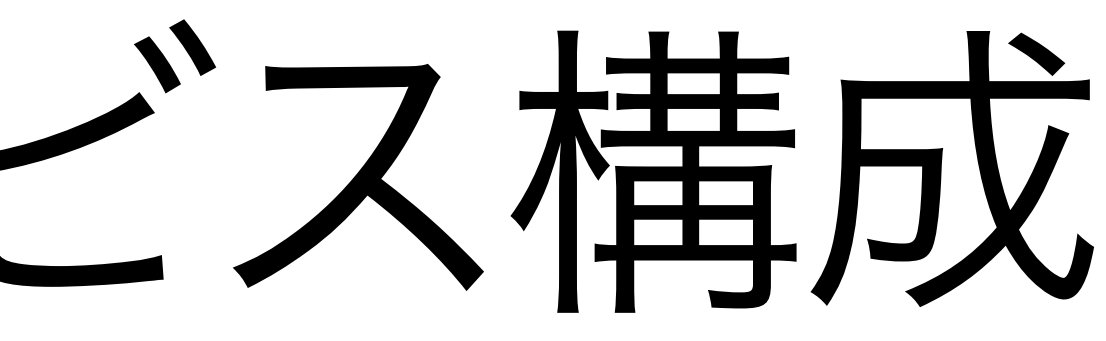

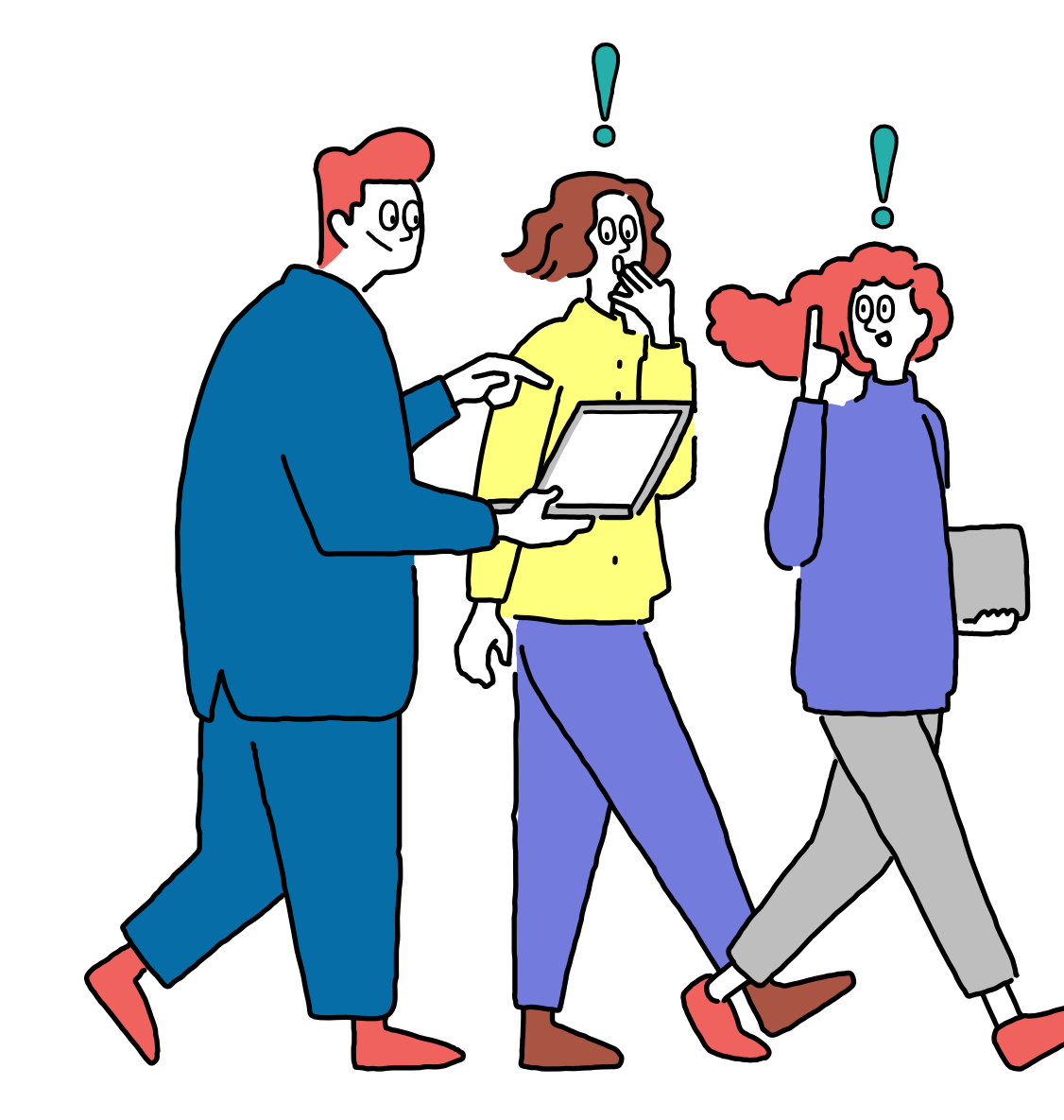

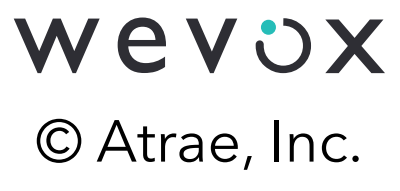

Wevoxのサービス構成

### 「Wevox Admin」にメンバーやグループ情報を登録した上で、メンバーにプランを適用します。 プランに適用されたメンバーのみWevox Survey等の各サービスを利用可能です。

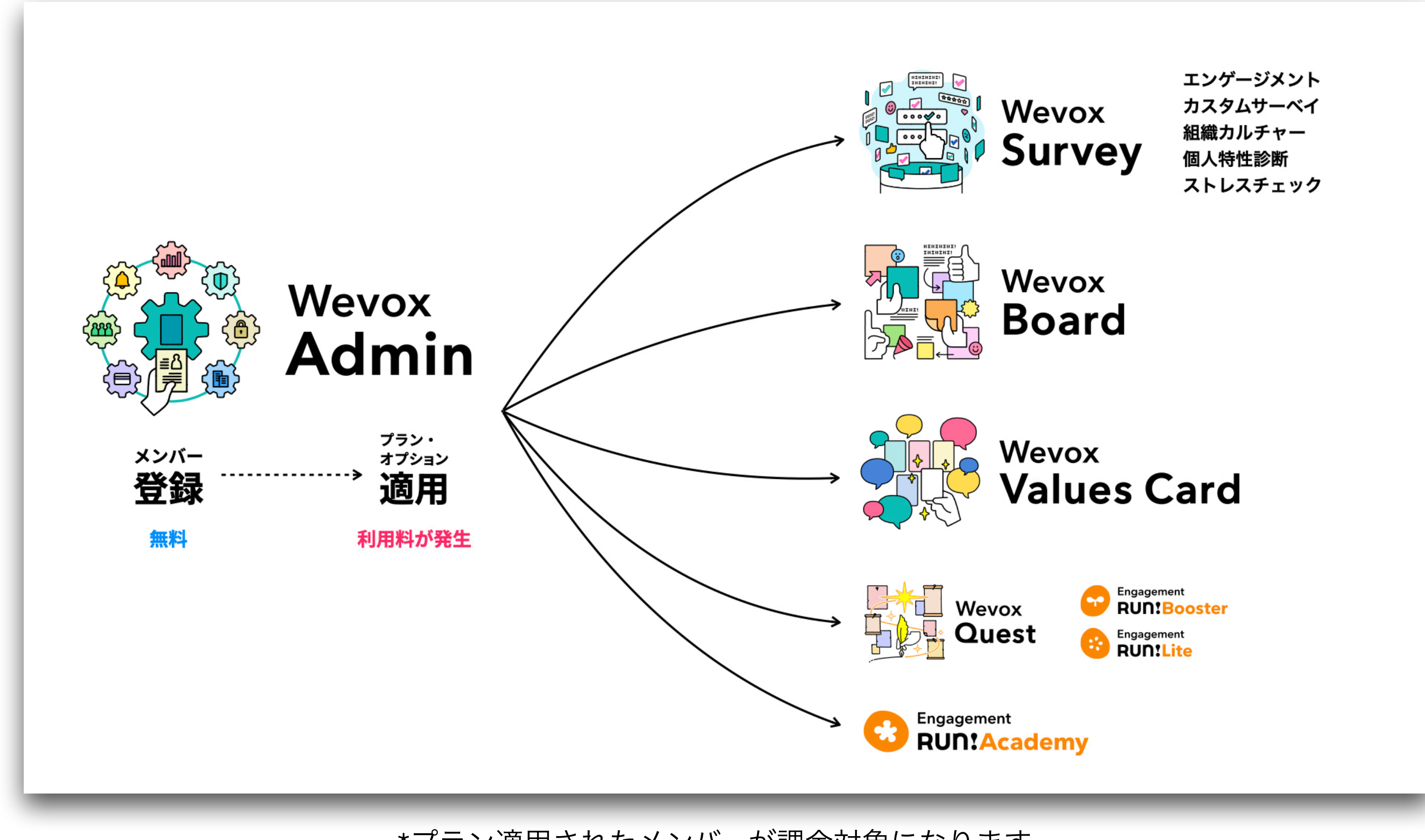

\*プラン適用されたメンバーが課金対象になります。 (Wevox Adminでメンバーやグループを作成しただけでは、ご利用料金は発生しません)

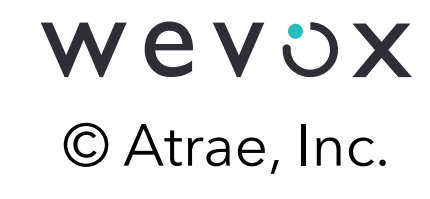

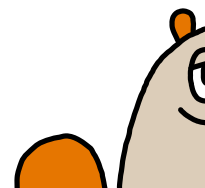

### サービス間の切替方法

画面右上のアイコンでサービス間の切替が可能です。 各サービス内での画面は左側のメニューから選択できます。

| <b>6</b>   | Wevox Admin   |                                       |                      |
|------------|---------------|---------------------------------------|----------------------|
| 人事         | データ           | メンバー                                  |                      |
| ₼          | 会社情報          |                                       |                      |
|            | 属性            | パスワード未発行 通知エラ                         | たずね                  |
| <u> </u>   | グループ          | 20 <sub>名</sub> → 11 <sub>名</sub>     | ••••                 |
| -          | メンバー          |                                       |                      |
| シスき        | テム設定          | 名前、アドレス グループを                         | •••• <del>•</del> •• |
| 2 <b>9</b> | プラン適用         | 検索結果 1-1/1                            | ••••                 |
| 2 <b>9</b> | 権限            |                                       |                      |
| 0          | 認証            |                                       | 設定・                  |
| \$         | Wevox Board設定 | Wevox Iaro<br>wevox.taro0920@wevox.io |                      |
| Ċ          | 通知設定          |                                       | 2                    |
|            |               |                                       |                      |
| プラン        | ン・請求          |                                       |                      |
|            | プラン・オプション     |                                       |                      |
| E          | 請求金額          |                                       |                      |
| 2          | 請求先           |                                       |                      |
| L          |               |                                       |                      |

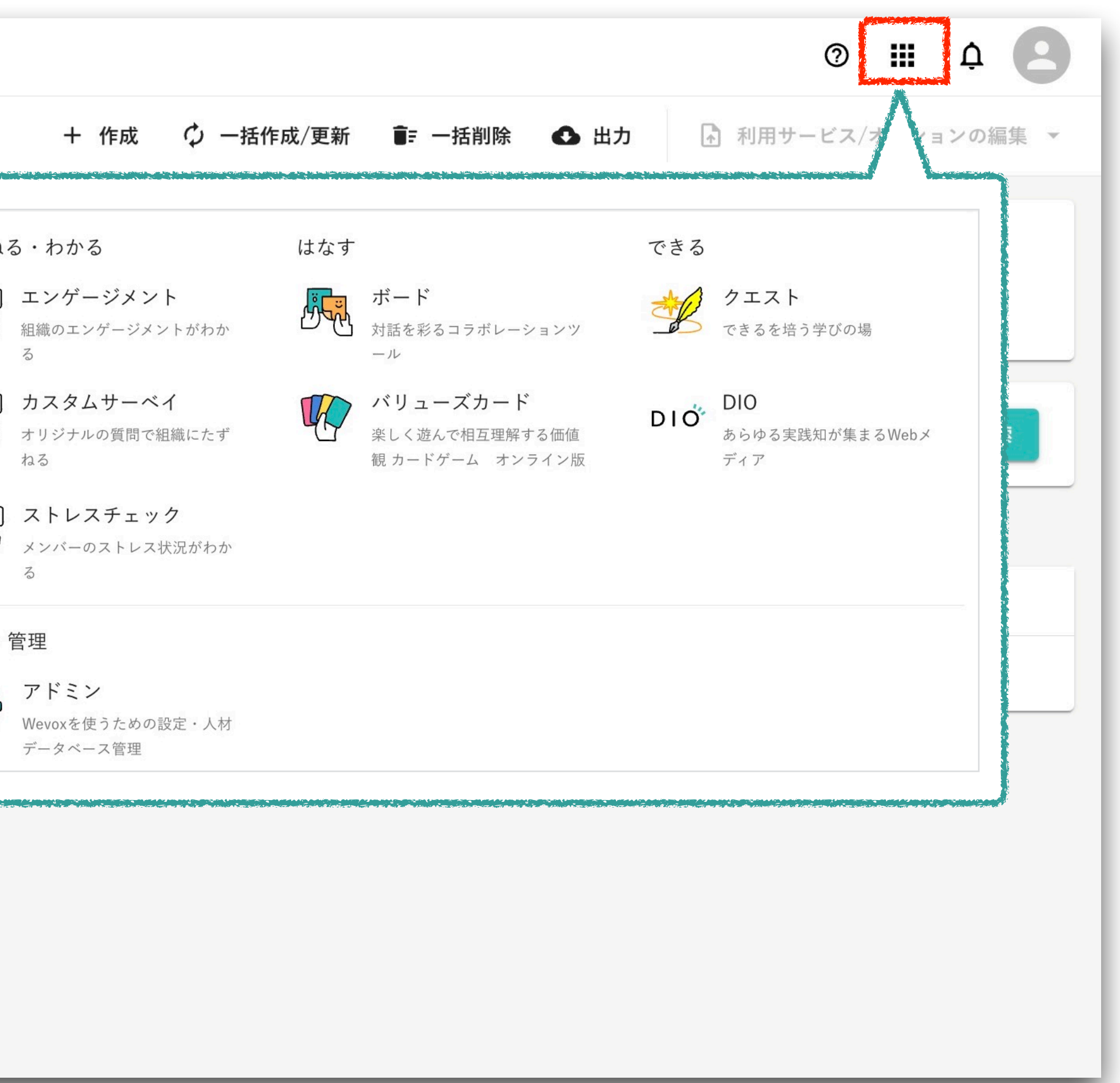

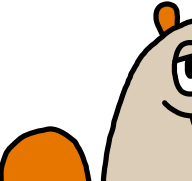

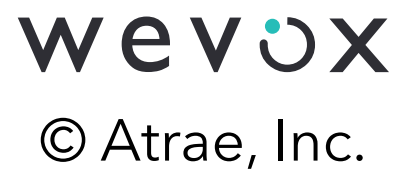

0.0

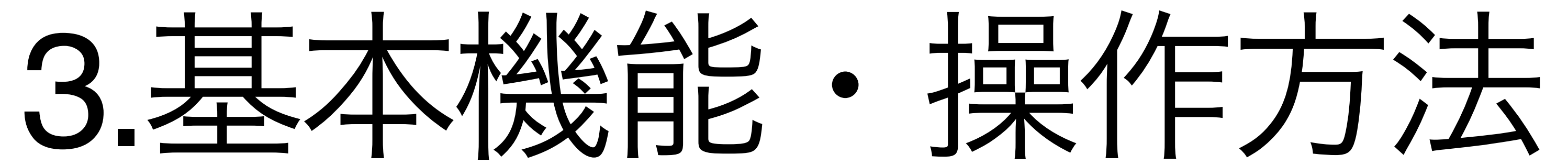

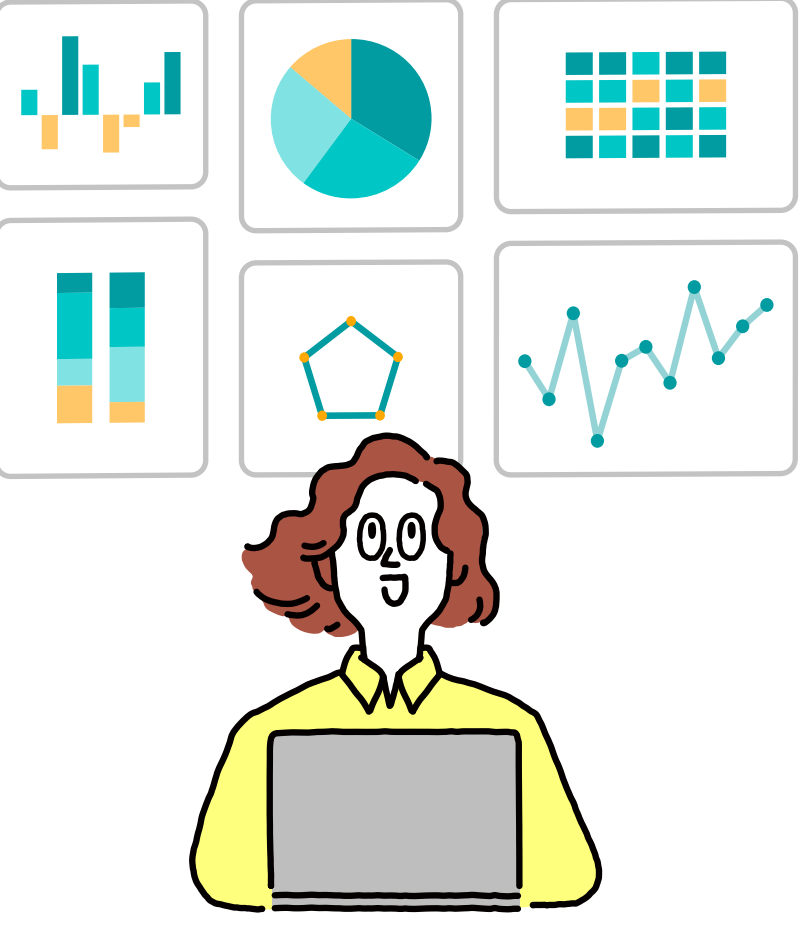

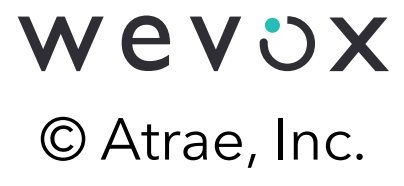

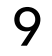

### **Compassのご紹介**

### 初期設定はCompassを活用します。Compassは活用における手順や参考情報の閲覧、 及び実行記録を残すことができるチュートリアル機能です。

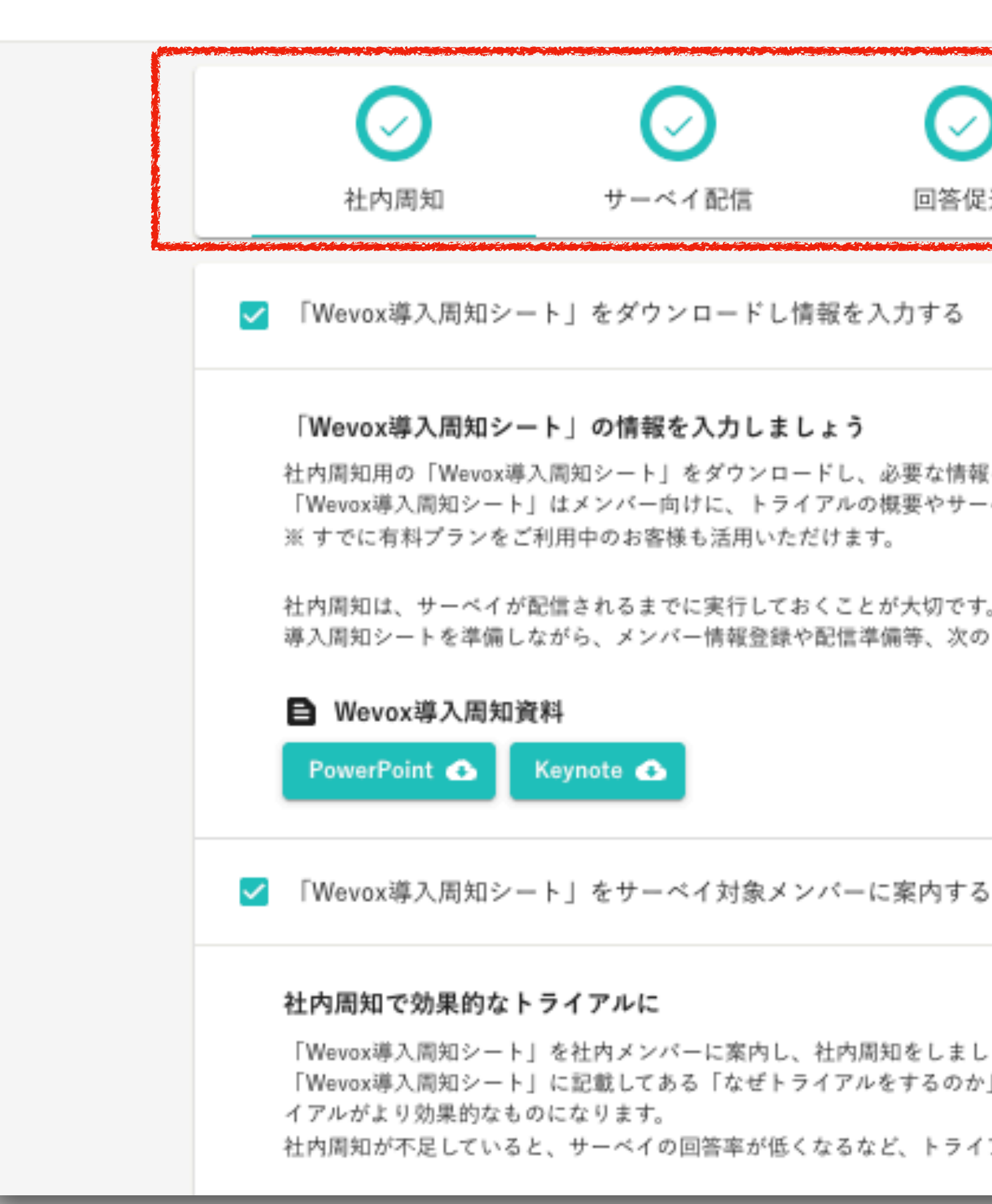

| )                                         |                                              |                         |              |   |
|-------------------------------------------|----------------------------------------------|-------------------------|--------------|---|
| E)Æ                                       | スコア雑記                                        | 阅蒐催限竹与                  | (以書アクション)    |   |
|                                           |                                              |                         |              | ^ |
| ₹を入力しましょう<br>-ベイの回答方法を<br>ト。<br>りステップも同時並 | 。<br>:一枚にまとめたもので <sup>:</sup><br>な行で進めていきましょ | す。<br>う。                |              |   |
| 5                                         |                                              |                         |              | ^ |
| しょう。<br>^」「どうサーベイす<br>(アルでの効果的な           | するのか」などをメンバ<br>体験を損ねる可能性がお                   | ニーが理解し、サーベイに参加<br>あります。 | 1してもらうことで、トラ |   |

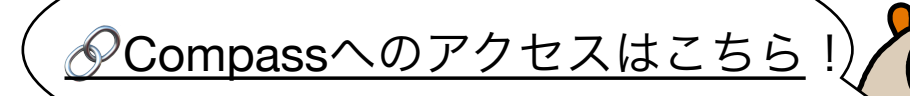

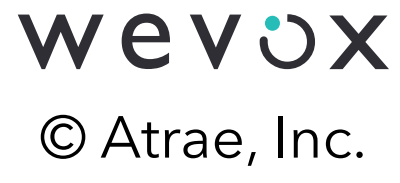

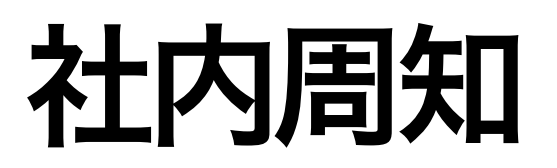

### 従業員の皆様の理解を得て、今後の運用をスムーズに進めるために社内周知をしましょう。 社内周知資料のテンプレートの必要箇所を修正し、社内にご展開ください。

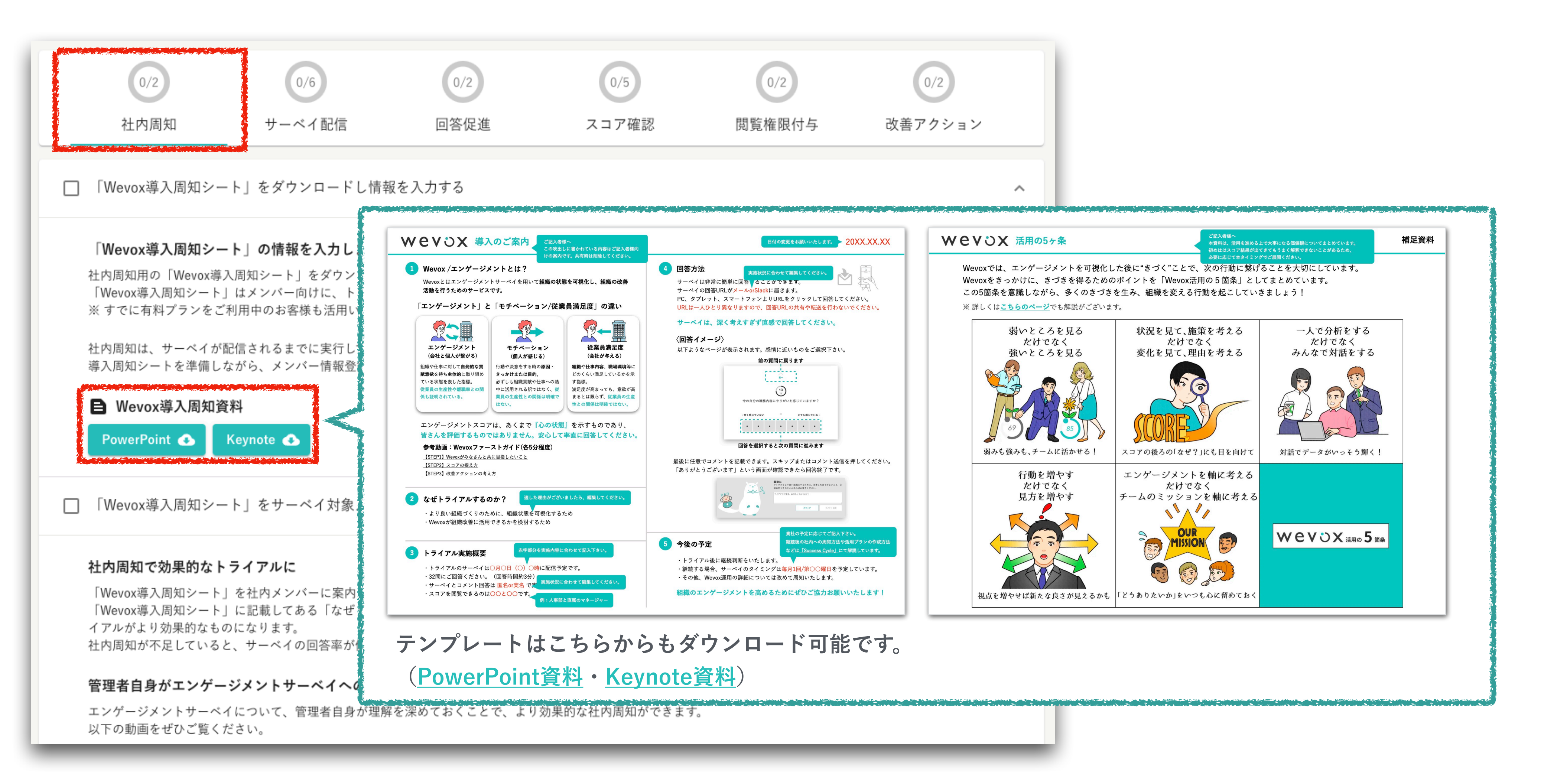

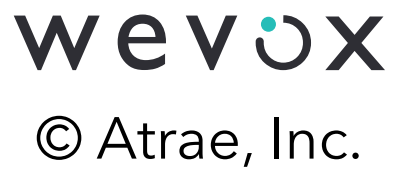

# サーベイ配信に向けた設定

見たい切り口で適切にスコアを集計できるように、Wevox Admin、Wevox Engagementにて 配信に向けた設定を進めましょう。

| 0/2<br>社内周知 | 0/6<br>サーベイ配信          | 0/2<br>回答促進 |  |  |  |  |  |
|-------------|------------------------|-------------|--|--|--|--|--|
| □ メンバーを作成する | (事前準備)                 |             |  |  |  |  |  |
| □ メンバーを作成する | □ メンバーを作成する(個別登録/一括登録) |             |  |  |  |  |  |
| □ メンバーを作成する | (データの確認)               |             |  |  |  |  |  |
| □ 配信メンバーを登録 | する(Wevox Engagement)   |             |  |  |  |  |  |
| □ 個人分析の設定を行 | 5                      |             |  |  |  |  |  |
| □ 配信設定を行う   |                        |             |  |  |  |  |  |

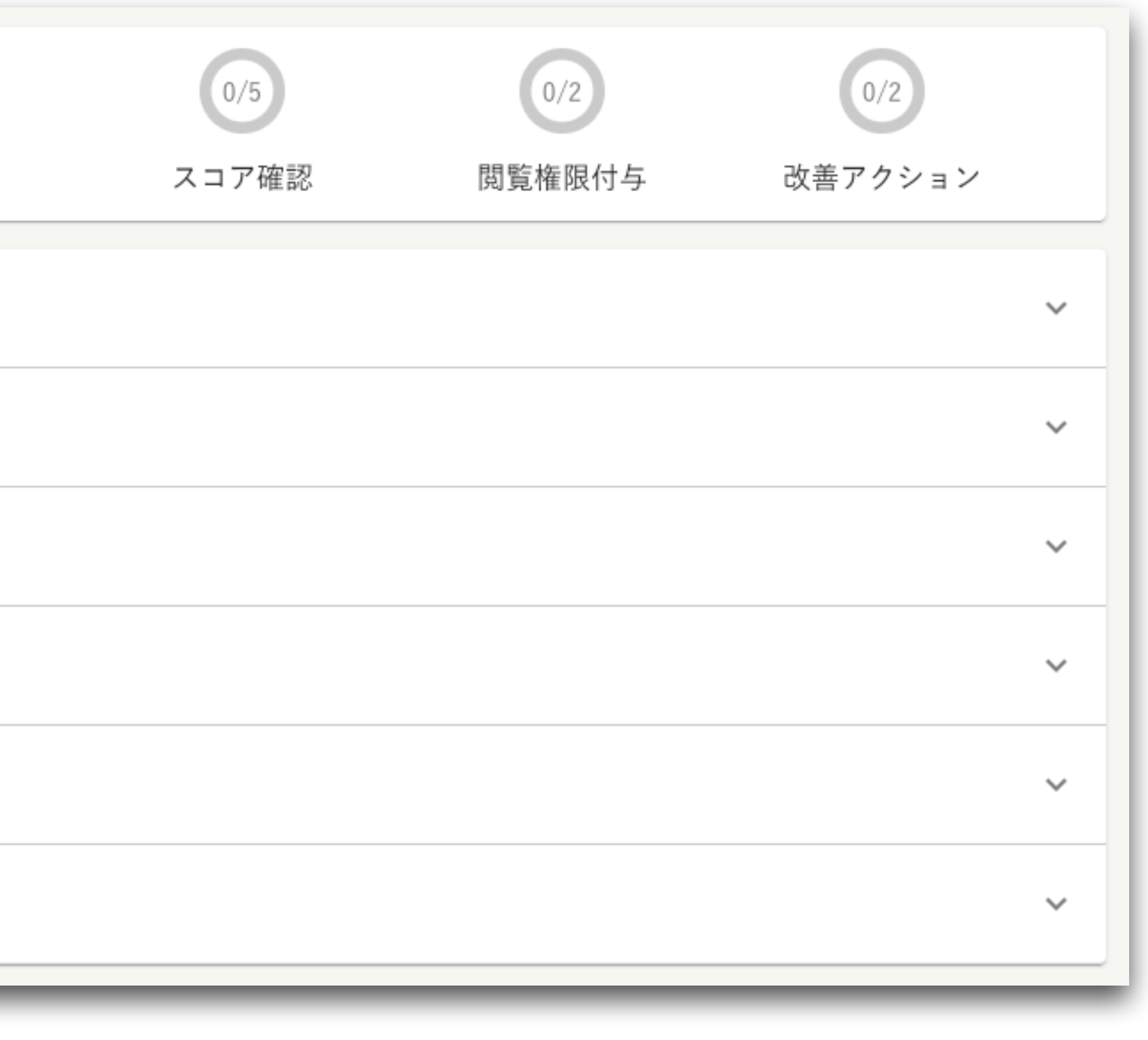

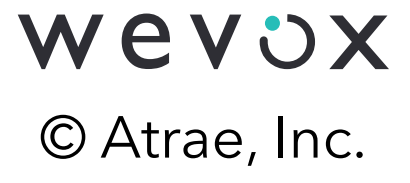

# サーベイ配信に向けた設定:グループとは

「グループ」として、**「組織図」**をはじめとする分析の切り口を自由に作成できます。 **階層(親子関係)**を作ることができ、グループ毎に分析結果の確認や比較が可能です。

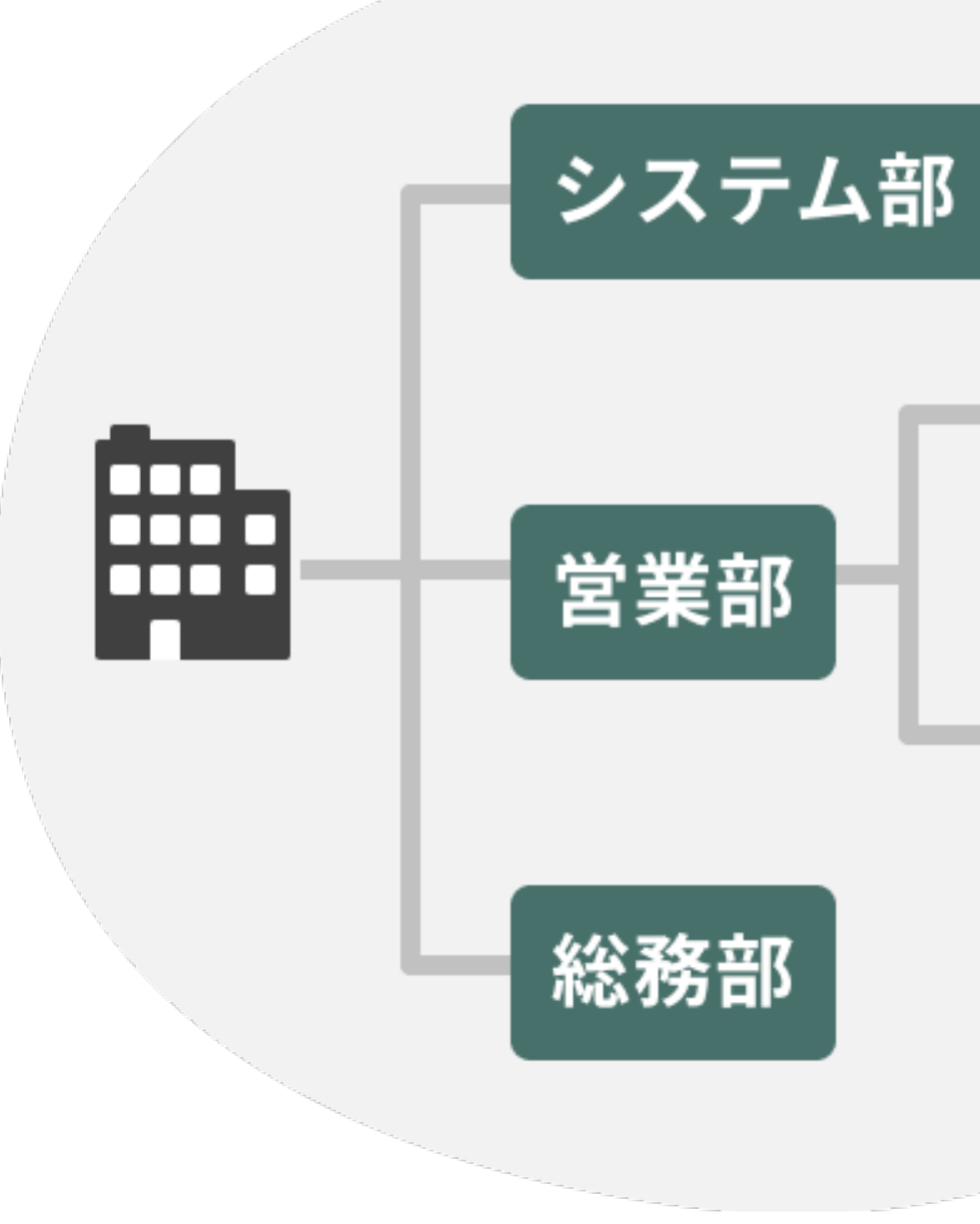

\*グループは基本的に数の制限なく作成可能です。

\*階層は10階層まで作成できます。

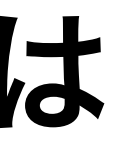

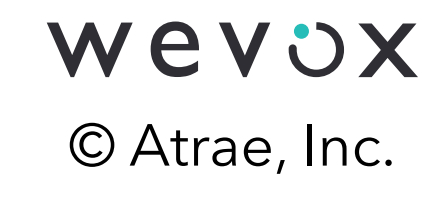

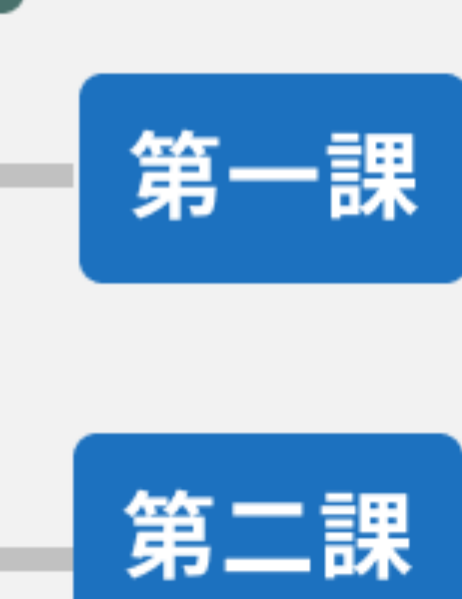

- ▼組織図以外のグループ登録例
- ・通勤方法(自転車/電車/車など)
- ・ワーキンググループやプロジェクト

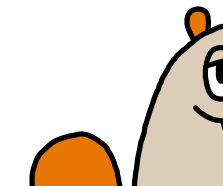

# サーベイ配信に向けた設定:属性とは

属性はスコア分析に活用できる従業員情報です。「性別」「生年月日」 「職種」 「雇用区分」「新卒/中途」「入社年」の項目があります。 「役職」 **「職種」「役職」「雇用区分」**は自社に合わせて**名称を変更**できます。 メンバーデータ作成前に**「職種」「役職」「雇用区分」**の名称変更をしてください。

| ÷        | Wevox Admin       |                              |    |      |            |        |                |
|----------|-------------------|------------------------------|----|------|------------|--------|----------------|
| 人事:      | データ               | 属性                           |    |      | 1          |        |                |
| #        | 会社情報              | 職種                           | 役職 | 雇用区分 |            |        |                |
|          | 属性                | lanendu industria nundhain a |    |      |            |        |                |
| 2        | グループ              |                              |    |      | <b>(</b> ) | 属性は集計対 | 対象更新の対象外です。    |
| Å        | メンバー              |                              |    |      | Id         |        | 職種             |
| シス       | テム設定              |                              |    |      | 1          |        | 管理 🖍           |
| 20       | プラン適用             |                              |    |      | 2          |        | 経理・財務 🧪        |
| 29       | 権限                |                              |    |      |            |        |                |
| 0        | 認証                |                              |    |      | 3          |        | 営業 🧨           |
| •        | Wevox Board設定     |                              |    |      | 4          |        | 経営企画 🧪         |
| <u></u>  | 地和設定              |                              |    |      | 5          |        | 人事・採用 🖍        |
| プラ:<br>• | ン・請求<br>プラン・オプション |                              |    |      | 6          |        | プロジェクトマネージャー 🧪 |
| Ē        | 請求金額              |                              |    |      | 7          |        | マーケティング 🧪      |
| <b>a</b> | 請求先               |                              |    |      | 8          |        | 事務・アシスタント 🧪    |

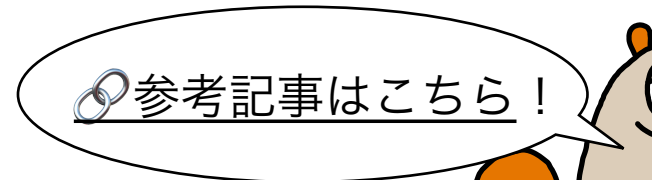

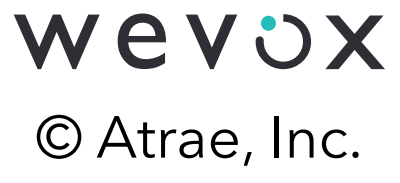

# サーベイ配信に向けた設定:グループや属性別のスコアの見え方

### Wevox Engagement>「比較」画面にて、以下の形式で「グループ」や「属性」毎に 分析結果を表示できます。

### グループ別のスコア

| =      | 🖋 Engagement     | Survey         |                                    |                                  |            |               |        |                     |            |                |                  |                |                                       |
|--------|------------------|----------------|------------------------------------|----------------------------------|------------|---------------|--------|---------------------|------------|----------------|------------------|----------------|---------------------------------------|
| 分析     |                  | グループ           | グループ <u></u><br>全メンバー マ            |                                  |            | <u>グループ</u> の | リスコアを再 | <u>厚集計する</u> 2<br>- | 2023年09月09 | 目(土) ┯         | ◉ 絶対値            |                |                                       |
| ~¢<br> | オーバービュー<br>スコア   | 住所<br>年代<br>職種 | 重要な変動 <sup>●</sup> 上昇 <sup>●</sup> | 下降<br>🚊 集計対象者数 🛛 回答率             | <b>、</b> 総 | <b>)</b><br>合 | 曲職務    | <b>℃</b><br>自己成長    | ₿          | <b>い</b><br>支援 | <br>人間関係         | <b>₫</b><br>承認 | <ul> <li>⑦</li> <li>理念戦略</li> </ul>   |
| *      | 推移               | 役職<br>雇用区分     | <u>全メンバー</u>                       | <b>≗</b> 96                      | c⁻         | 59            | 60     | 58                  | 58         | 60             | 60               | 62             | • 58                                  |
| °.     | データ解析            | 新卒/中途          | 管理本部                               | ■電 <u>所属グループ ≗23</u> ≪100%       | C⁻         | 59            | 62     | 59                  | 58         | 59             | 61               | 65             | 55                                    |
|        | コメント<br>メンバーサポート | メンバー           | 営業部                                | ■電 <u>所属グループ ≗34</u> △100%       | C+         | 66            | 65     | ®<br>62             | 65         | 69             | 68               | 70             | ●     ●<br>66                         |
| 設定     | ・運用              |                | 製造部                                | ■電 <u>所属グループ ≗19</u> △100%       | С          | 60            | 62     | 60                  | 61         | 60             | 9 <b>9</b><br>59 | 59             | • • • • • • • • • • • • • • • • • • • |
| Ee     | 配信設定             |                | 開発部                                | ℡ <u>所属グループ</u> ≗ <u>6</u> △100% | D⁺         | 50            | 48     | 58                  | 41         | 54             | 42               | 42             | 43                                    |
| B      | 配信状況             |                | 管理職                                | ■這 <u>所属グループ ≗12</u> &100%       | D          | 40            | 41     | •<br>42             | 40         | 41             | 39               | 40             | ●<br>38                               |
|        | 通知文面             |                | 等級                                 | ■電 <u>所属グループ ≗94</u> ≤2100%      | C⁻         | 59            | 59     | 58                  | 58         | 60             | 59               | 61             | 58                                    |
| 17     | 回答画面設定           |                |                                    |                                  |            |               |        |                     | _          |                |                  | _              |                                       |

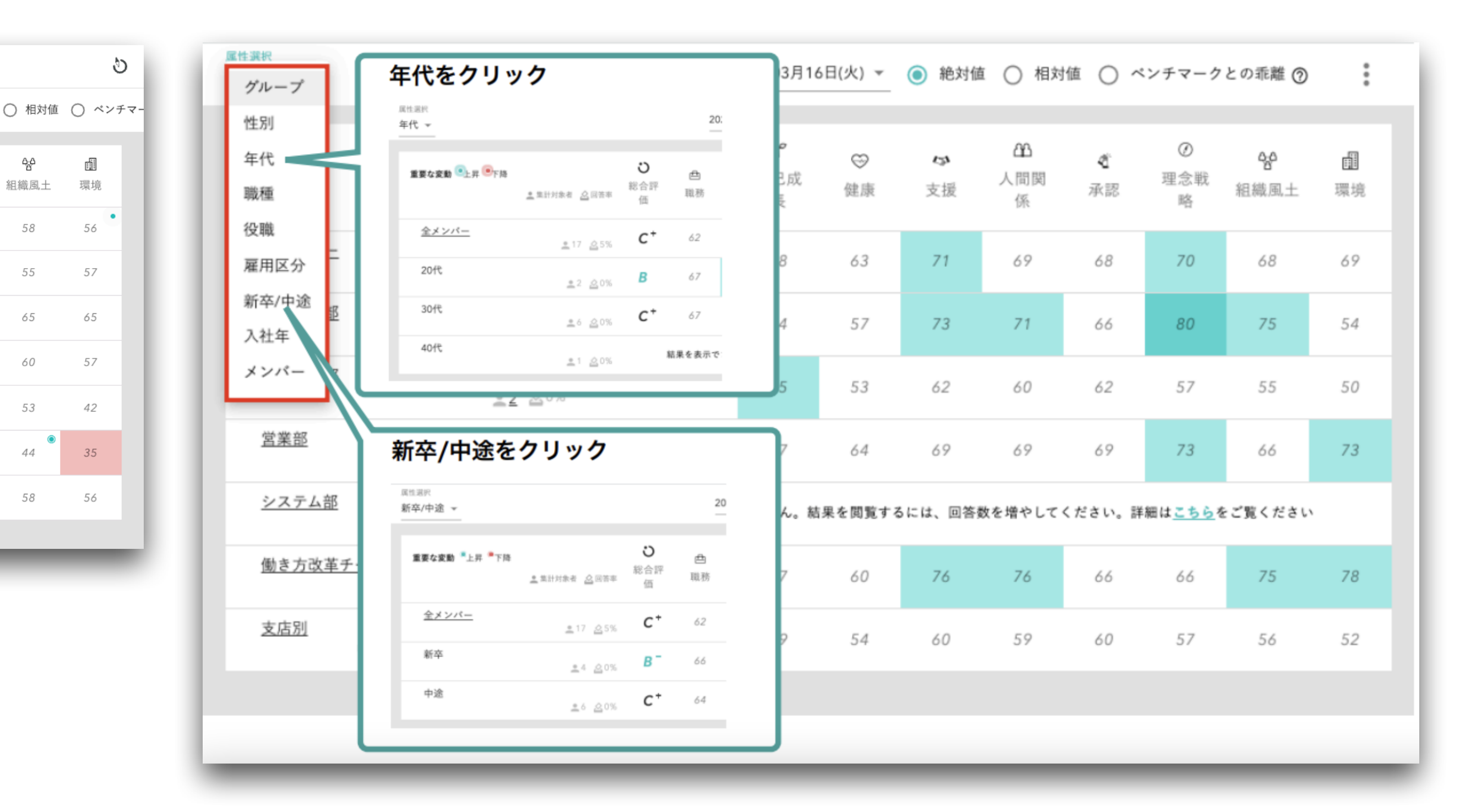

### 属性別のスコア

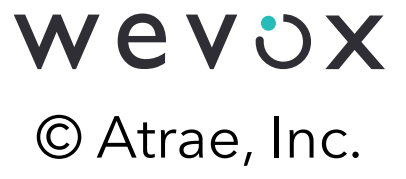

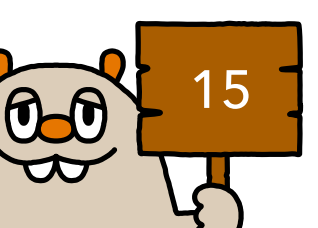

# サーベイ配信に向けた設定:グループの個別作成

### Wevox Admin > グループ>「グループを作成」からグループの個別作成ができます。

| 🔅 Wevox Admin                   |                     | 11 © C                               | ¢ 😫              |
|---------------------------------|---------------------|--------------------------------------|------------------|
| 人事データ                           | <b>グループ</b> グループ名検索 | 🔾 🗘 一括作成/更新 💼 一括アーカイブ 🚯 グループを出力 🖬 アー | カイブ済み >          |
| <b>曲</b> 会社情報                   |                     |                                      | グループを作成          |
| <b>合</b> 属性                     |                     | グループを新規作成                            |                  |
| エングループ                          | グループ名               | グループの階層は10階層まで作成できます。                |                  |
| <b>2</b> メンバー                   | 管理本部                | グループ名*                               | *<br>*           |
| システム設定                          | 営業部                 | / と,(半角カンマ)はグループ名に使えません 0/100文字      | :                |
| <b>20</b> プラン適用<br><b>20</b> 権限 | 製造部                 | グループコード                              | :                |
|                                 | 開発部                 | オプション設定です。グループコードについて⑦ 0/100文字       | :                |
| Wevox Board設定                   |                     | キャンセル 作成                             | :                |
| ▲ 通知設定                          |                     |                                      |                  |
| プラン・請求                          | 等級                  | 006                                  | ープへ移動            |
| 『 フラン・オプション                     | < 1 >               | グループの                                | の名前の変更           |
| <b>三</b> 請求金額                   |                     | i グループ:<br>グループ:<br>グループ:            | コードを変更<br>をアーカイブ |
| <b>二</b> 請求先                    |                     | 作成したグル<br>て各種設定も                     | ープに対し<br>可能です。   |

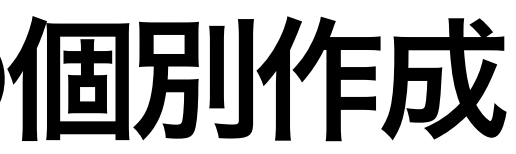

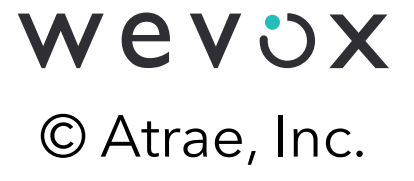

### サーベイ配信に向けた設定:グループの個別作成

グループを選択した状態で「グループを作成」すると、配下にグループを作成できます。 例:管理本部をクリックし、「グループを作成」を行うと管理本部の配下にグループが作成されます。

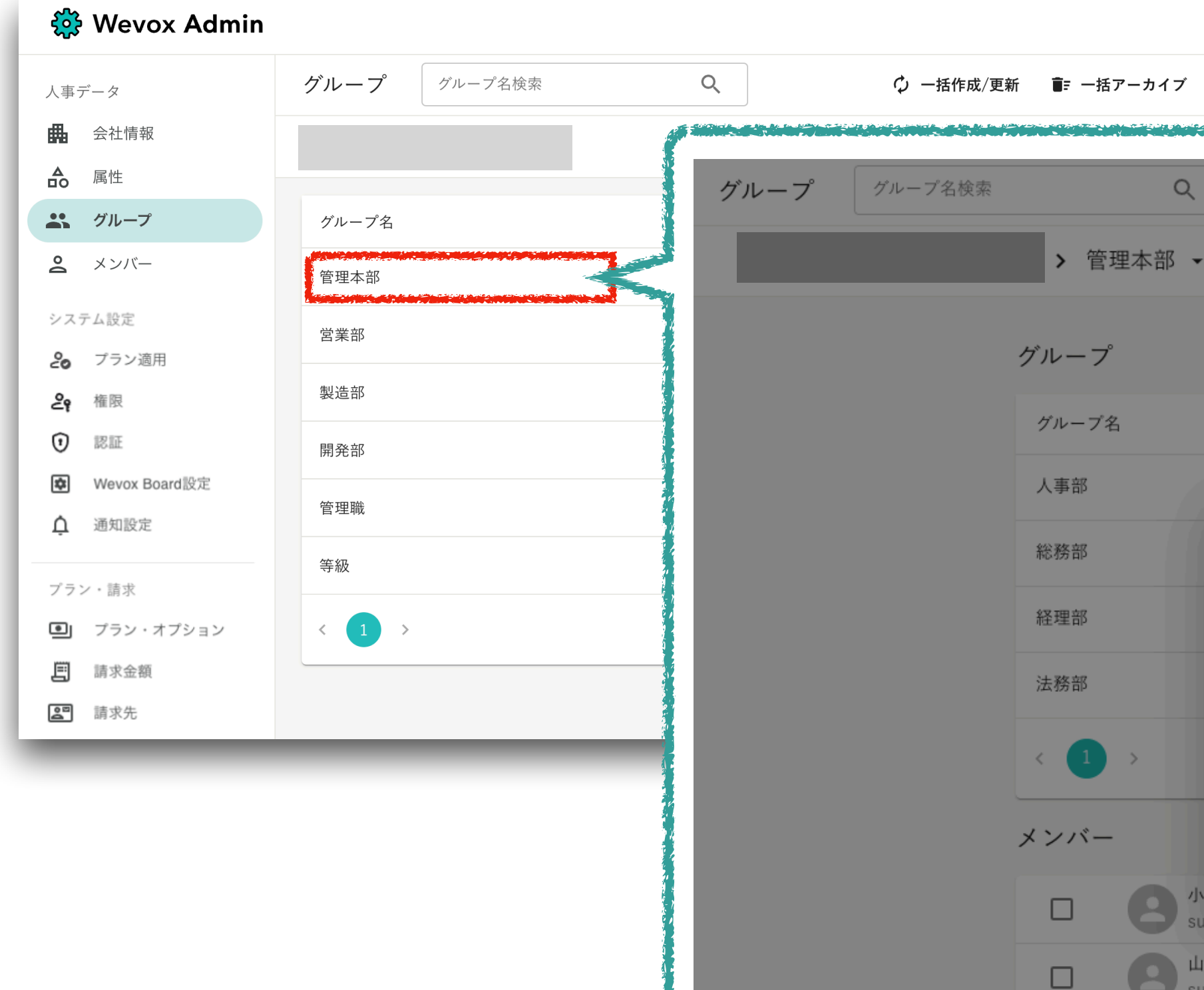

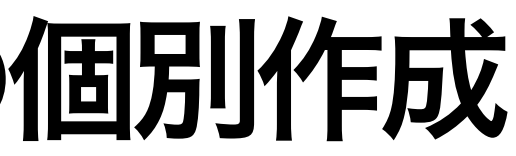

| <ul> <li>り ⑦ Ⅲ 白 </li> <li>● グループを出力 </li> <li>■ アーカイブ済み &gt;</li> </ul> |          |           |            |           | - Landson & Bare Bare Tan Bare |
|--------------------------------------------------------------------------|----------|-----------|------------|-----------|--------------------------------|
|                                                                          |          | ♀ 一括作成/更新 | ┋= 一括アーカイブ | ❹ グループを出力 | 💽 アーカ                          |
|                                                                          |          |           |            | + グループを作  | 成 +生 メ                         |
|                                                                          |          |           |            |           |                                |
| グループコート                                                                  | *        |           |            |           |                                |
|                                                                          |          |           |            | :         |                                |
| グループを新規作成                                                                |          |           |            | :         |                                |
| グループの階層は10階層まで作成できます。                                                    |          |           |            | :         |                                |
| グループ名*                                                                   |          |           |            | •         |                                |
| / と , (半角カンマ)はグループ名に使えません                                                | 0/100文字  |           |            | :         |                                |
| グループコード                                                                  |          |           |            |           |                                |
| オブション設定です。グループコードについて③                                                   | 0/100文字  |           |            |           |                                |
|                                                                          | キャンセル 作成 |           |            |           |                                |
| y+1167725@wevox.io                                                       |          |           |            | :         |                                |
| ダミー<br>v+1594727@wevox.io                                                |          |           |            | :         |                                |
|                                                                          |          |           |            |           |                                |
|                                                                          |          |           |            |           |                                |

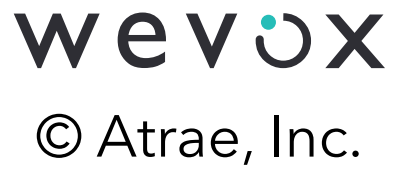

# サーベイ配信に向けた設定:グループの一括作成

### Wevox Admin > グループ>「一括作成/更新」からグループの一括作成が可能です。

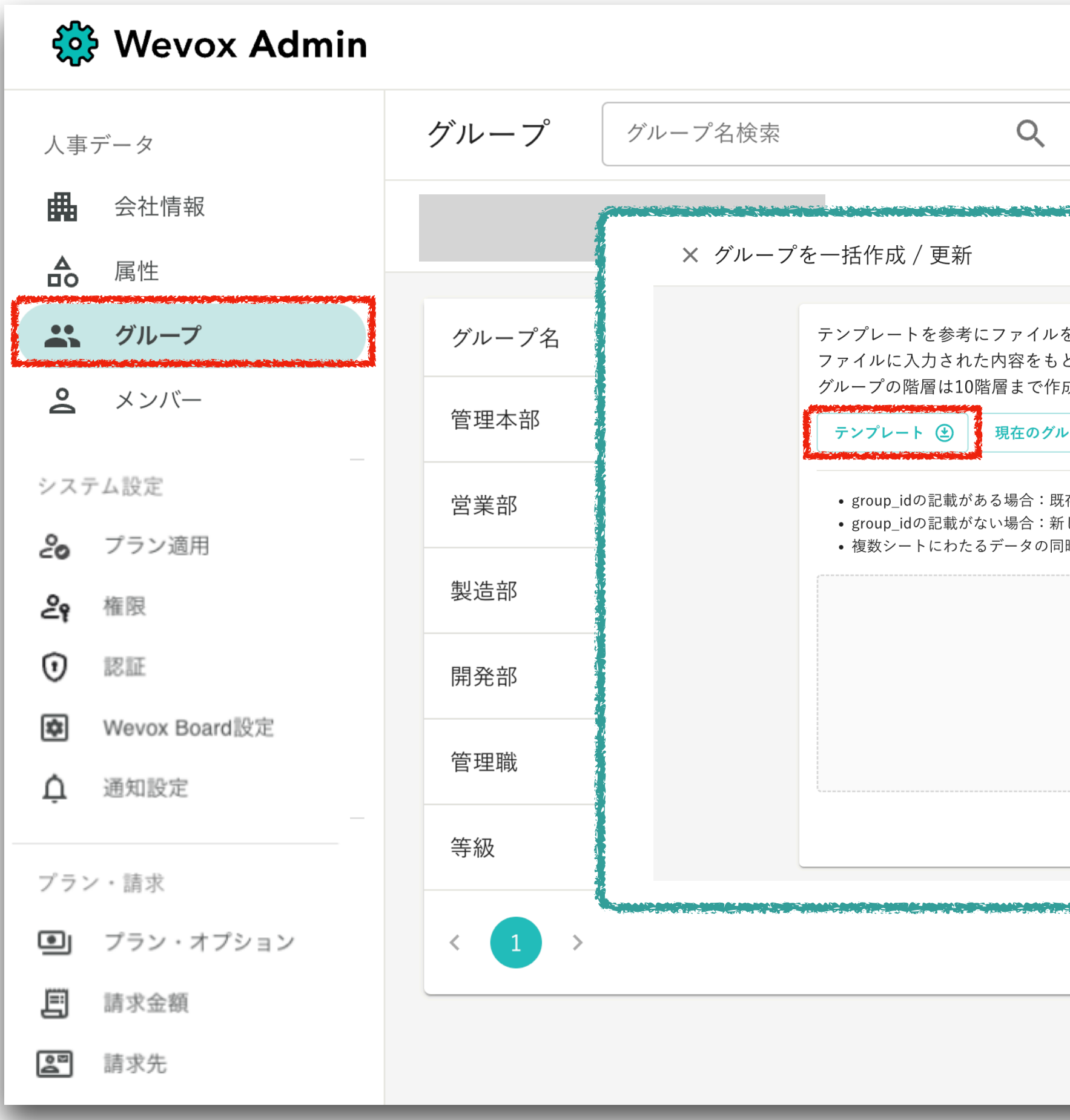

|                                                                                                    |                                          | গ                                       | 0    |      | р <b>В</b> |
|----------------------------------------------------------------------------------------------------|------------------------------------------|-----------------------------------------|------|------|------------|
| ◇ 一括作成/更新 💼 一括こ                                                                                                    | アーカイブ (                                  | 🚯 グループを出                                | カ 🖬  | アーカイ | ブ済み >      |
|                                                                                                    |                                          |                                         |      | ۱L - | ープを作成      |
| を作成して、アップロードしてください。<br>とにメンバーを作成、またはメンバー情報を更新します。                                                                   |                                          |                                         |      |      |            |
| 式できます。<br>/ープ一覧 ❹ 詳しくはこちら                                                                                           |                                          |                                         |      |      | •          |
| 存のグループ情報を更新します。<br>しくグループを作成します。<br>時アップデートはできません。                                                                  |                                          |                                         |      |      | :          |
|                                                                                                    |                                          |                                         |      |      | •          |
| ここにファイルをドラッグ<br><sub>またはクリックしてファイルを選択</sub>                                                                         |                                          |                                         |      |      | •          |
|                                                                                                    |                                          |                                         |      |      | •          |
|                                                                                                    |                                          | アッ                                      | プロード |      | •          |
| ระขาไขทรีสาขาร์ของสาขาสาขาร์ข้างไข สาขารกลีวร์หมีมีเหลียง ไขทรีสาขาร์ของสาขารก็สีวร์หมีมีเหลียง ใส่สาขาร์ข้างไข<br> | an an an an an an an an an an an an an a | an Anna Anna an Anna Anna Anna Anna Ann |      |      |            |
|                                                                                                    |                                          |                                         |      |      |            |
|                                                                                                    |                                          |                                         | _    |      |            |

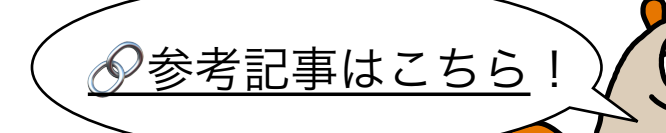

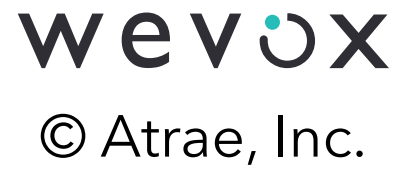

# サーベイ配信に向けた設定:グループの一括作成

新規作成の場合、ExcelファイルのA列・B列への情報入力は不要です。 C列には"/"(スラッシュ)を用いて階層構造を表すグループフルネームを入力してください。 \*グループフルネームの例:管理本部/人事部/人事課

| グループの | 階層は/(スラ | ッシュ)で図                                      | 区切ります      | •<br>•                                |  | Δ        | D          | 0                      |
|-------|---------|---------------------------------------------|------------|---------------------------------------|--|----------|------------|------------------------|
|       | 組織図     |                                             |            | グループフルネーム                             |  | group_id | group_code | group_full_name        |
|       |         |                                             | tt _ = = = |                                       |  |          |            | 管理本部                   |
| 第一階層  | 第二階層    | 第三階層                                        | 第四階層       |                                       |  |          |            | 管理本部/人事部               |
| 管理本部  | -       | -                                           | -          | … 管理本部                                |  |          |            | 管理本部/人事部/人事課           |
|       | 人事部     | -                                           | -          | … 管理本部/人事部                            |  |          |            | 管理本部/人事部/労務課           |
|       |         | 人事課                                         | -          | … 管理本部/人事部/人事課                        |  |          |            | 管理本部/総務部               |
|       |         | 労務課                                         | -          | … 管理本部/人事部/労務課                        |  |          |            | 営業本部                   |
|       | 総務部     | -                                           | -          | … 管理本部/総務部                            |  |          |            |                        |
| 営業本部  |         | -                                           | -          |                                       |  |          |            | 営業本部/東日本営業部/東北支部       |
|       | 東日本営業部  | -                                           | -          |                                       |  |          |            |                        |
|       |         |                                             | · ·        |                                       |  |          |            |                        |
|       |         | 間本士如                                        | 宮꿳文店       | ····································· |  |          |            | 営業本部/東日本営業部/関東支部/東京支店  |
|       |         | <b>                                    </b> | -<br>      |                                       |  |          |            | 営業本部/東日本営業部/関東支部 /千葉支店 |
|       |         |                                             |            |                                       |  |          |            |                        |
|       | 西日本堂業部  |                                             |            |                                       |  |          |            | 営業本部/西日本営業部/関西支部       |
|       |         | 関西支部                                        | -          | ··· 営業本部/西日本営業部/関西支部                  |  |          |            | 営業本部/西日本営業部/九州支部       |
|       |         | 九州支部                                        | -          | … 営業本部/西日本営業部/九州支部                    |  |          |            | 営業本部/西日本営業部/九州支部/沖縄支店  |
|       |         |                                             | 沖縄支店       | … 営業本部/西日本営業部/九州支部/沖縄支店               |  |          |            |                        |

\*ExcelファイルA列のgroup\_idはグループ作成後、システムにて自動付与されます。作成済みのグループデータを更新する際に利用します。

\*ExcelファイルB列のgroup\_codeはグループの表示順を変更するために利用します。グループ作成後の登録も可能なため、初回作成時の入力は必須ではありません。

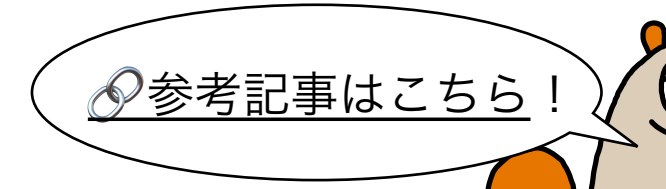

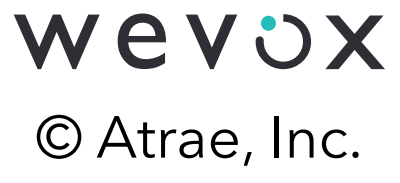

Wevox Admin>メンバー>「作成」から個別にメンバーを作成できます。

| 🔅 Wevox Admin                                              | 5) O III O C                                                                                                    |
|------------------------------------------------------------|----------------------------------------------------------------------------------------------------|
| 人事データ<br>∰ 会社情報                                            | メンバー + 作成 🗘 一括作成/更新 💼 一括削除 🕚 出力                                                                                                    |
| <ul> <li>合 属性</li> <li>ペレープ</li> </ul>                     | <ul> <li>         A前、アドレス     </li> <li>         A前、アドレス     </li> <li>         か枠は入力必須項目、青枠はスコア分析に活用できる入力推奨項目です。     </li> <li>         F フィルター ▼     </li> </ul> |
| <ul> <li>メンバー</li> <li>システム設定</li> </ul>                   | 検索結果 1-1/1     #     4     職種     •            が業績コード           が業績コード           「酸         ・・・・・・・・・・・・・・・・・・・・                                                   |
| <ul> <li>20 プラン適用</li> <li>29 権限</li> <li>10 認証</li> </ul> | メールアドレス     ボールアドレス     新卒/中途 新卒/中途       ・カカ必須項目     ・大市の       電話局号<br>● + +81     ・大社年月日                                                                        |
| <ul> <li>♥ Wevox Board設定</li> <li>● 通知設定</li> </ul>        |                                                                                                    |
| - <del>ユ</del> 西和政定<br>プラン・請求                              | 所属グループがありません       ラベル                                                                                                    |
| <ul> <li>ブラン・オプション</li> <li>「請求金額</li> </ul>               | ラベルがありません                                                                                                    |
| <b>2</b> 請求先                                               |                                                                                                    |

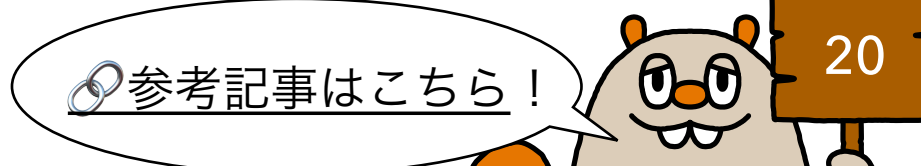

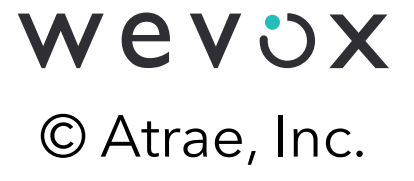

Wevox Admin>メンバー>「一括作成/更新」からテンプレートをダウンロードします。 情報入力後、ファイルをアップロードすると一括でのメンバー作成が可能です。

| 🔅 Wevox Admin                                   |                                                                                                    |
|-------------------------------------------------|----------------------------------------------------------------------------------------------------|
| 人事データ<br>■ 会社情報                                 | メンバー                                                                                                    |
| <ul><li>合 属性</li><li>ペループ</li></ul>             | 名前、アト × メンバーを一括作成 / 更新                                                                                         |
| メンバー                                            | テンプレートを参考にファイルを作成       ファイルに入力された内容をもとにメ       テンプレート ④       入力例を確認                                          |
| システム設定<br><b>こ</b> プラン適用                        | <ul> <li>メンバー</li> <li>・メールアドレスが存在しない場合:新:</li> <li>・メールアドレスが存在する場合:対象</li> <li>・複数シートにわたるデータの同時アック</li> </ul> |
| <b>올 権限</b><br>() 認証                            | <b>Wevox</b>                                                                                                   |
| <ul> <li>Wevox Board設定</li> <li>通知設定</li> </ul> |                                                                                                    |
| プラン・請求                                          |                                                                                                    |
| プラン・オプション                                       |                                                                                                    |
| <ul><li> 請求金額 </li><li> 請求先 </li></ul>          |                                                                                                    |

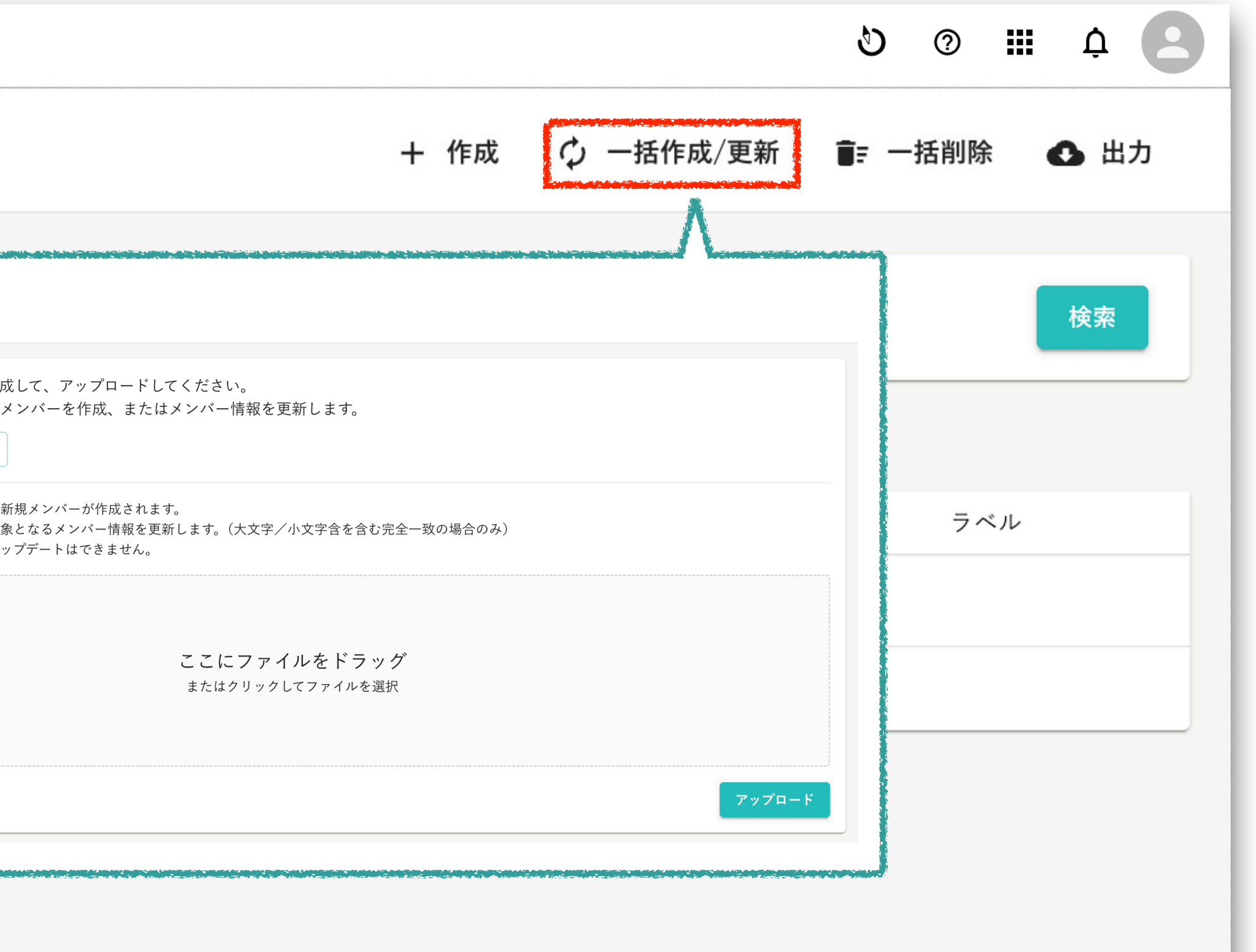

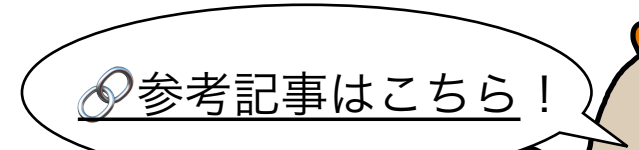

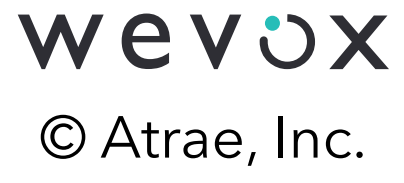

0.0

テンプレートには、以下のA列~P列の項目を入力できます。 A列の「メールアドレス」のみ必須項目です。 E~H、J~M列は任意項目ですが、スコア分析に活用可能なため、入力を推奨します。 その他の項目はスコア分析には活用できず、サービス上での従業員検索等に活用します。

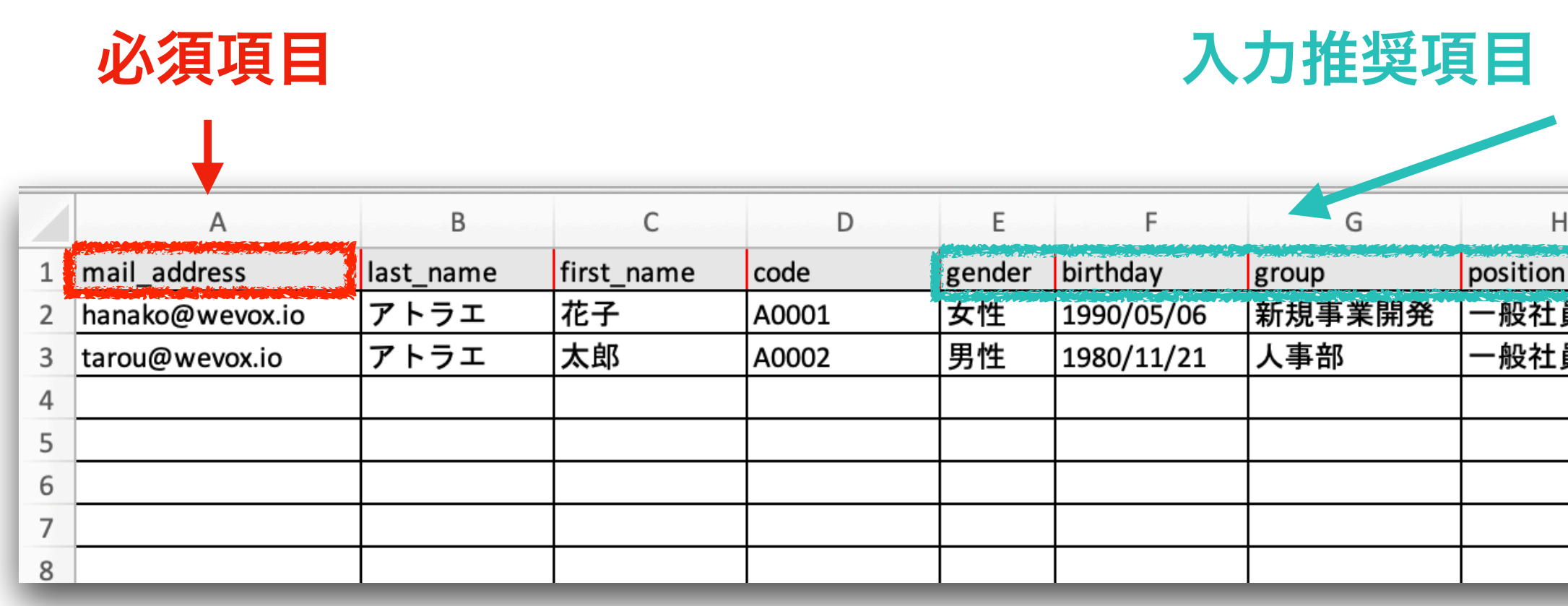

\*等級(Grade)はスコアの分析には活用できません。等級別のスコア分析をご希望の場合は別途グループを作成してください。

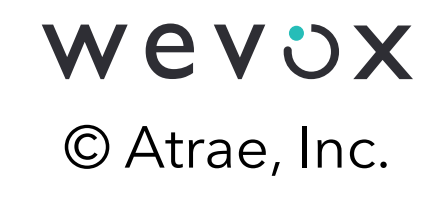

### 入力推奨項目(スコア分析に活用可能)

|            | - I   | J            | К          |               | М              | Ν          | 0           | Р            |
|------------|-------|--------------|------------|---------------|----------------|------------|-------------|--------------|
| and the de | grade | job_category | hire_date  | employee_type | recruitment_ty | labels     | language_id | memo         |
| Ę          | A1    | コンサルタント      | 2010/10/15 | 正社員           | 中途             | swift,ruby | 1           | 3月より復職しています。 |
| 司          | A2    | 人事・採用        | 2014/1/1   | 正社員           | 新卒             |            | 2           |              |
|            |       |              |            |               |                |            |             |              |
|            |       |              |            |               |                |            |             |              |
|            |       |              |            |               |                |            |             |              |
|            |       |              |            |               |                |            |             |              |
|            |       |              |            |               |                |            |             |              |
|            |       |              |            |               |                |            |             |              |

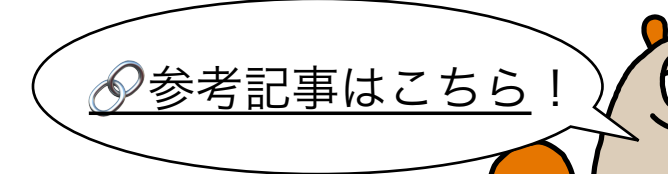

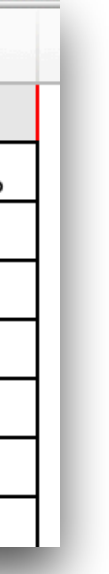

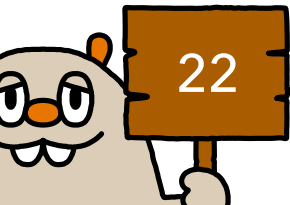

### 「入力例を確認」をクリックすると、各列の入力項目やフォーマットを確認できます。

| × メンバーを−括作成 / 更新 |                                                                                                    |                                       |                                                                             |                                        |
|------------------|----------------------------------------------------------------------------------------------------|---------------------------------------|-----------------------------------------------------------------------------|----------------------------------------|
|                  | テンプレートを参考にファイルを作成して、アップロードはファイルに入力された内容を元にメンバーを作成、または<br>テンプレート ② 入力例を確認 ・メールアドレスが存在しない場合:新規メンバーが作成さ、メールアドレスが存在する場合:対象となるメンバー情報 ・複数シートにわたるデータの同時アップデートはできません | JCください。<br>メン<br>各項目<br>確認し<br>列<br>A | ンバーの一括追加<br>目ごとに入力フォーマット<br>しながら作成を行ってくた<br>セル1行目名<br>※変更禁止<br>mail_address | / 更新フ<br>・が指定されて<br>ごさい。<br>入力I<br>メーノ |
|                  |                                                                                                    | В                                     | last_name                                                                   | 姓                                      |
|                  |                                                                                                    | С                                     | first_name                                                                  | 名                                      |
|                  |                                                                                                    | D                                     | code                                                                        | ID(社                                   |
|                  |                                                                                                    | E                                     | gender                                                                      | 性別(                                    |
|                  |                                                                                                    | F                                     | birthday                                                                    | 誕生日                                    |
|                  |                                                                                                    | G                                     | group                                                                       | グルー                                    |
|                  |                                                                                                    | ×1: -                                 | -覧に表記されていない名称を                                                              | :入力するとエラ                               |
|                  |                                                                                                    | ※ 2行                                  | 目以降のサンブルデータは削                                                               | 除して下さい。                                |
|                  |                                                                                                    |                                       |                                                                             |                                        |

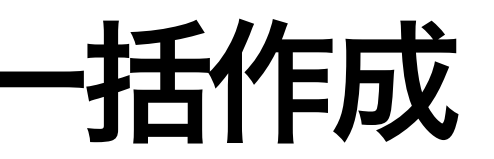

|          | ۵، دولی می از دولی می در این اور ایر اور ایر ایر ایر ایر ایر ایر ایر ایر ایر ای                                                                                                    |                                                                                                    |
|----------|----------------------------------------------------------------------------------------------------|----------------------------------------------------------------------------------------------------|
| 7ァイル入力例  |                                                                                                    |                                                                                                    |
| 力項目      | 入力フォーマット                                                                                                    | 入力項目一覧                                                                                                  |
| ールアドレス   | 半角英数字(必須)                                                                                                    | -                                                                                                    |
|          | 指定なし                                                                                                    | -                                                                                                    |
|          | 指定なし                                                                                                    | -                                                                                                    |
| 社員番号)    | 指定なし                                                                                                    | -                                                                                                    |
| 則(任意)    | 規定の入力項目 ※1                                                                                                    | 男性<br>女性<br>その他<br>答えたくない                                                                               |
| ΕĦ       | 半角数字/西暦<br>例: 1990/04/07                                                                                                    | -                                                                                                    |
| レープ      | <ul> <li>所属グループ</li> <li>・グループー覧に存在しているグループ名を入力すると、そのグループに所属させることができます。</li> <li>・2階層目以降のグループに所属させたい場合は、'/'を使って'1階層目のグループ名/2階層目のグループ名'という形でグループ名を入力してください。</li> <li>・','を使うことで、複数のグループに所属させることができます。</li> <li>・例:アトラエ/Wevoxチーム,アトラエ/Greenチーム</li> <li>・ たちしていたいグループタが出まさわた場合エラーとたり</li> </ul> | GroupA<br>GroupA/groupA-a<br>GroupA/groupA-b<br>GroupA/groupA-b/groupA-b-1<br>GroupC<br>GroupC/groupC-a |
| ラーになります。 |                                                                                                    |                                                                                                    |

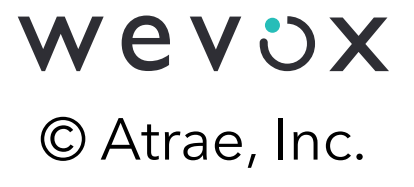

0.0 23

### G列(group)には"/"(スラッシュ)を用いたグループフルネームを入力してください。 また、複数のグループに所属させる場合はグループフルネームを","(カンマ)で繋いでください。

### 【グループ構成】

| A        | В          | С                      |
|----------|------------|------------------------|
| group_id | group_code | group_full_name        |
|          |            | 管理本部                   |
|          |            | 管理本部/人事部               |
|          |            | 管理本部/人事部/人事課           |
|          |            | 管理本部/人事部/労務課           |
|          |            | 管理本部/総務部               |
|          |            | 営業本部                   |
|          |            | 営業本部/東日本営業部            |
|          |            | 営業本部/東日本営業部/東北支部       |
|          |            | 営業本部/東日本営業部/東北支部/宮城支店  |
|          |            | 営業本部/東日本営業部/関東支部       |
|          |            | 営業本部/東日本営業部/関東支部/東京支店  |
|          |            | 営業本部/東日本営業部/関東支部 /千葉支店 |
|          |            | 営業本部/西日本営業部            |
|          |            | 営業本部/西日本営業部/関西支部       |
|          |            | 営業本部/西日本営業部/九州支部       |
|          |            | 営業本部/西日本営業部/九州支部/沖縄支店  |

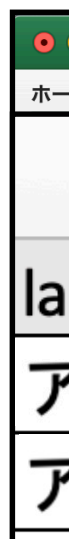

### 【入力例】

・アトラエ 太郎さんは「宮城支店」所属

・アトラエ花子さんは「人事課」と「労務課」の兼務所属

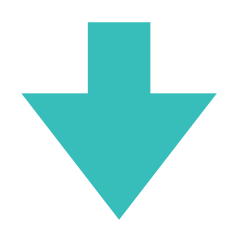

| ● ● 自動保存 ● オフ 🎸 | እ⊟ ፼ ↔ √ ⊈    | employee_import_sample (2) ~ |             | Q 🛃   |
|-----------------|---------------|------------------------------|-------------|-------|
| -ム 挿入 描画 ペーシ    | ブレイアウト 数式 データ | 校閲 表示 🖓 操作アシスト               | <b>∂</b> 共有 | עאב ק |
| В               | С             | G                            |             |       |
| st_name         | first_name    | group                        |             |       |
| 7トラエ            | 太郎            | 営業本部/東日本営業部/東北支部/宮城支店        |             |       |
| 7トラエ            | 花子            | 管理本部/人事部/人事課,管理本部/人事部/労務課    |             |       |
|                 |               |                              |             |       |

\*子グループに所属すれば、親グループの集計にも含まれます。

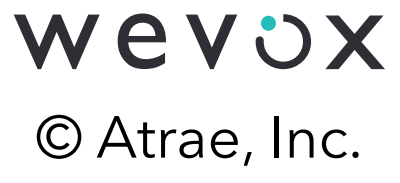

 参考記事はこちら

## サーベイ配信に向けた設定:プラン適用(画面上での一括適用)

### Wevox Admin>プラン適用>「一括適用」より画面上でメンバーに一括でプラン適用が可能です。

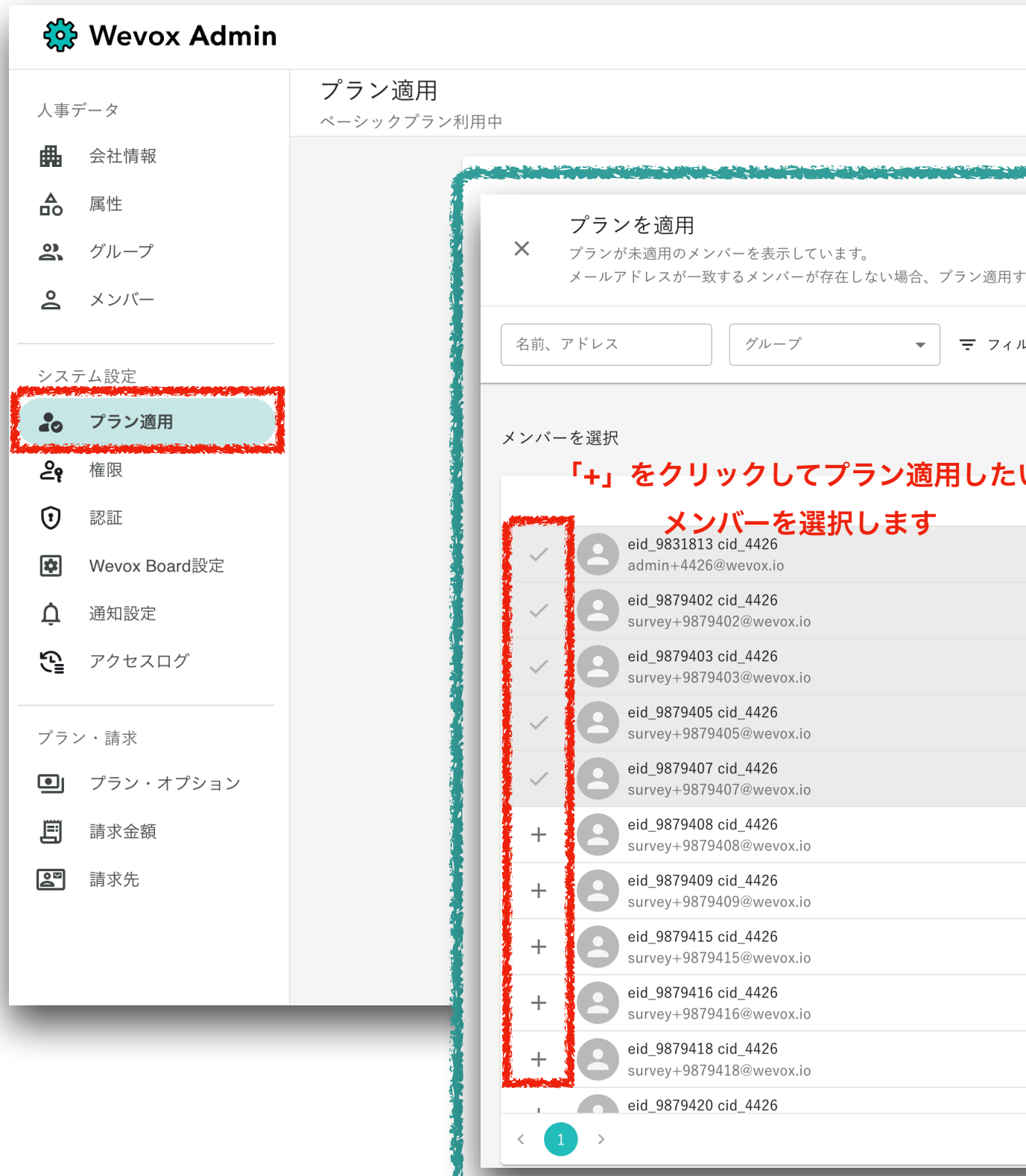

|                                                | ひ ⑦ Ⅲ Ω<br>★▲ 一括適用 ♪ プランをファイルで編集 ▼                |                     |
|------------------------------------------------|---------------------------------------------------|---------------------|
|                                                | CARLENDER CARLENDER CONTRACTOR                    |                     |
| ことができません。 <u>Adminからメンバーを作成し</u><br>- <b>、</b> | <u>てください。</u>                                     | 適用                  |
|                                                | 選択済みのメンバー                                         |                     |
|                                                |                                                   | Engagement配信対象      |
|                                                | × eid_9831813 cid_4426<br>admin+4426@wevox.io     |                     |
|                                                | × eid_9879402 cid_4426<br>survey+9879402@wevox.io |                     |
|                                                | × eid_9879403 cid_4426<br>survey+9879403@wevox.io |                     |
|                                                | × eid_9879405 cid_4426<br>survey+9879405@wevox.io |                     |
| <                                              | × eid_9879407 cid_4426<br>survey+9879407@wevox.io |                     |
|                                                | チェッ                                               | ックを入れると<br>象者に含まれます |
|                                                |                                                   |                     |
|                                                |                                                   |                     |
|                                                |                                                   |                     |
|                                                |                                                   |                     |

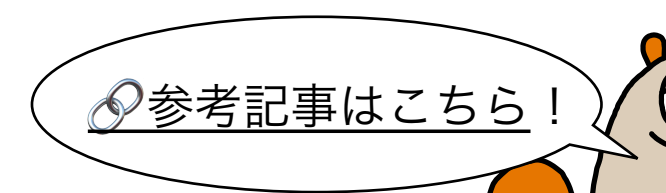

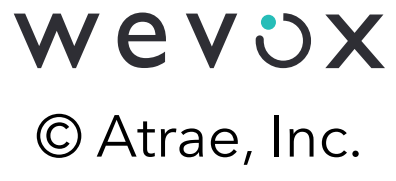

25 0.0

# サーベイ配信に向けた設定:プラン適用(ファイルでの一括適用)

Wevox Admin>プラン適用>「プランをファイルで編集」>「一括適用/更新」を選択後、 テンプレートをダウンロードし、Excelファイルに情報入力しアップロードすることで 一括でのプラン適用が可能です。

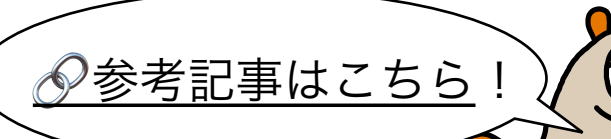

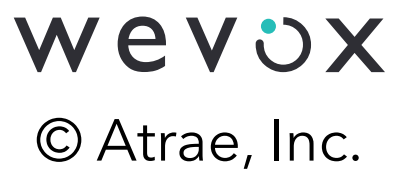

### サーベイ配信に向けた設定:個人分析の設定

個人別結果を閲覧するには、メンバーサポートオプションの利用開始手続きが必要です。 また、配信前までに下記3点の設定をお願いします。(\*個人別結果を閲覧しない企業様は設定不要です。)

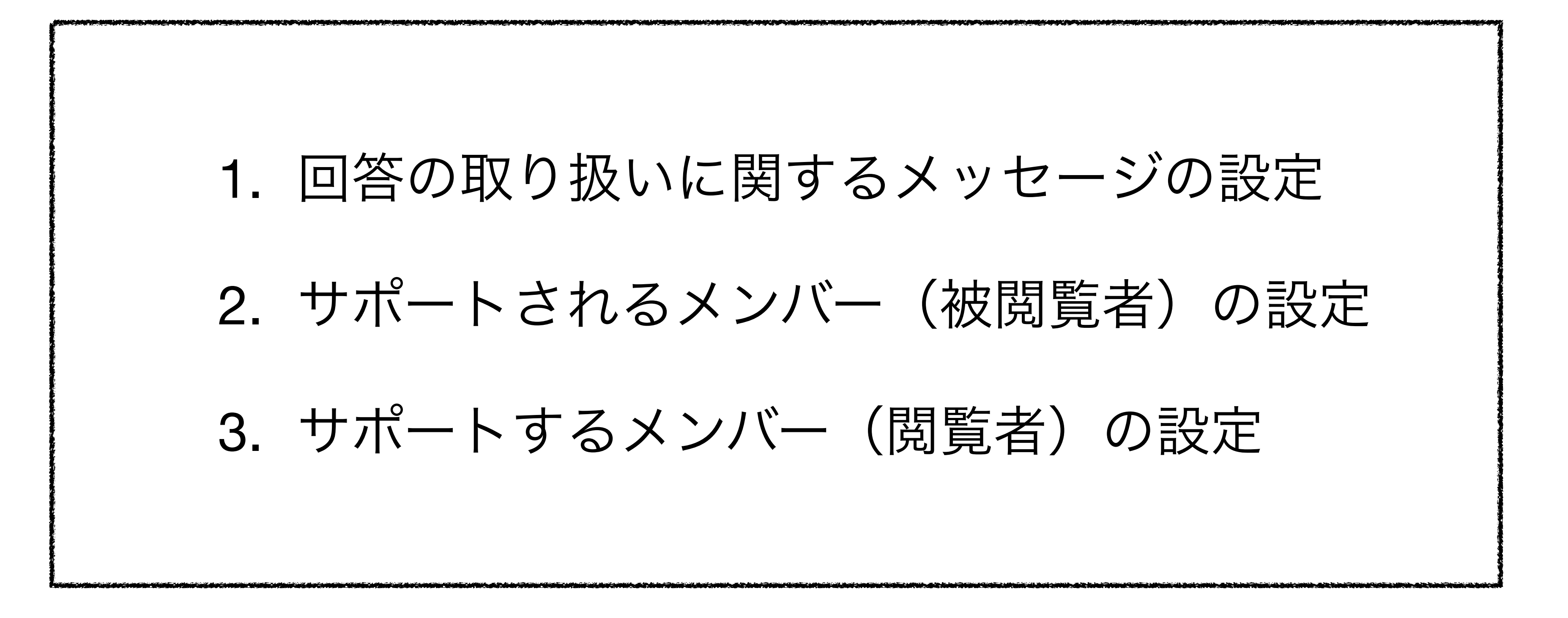

\*スタンダードプランでは、メンバーサポートオプションを追加費用なしでご利用可能です。

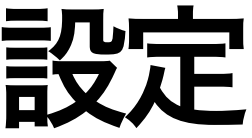

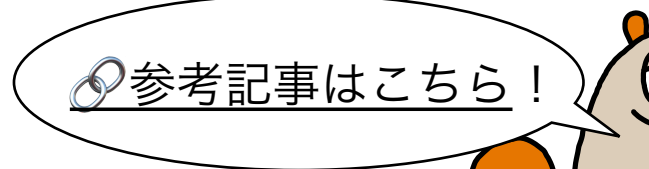

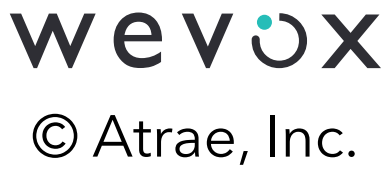

## サーベイ配信に向けた設定:メンバーサポートオプションの申込(参考)

### Wevox Admin>プラン・オプションより「変更」をクリック。メンバーサポートオプションの 「利用開始」を選択。表示される内容を確認し「変更」を選択すればオプションの申込が可能です。

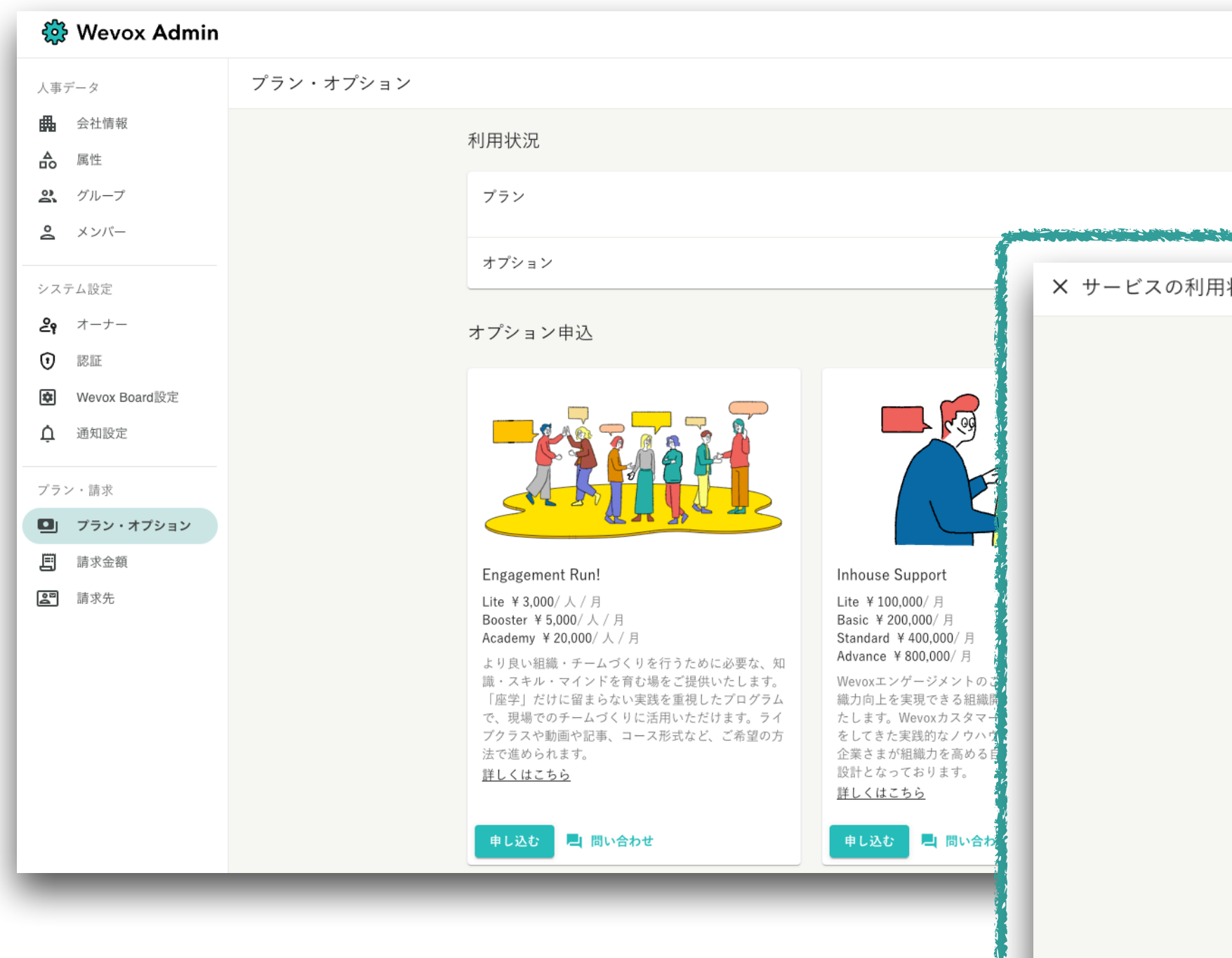

| - 11- |                                                                          |      |
|-------|--------------------------------------------------------------------------|------|
| 集     |                                                                          |      |
|       | プラン                                                                      |      |
|       | <ul> <li>スタンダードブラン</li> <li>¥ 600 (税別) / Engagement登録メンバー / 月</li> </ul> |      |
|       | ○ ベーシックプラン<br>¥ 300 (税別) / Engagement登録メンバー / 月                          |      |
|       | ○ <sup>フリープラン</sup><br>¥0 (税別) / Engagement登録メンバー / 月                    |      |
|       | プランの詳細 🖸                                                                 | 変更   |
|       | オプション                                                                    |      |
|       | セキュリティオプション<br><b>¥ 200</b> (税別) / Engagement登録メンバー / 月                  | 利用開始 |
|       | ストレスチェック<br><b>¥0</b> (税別) / Engagement登録メンバー / 月                        | 利用開始 |
|       | 高度分析オプション<br>¥200 (税別) / 閲覧権限保持者一人あたり / 月                                | 利用開始 |
|       | メンバーサポートオプション                                                            | 利用開始 |

### \*スタンダードプランでは、メンバーサポートオプションを追加費用なしでご利用可能です。

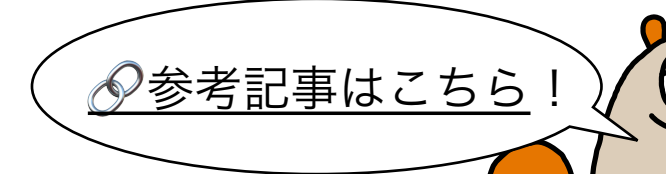

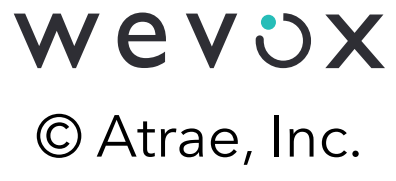

### サーベイ配信に向けた設定:個人分析の設定(結果の取り扱いに関するメッセージ)

### Wevox Engagement > 回答画面設定の「編集」より サーベイ配信時に表示される 回答結果の取り扱いに関するメッセージを変更します。

| 😑 🛷 Eng                                      | gagement Survey |      |      |                                            |
|----------------------------------------------|-----------------|------|------|--------------------------------------------|
| 分析                                           | Japanese        | 回答開始 | コメント |                                            |
| ✓☆ オーバービュー □ スコア                             | – English       |      |      |                                            |
| ● 比較                                         | Karaan          |      |      |                                            |
| ★ 推移                                         | Korean          |      |      | アンケートにご協力ありがとうございます。                       |
| <b>。。</b> データ解析                              | Chinese         |      |      | めなたの回合かCompany_1536の以音に反立てられよう!            |
|                                              |                 |      |      | (1) アンケートにご協力ありがとうございます。                   |
| (□) × >パーサホ-                                 |                 |      |      | 🢽 あなたの状態について(16 問 )                        |
| 設定・運用                                        |                 |      |      |                                            |
| <b>〕</b> 配信設定                                |                 |      |      | 回答結果について                                   |
| □ 配信状況                                       |                 |      |      | 経営陣のみ個人の結果を閲覧しています。ご不明点がございましたら、いつで<br>ませ。 |
| <ul> <li>【● 連用状況</li> <li>【● 通知文面</li> </ul> |                 |      |      |                                            |
| □ 回答画面設定                                     |                 |      |      | <u>フォロワーとは?</u><br>回答『とに自動送信されます           |
| P ベンチマーク                                     |                 |      |      |                                            |
|                                              |                 |      |      |                                            |
|                                              |                 |      |      |                                            |
| _                                            |                 |      |      |                                            |

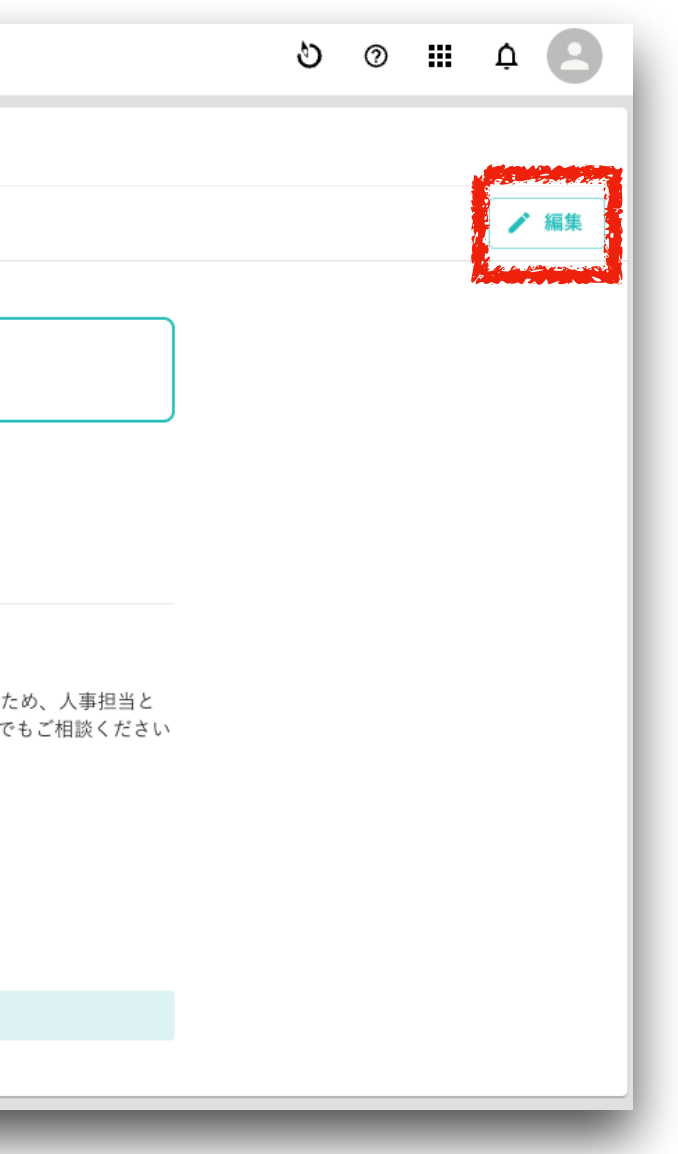

### <初期設定時のテンプレート>

必要に応じて従業員のみなさまをサポー トできるよう、「XXX」の従業員に限 り、「XXX」のみなさまの回答結果及び 分析結果をフォロワーとして閲覧させて いただきます。

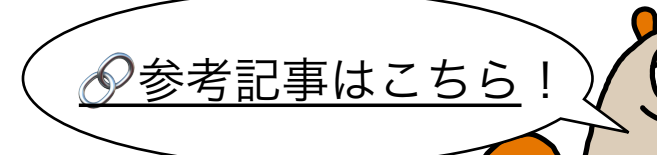

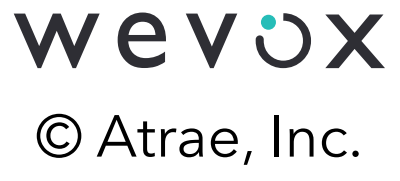

### サーベイ配信に向けた設定:個人分析の設定(サポートされるメンバーの設定)

メンバーサポートオプションに申込済みの場合、メンバーのプラン適用時に 「メンバーサポート」のチェックボックスにチェックを入れることで、 サポートされるメンバー(被閲覧者)に設定できます。

|               | プニン帝田                                                                                   |                          |                                                          |                |                     |
|---------------|-----------------------------------------------------------------------------------------|--------------------------|----------------------------------------------------------|----------------|---------------------|
| 事データ          | <ul> <li>ノフノ週円</li> <li>ベーシックプラン利用中</li> </ul>                                          |                          | +🔩 一括適用 💽 プラ                                             | ランをファイルで編集 ▼   |                     |
| 会社情報          |                                                                                         |                          |                                                          |                |                     |
| 属性            | プランを適用                                                                                  |                          |                                                          |                |                     |
| グループ          | <ul> <li>アランが未適用のメンバーを表示しています。</li> <li>メールアドレスが一致するメンバーが存在しない場合、プラン適用することがで</li> </ul> | できません。Adminからメンバーを作成してくフ | ださい。                                                     |                |                     |
| メンバー          |                                                                                         |                          |                                                          |                |                     |
|               | _ 名前、アドレス グループ ▼ 〒 フィルター ▼                                                              |                          |                                                          |                |                     |
| テム設定          |                                                                                         |                          |                                                          |                |                     |
| プラン適用         | メンバーを選択                                                                                 |                          | 選択済みのメンバー                                                |                |                     |
| 権限            | 「+」をクリックしてプラン適用したい                                                                      |                          |                                                          |                | メンバーサポートオブ          |
| 認証            | <b>メンバーを選択します</b><br>eid 7912271 eid 1536                                               |                          |                                                          | Engagement配信対象 | ~                   |
| Wevox Board設定 | survey+7912271@wevox.io                                                                 |                          | × eid_7912271 cid_1536<br>survey+7912271@wevox.io        |                |                     |
| 通知設定          | eid_7912273 cid_1536<br>survey+7912273@wevox.io                                         |                          | <pre>eid_7912273 cid_1536 curvey u 7012272@wwwy io</pre> |                |                     |
| アクセスログ        | eid_7912277 cid_1536                                                                    |                          | eid_7912277 cid_1536                                     |                |                     |
|               | eid_7912282 cid_1536                                                                    |                          | survey+7912277@wevox.io                                  |                |                     |
| ン・請求          | survey+7912282@wevox.io                                                                 | »                        | × eid_7912282 cid_1536<br>survey+7912282@wevox.io        |                |                     |
| プラン・オプション     | + survey+7912283@wevox.io                                                               | «                        |                                                          | _              |                     |
| 請求金額          | + eid_7912284 cid_1536<br>survey+7912284@wevox.io                                       |                          |                                                          | チェッ            | クを入れると              |
| 請求先           | + eid_7912285 cid_1536                                                                  |                          |                                                          | 「初間を見ていた」      | c1いるスノハー<br>皆)に含まれま |
|               | oid 8622062 oid 1526                                                                    |                          |                                                          |                |                     |

\*ベーシックプランでは、サポートされるメンバーに設定されたメンバーがメンバーサポートオプションの課金対象です(月額200円/人) \*スタンダードプランでは、メンバーサポートオプションを追加費用なしでご利用可能です。 

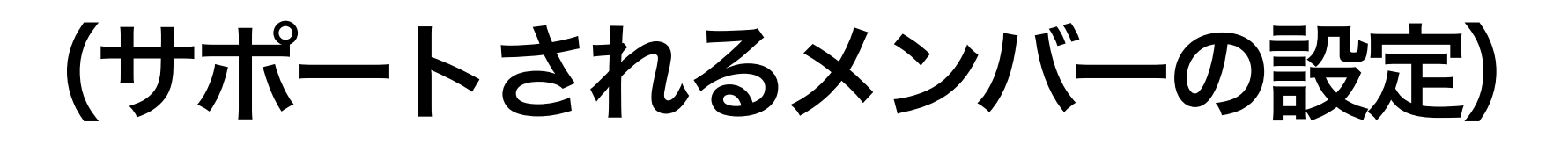

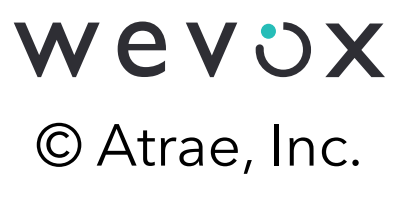

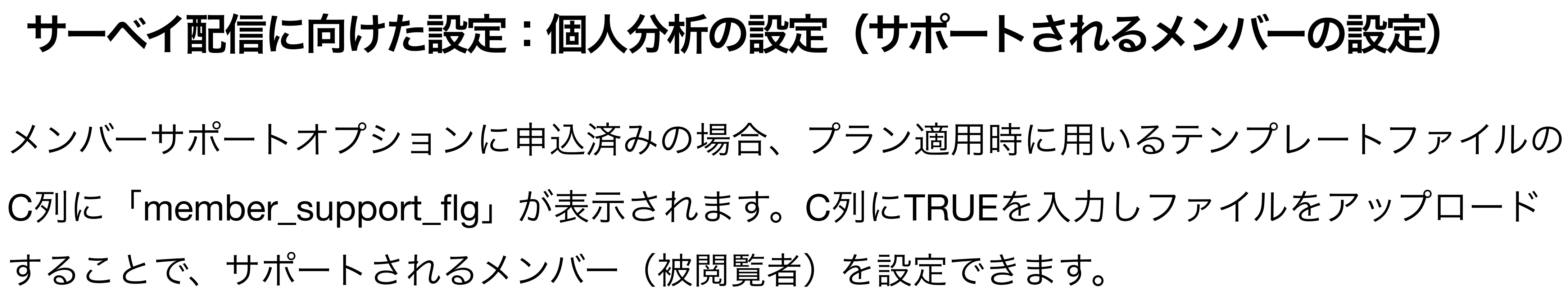

| 、事データ                                                                                                    | <b>プラン適用</b><br>ベーシックプラン利用 | 月中                     |                                                                                                    |                                                                                                    | + <b>_</b> -‡                      | 括適用 🚺 プランをファイルで                          |
|----------------------------------------------------------------------------------------------------|----------------------------|------------------------|----------------------------------------------------------------------------------------------------|----------------------------------------------------------------------------------------------------|------------------------------------|------------------------------------------|
| <ul> <li>会社情報</li> <li>属性</li> <li>グループ</li> </ul>                                                          |                            | 名前、アドレス<br>プランを一括適用/更新 | グループ                                                                                                    | = フィルター 🗸                                                                                                |                                    | 一括適用/更新<br>一括角、全                         |
| <ul> <li>S メンバー</li> <li>マテム設定</li> <li>プラン適用</li> <li>全 権限</li> <li>② 認証</li> <li>Wevox Board設定</li> </ul> |                            |                        | テンプレートを参考にファイ<br>ファイルに入力された内容を<br>テンプレート ②<br>適用できるメンバー<br>プラン未適用メンバーを出力<br>・メールアドレスが一致する<br>・メールアドレスが一致する<br>・ 複数シートにわたるデータの | A          1       mail_address         2       hanako@wevox.io         3       tarou@wevox.io         4 | B<br>deliver_flg<br>TRUE<br>FALSE  | C<br>member_support_flg<br>TRUE<br>FALSE |
| ♀ 通知設定<br>♀ アクセスログ                                                                                          |                            |                        |                                                                                                    | ここにファイルマ<br>またはクリックしてフ                                                                                   | を <b>ドラッグ</b><br><sub>アイルを選択</sub> |                                          |

\*ベーシックプランでは、サポートされるメンバーに設定されたメンバーがメンバーサポートオプションの課金対象です(月額200円/人) \*スタンダードプランでは、メンバーサポートオプションを追加費用なしでご利用可能です。 

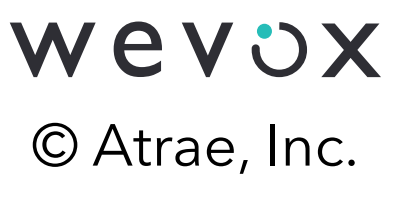

# サーベイ配信に向けた設定:個人分析の設定(サポートするメンバーの設定)

サポートするメンバー(閲覧者)への実名閲覧権限の設定はWevoxクライアントサポートにて承ります。 以下の内容にて、メール(support@wevox.io)もしくはヘルプチャットにてご連絡ください。

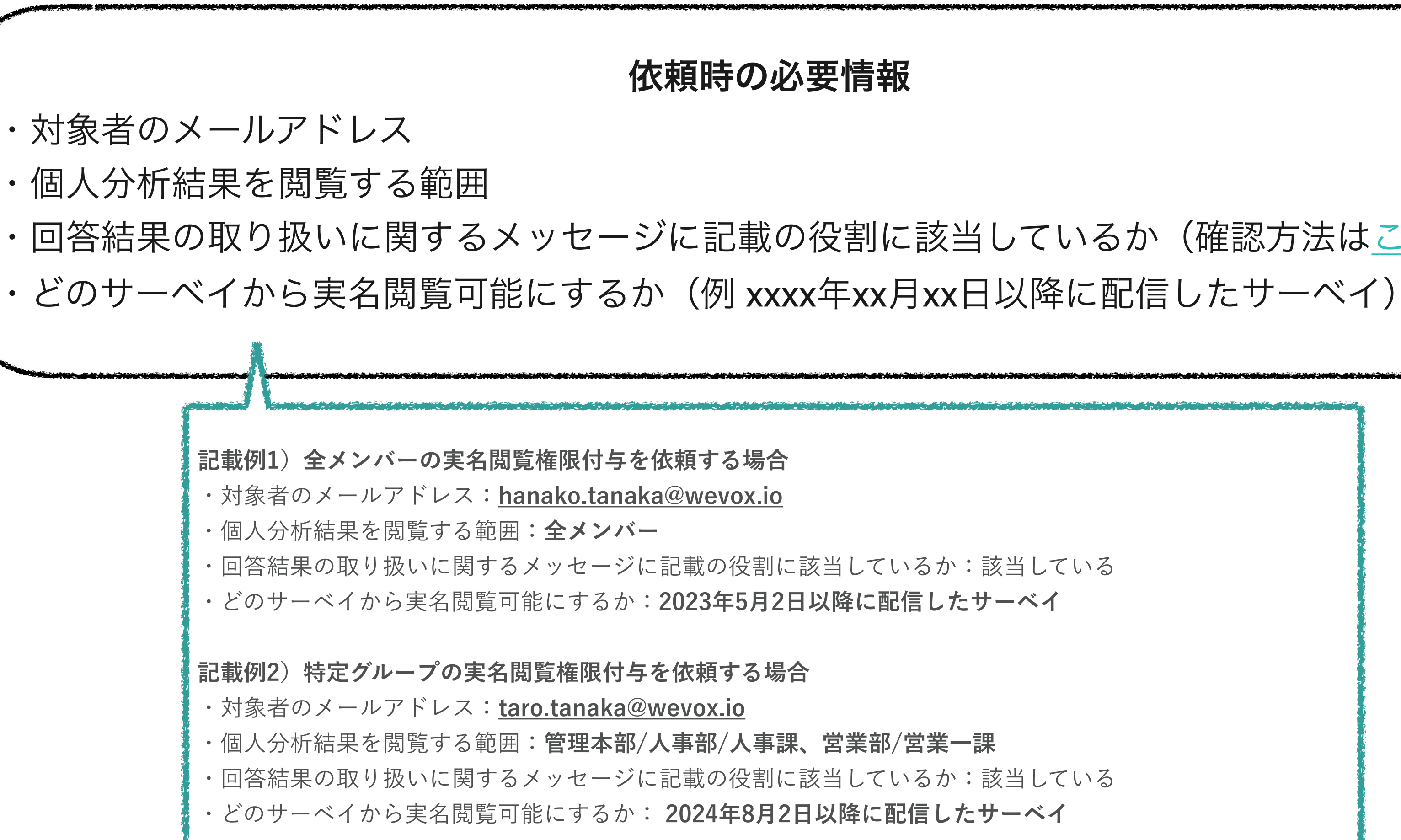

・回答結果の取り扱いに関するメッセージに記載の役割に該当しているか(確認方法はこちら)

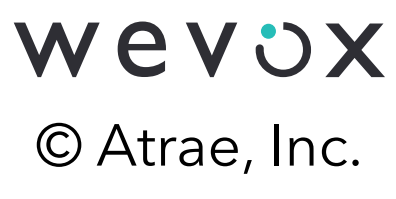

## サーベイ配信に向けた設定:エンゲージメントサーベイ配信設定

Wevox Engagement > 配信設定 より「配信日時」と「回答期間」、未回答者への 「自動リマインド」と自動リマインド送付日を設定します。 初回は「ワンショット」のみ、2回目以降に「パルス」による定期配信設定が可能となります。

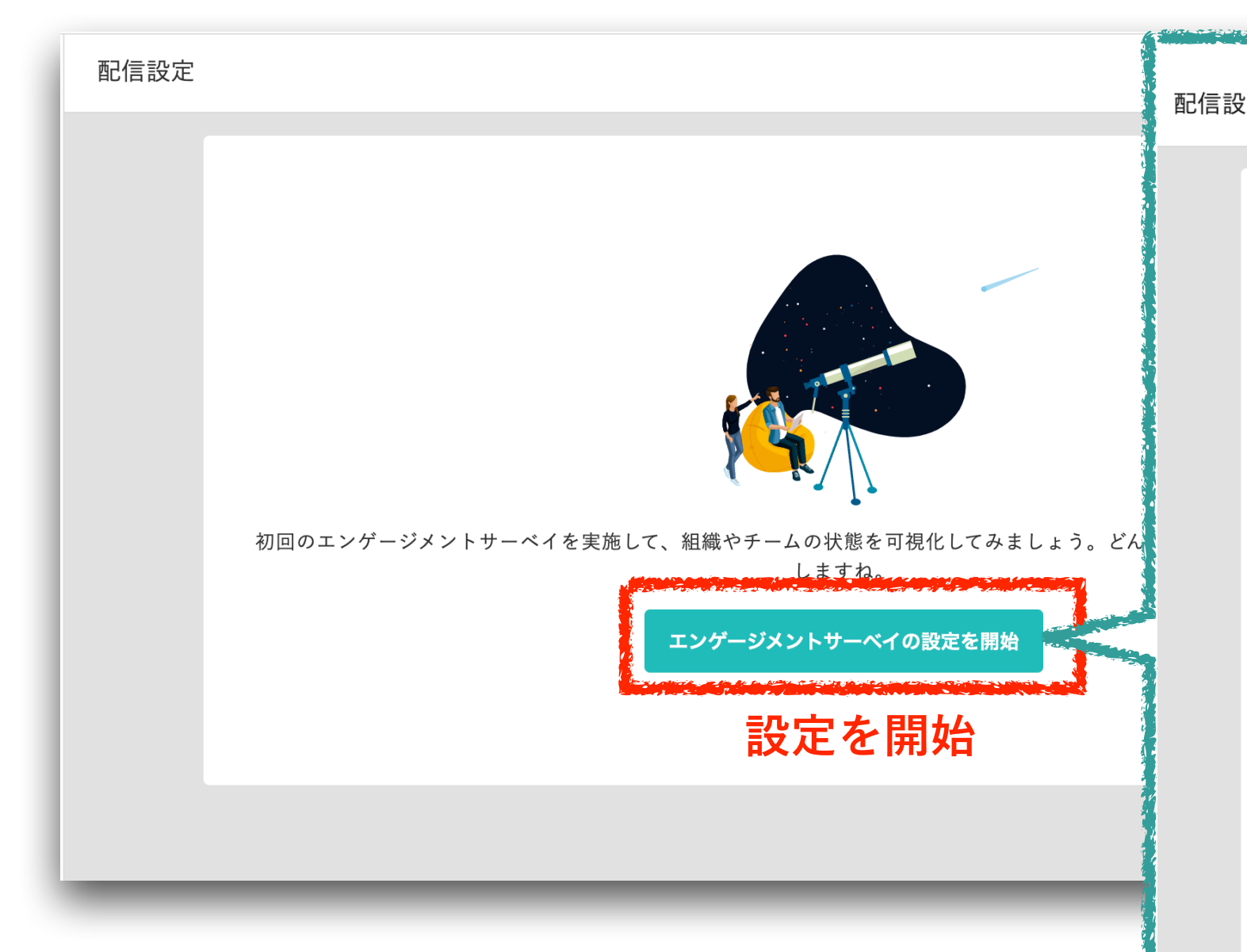

| E<br>配信子<br>配信の | •約<br>試して運用方法を決めるために、初回の配信はワンショット<br>Nのメンバーを対象にエンゲージメントサーベイを実施します | のエンゲージメントサーベイを実施しましょう。<br>す。                                                     |
|-----------------|-------------------------------------------------------------------|----------------------------------------------------------------------------------|
| 回答文             | 面と画像はで設定できます<br>                                                  | 1                                                                                |
| 頻度モニ            | <b>パルス</b><br>で自動的にエンゲージメントサーベイを実施します。常に状態を<br>タリングする場合に適しています。   | <b>ワンショット</b><br>設定されたタイミングで一度だけエンゲージメントサーベイを実施し<br>ます。サーベイの時期を厳密に設定する場合に適しています。 |
| ≔               | 質問数                                                               | 全問(32問)                                                                          |
|                 | 配信日                                                               | ▶ 未設定                                                                            |
|                 | 配信時間                                                              | - 🔻 時 🕘 🔻 分                                                                      |
| <b>•••</b>      | 回答期日⑦                                                             | ▶ 未設定                                                                            |
| $\bigcirc$      | 自動リマインド⑦                                                          | O ON () OFF                                                                      |
|                 | 自動リマインド送付日                                                        | ☆ 未設定                                                                            |
|                 |                                                                   | キャンセル エンゲージメントサーベイを設定                                                            |
|                 |                                                                   |                                                                                  |

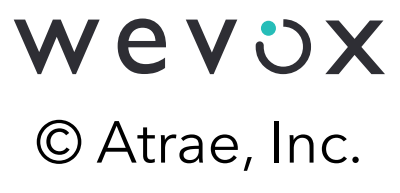

✓ 参考記事はこちら!

### サーベイ配信に向けた設定:エンゲージメントサーベイ配信設定

### 配信設定にてサーベイの配信予約内容を確認・変更することも可能です。

| バルス<br>自動的にエンゲージメントサーベイを実施しま<br>に状態をモニタリングする場合に適していま | <b>ワンショット</b><br>設定されたタイミングで一度だけエンゲージメントサ<br>ーベイを実施します。サーベイの時期を厳密に設定す<br>る場合に適しています。 | 配信う<br>エンゲー<br>ベイの配<br>します。                      |
|------------------------------------------------------|--------------------------------------------------------------------------------------|--------------------------------------------------|
| 現在の諸                                                 | 設定内容を確認                                                                              |                                                  |
| 質問数                                                  | 全問(32問)                                                                              |                                                  |
| 配信日                                                  | 2021年06月                                                                             | 22日(火)                                           |
| 配信時間                                                 | 10 時 30 分                                                                            | }                                                |
| 回答期日⑦                                                | 2021-06-30                                                                           |                                                  |
| 自動リマインド⑦                                             | OFF                                                                                  |                                                  |
| 自動リマインド送付日                                           | -                                                                                    |                                                  |
|                                                      |                                                                                      | amount 2 > y = y = y = y = y = y = y = y = y = y |

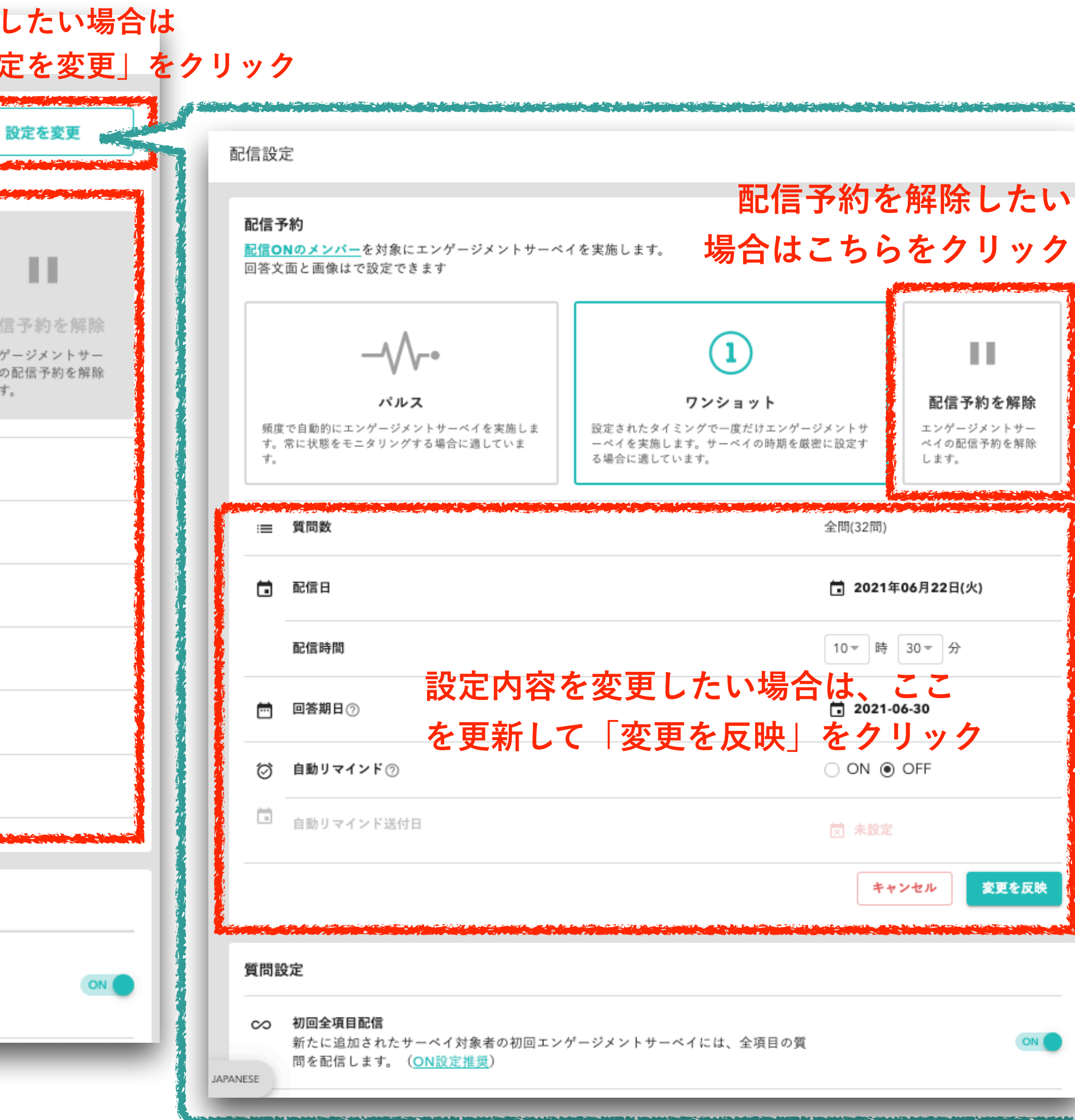

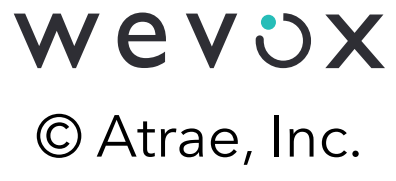

# サーベイ配信に向けた設定:通知文面設定(任意)

### Wevox Engagement>通知文面より、エンゲージメントサーベイに関する各種通知文面の 変更が可能です。

| 文面 | 変更し                                                                          | ったい通知文を選択                                                                                               | HTMLメールで配信 <b>一</b> 日本語                                                                                                   |
|----|------------------------------------------------------------------------------|----------------------------------------------------------------------------------------------------|----------------------------------------------------------------------------------------------------|
|    | 配信 リマインド<br>エンゲージメントサーベイ配信時に通知され                                             | 集計完了通知<br>るメッセージです。通知設定は <u>こちら</u> で行うことができます。                                                         | <b>多言語の文面を編集する</b><br>※日本語、英語、韓国語、中国語での通知が可能です。                                                                           |
|    | 文面<br>タイトル?                                                                  |                                                                                                    | カスタムタグ<br>文面にタグを埋め込むと設定内容や日付等を参照して情<br>報を表示することができます。                                                                     |
|    | 【 の皆様】Wevoxからアン<br>テキスト?<br>Wevoxは皆様に質問を回答していただくこ<br>スし、 %%DEADLINE%%までにご回答く | <sup>ンケートが 「</sup> 文面の編集をする<br><sup>とで、会社</sup> タイトル、テキストのいずれも、<br>首社に合わせた文面に編集可能です。<br>回答者の皆さんに伝えたい内容を | 文面<br>タイトル②<br>【株式会社••の皆様】wevoxからアンケートが届きました(%%SENT_DATE%%配信)<br>テキスト③<br>wevoxは皆様に質問を回答していただくことで、会社の状態を測るサービスです。『回答する』より |
|    | <b>配信テスト</b><br>任意のメールアドレスで配信テストを行う                                          | <b>追記、またはご変更ください。</b>                                                                                   | 回答ページにアクセスし、%%DEADLINE%%までにご回答ください。<br>キャンセル 保存する                                                                         |

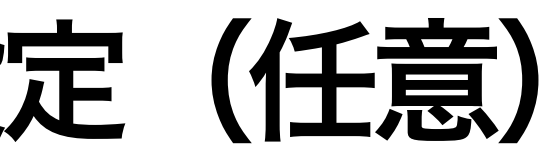

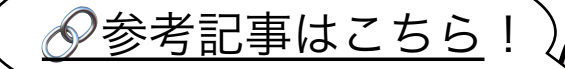

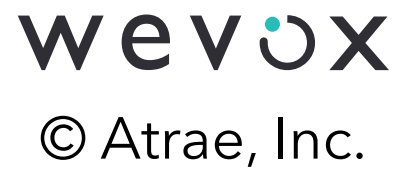

# サーベイ配信に向けた設定:回答画面設定(任意)

Wevox Engagement>回答画面設定より、エンゲージメントサーベイ回答時の冒頭に表示 されるメッセージと画像、コメント画面のメッセージ変更が可能です。

| Japanese                                    | 回答開始                                                                                                    | コメント                                                                                                    |
|---------------------------------------------|----------------------------------------------------------------------------------------------------|----------------------------------------------------------------------------------------------------|
| English                                     |                                                                                                    |                                                                                                    |
| Korean                                      |                                                                                                    |                                                                                                    |
| Chinese                                     |                                                                                                    | タケートにご協力ありがとうございます。<br>たの回答がの改善に役立てられます!                                                                                                    |
|                                             |                                                                                                    | × コメント画面のメッセージの編集                                                                                                    |
|                                             |                                                                                                    | ★ コメント画面のメッセージの編集                                                                                                    |
| <b>テンプレートを引用</b><br>アンケートにご協力ありが<br>あなたの回答が | 「とうございます。<br>の改善に役立てられます!                                                                                                    | acto職場をより良い職場にするために、良いアイディアがあればお書きください。<br>あなたの職場をより良い職場にするために、良いアイディアがあればお書きください。<br>に、良いアイディアがあればお書きください。<br>い。                                                                                                    |
| が可能です<br>変更を保存<br>変更を保存                     | :協力ありがとうございます。<br>髪について(16 問)                                                                                                    | 入力欄メッセージ       アイデアやご意見、お待ちしております!         変更をリセット       変更を保存                                                                                                    |
|                                             |                                                                                                    | の一日日日日日日日日日日日日日日日日日日日日日日日日日日日日日日日日日日日日                                                                                                    |
|                                             | English         Korean         Chinese         ・セージ、タイトル、面係         oos         マロージ、タイトル、面像         アンフレートを引用         アンフレートを引用         アンクレートとの         アンクレートを引用         アンクレートを引用         アンクレートを引用         アンクレートを引用         アンクレートを引用         アンクレートを引用         アンクレートを引用         アンクレートを引用         アンクレート         アンクレート         アンクレート         アンクレート         アンクレート         アンクレート         アンクレー         アンクレー         アンクレー         アンクレー         アンクレー         アンクレ | Supariese     回答所知       English     Korean       Chinese     Chinese       マセージ、タイトル、画像を<br>の容に編集可能です。         PZPL-HSIR         PZPL-HSIR         PZPL-HSIR         PCPL-HSIR         PCPL-HSIR |

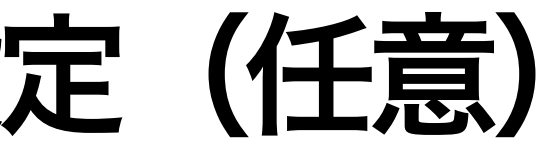

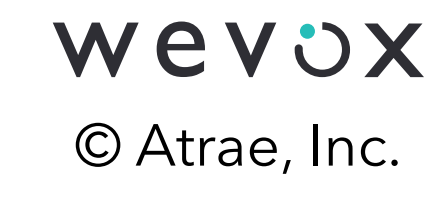

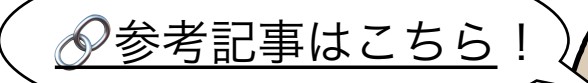

# サーベイ配信に向けた設定:配信テスト(任意)

Wevox Engagement>通知文面より、配信テストの実施が可能です。Wevox Adminに登録 されているメンバーのメールアドレスを入力し、「配信テスト」をクリックしてください。 配信テストにて回答の流れや文面の確認が可能です。

|                                   | (補足)<br>「配信」                                            | 「リマインド」                                                            | 「集計完了通                                                                                                    | ف知」の3種類                                      | 「の配信テスト                                  |
|-----------------------------------|---------------------------------------------------------|--------------------------------------------------------------------|----------------------------------------------------------------------------------------------------|----------------------------------------------|------------------------------------------|
|                                   | 配信                                                      | リマインド                                                              | 集計完了通知                                                                                                    |                                              | an an an an an an an an an an an an an a |
| エンゲ                               | ージメントサーベ                                                | イ配信時に通知されるメッ                                                       | ッセージです。通知設定                                                                                                    | Eは <u>こちら</u> で行うこと                          | ができます。                                   |
| 文面                                | Ω                                                       |                                                                    |                                                                                                    |                                              |                                          |
| <b>タイ</b><br>【<br>テキ<br>Wev<br>スし | <b>トル</b> ⑦<br><b>スト</b> ⑦<br>voxは皆様に質問を<br>、%%DEADLINE | 皆様】Wevoxからアンケー<br>と回答していただくことで、<br>E%%までにご回答ください                   | トが届きました(%%S<br>、会社の状態を測るサ-<br>`。                                                                                     | SENT_DATE%%配信)<br>- ビスです。『回答する               | る』より回答ページにフ                              |
|                                   |                                                         |                                                                    |                                                                                                    |                                              |                                          |
| <b>配信</b><br>任意                   | <b>言テスト</b><br>『のメールアドレス                                | で配信テストを行うことフ                                                       | ができます。Wevoxにき                                                                                                    | 登録しているメールア                                   | ドレスをご指定いただ                               |
| e                                 | mail                                                    | αλφτά τη τζε του τές του στο του του του του του του του του του τ | i <b>na serie de la constante de la constante de la constante de la constante de la constante de la constante de</b> | a tha an an an an an an an an an an an an an | an an an an an an an an an an an an an a |
|                                   |                                                         |                                                                    |                                                                                                    |                                              |                                          |
|                                   |                                                         |                                                                    |                                                                                                    |                                              |                                          |

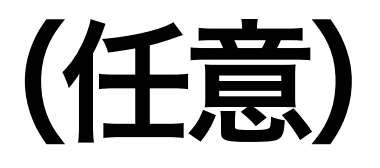

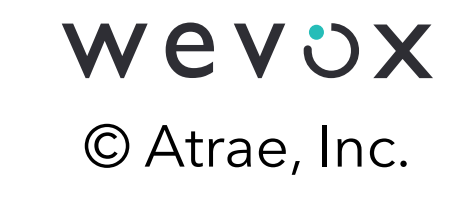

| トが可能です。                                                               |                                         |
|-----------------------------------------------------------------------|-----------------------------------------|
| ᡔᡄᡶᠱᢗᡄᢑᡦᡡᡊᠴ᠊ᢛᡊᠮᢆᠮᠶᡤᠰᡭᡫᡠᡛᡛᡣᡊᡡᢛᡊᡊᡊ᠇ᢛᡛᡊᢜᢥᡘ᠕ᢜᠣᡘᡄᢥᡟᡗᡡᠤᡣ <sup>ᠮ</sup>       |                                         |
| カフタレタグ                                                                |                                         |
| ブスダムダダ     文面にタグを埋め込むと設定内容や日付等を参照して情報を表示することができます。     私を表示することができます。 | (補足)                                    |
| %%COMPANY_NAME%% 企業名                                                  | 入力したメールアドレスに「配信テス<br>ト」としてサーベイを配信します。   |
| 7 7 クセ<br>% DEADLINE% 期限                                              | 配信テストのサーベイに回答した結果<br>は集計されませんのでご安心ください。 |
| <sup>%</sup> %DATE_DIFF%% 残りの回各期日(数子のみ)                               | ※複数名でテストを実行したい場合、<br>お手数ですが1名ずつ配信をお願いいた |
| だくと、 <mark>メンバー通知設定</mark> で設定した方法で配信テストが行われます。                       | します。<br>※本機能は通知文面の確認を目的とし               |
|                                                                       | た機能です。質問数は設定に関わらず                       |

16問が表示されます。

### サーベイ配信に関する留意点

サーベイ配信に関する以下の留意点をご確認ください。

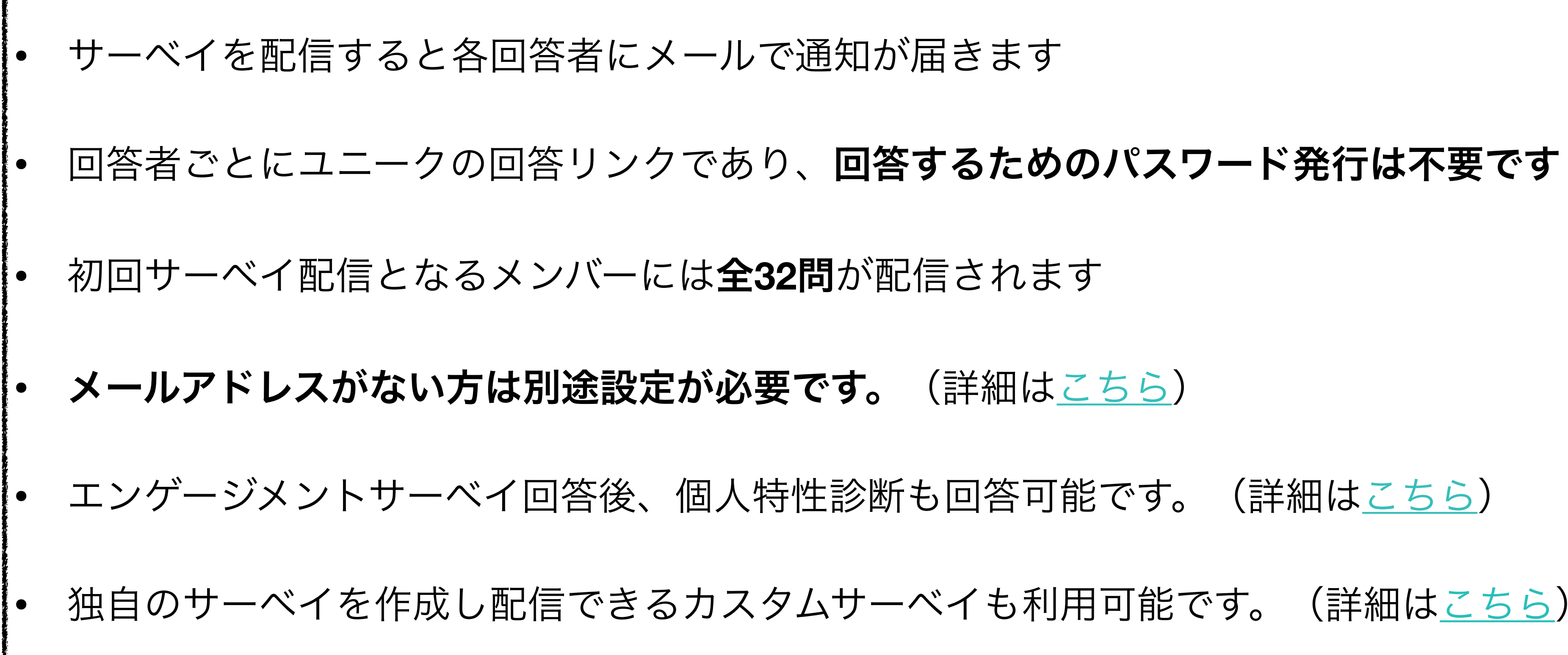

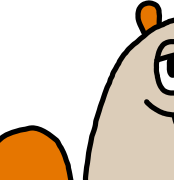

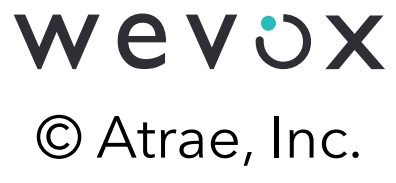

### サーベイ配信に関する留意点(個人特性診断)

# 個人特性診断に回答すると、個人特性や他メンバーとの相性、グループ特性などが閲覧可能 になります。自己理解/他者理解を深めることで相手に寄り添ったコミュニケーションが とりやすくなります。

みんなで夢を追おうじゃないか! ●エネルギッシュなコミュニケーター 特性診断の結果を共有する キーワード 未知に対する好奇心旺盛 注意力散漫 続けるのが苦手 サマリー パラメータ IEEタイプの人は、好奇心旺盛で、愛想よく理想を掲げて人を巻き込む情熱に満ちたコミュニケータ 外向 vs 内向 ータイプです。仕事そのものよりも人との関係を重視し、肯定的な職場を求める傾向があります。意 直観 vs 感覚 欲的に熱意を持って人を励ましたり、価値観、可能性、普遍性を熱意を持って明確にすることで、人 感情 vs 思考 を説得したりします。元気な子どものように、見聞きすること全てを不思議に思い、理解できたとき には驚きや喜びを強く感じられる特徴がある一方で、成熟した大人のように、物事をシリアスに受け 取り熟者する面も持ち合わせます。関心の幅は、自分のこと、他人の心の中、人間関係、倫理、政 治、科学や技術、社会問題など幅が広く、最終的には世界の根源にまで及び、社会の改革について( 豊富なアイデアや将来のビジョンを創りだして共有します。人一倍強く喜びも悲しみも感じるタイフ なので、たまには、一人で自分の感情を見つめて怒っている物事の意義を考える時間を取るといいて しょう。そういった時間を作ることで、自分の癒しに繋がったり、深く考えるきっかけとなり、新 な覚悟を決めることができます。感受性が豊かであるがゆえに、逆に精神的にタフなところもありま す。人間に対する洞察が働き、何をすれば喜ぶか、不快に思うか想像することができるため、相手を 喜ばせ励ましたり、リラックスできるように工夫したり、奇抜な言動で人を驚かせることがありま す。 自分の独自の価値観を大切にしていて、それが他の人から見たときに、風変わりと言われたと ても、それはそれで良いと特に気にしたりしません。むしろ自分だけが真実をつかみ取っている感覚 に誇りさえ感じているかもしれません。

\*個人特性診断への回答方法は<u>こちら</u>

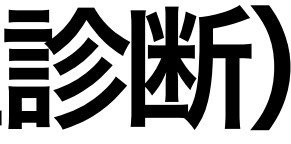

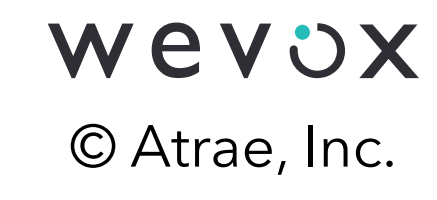

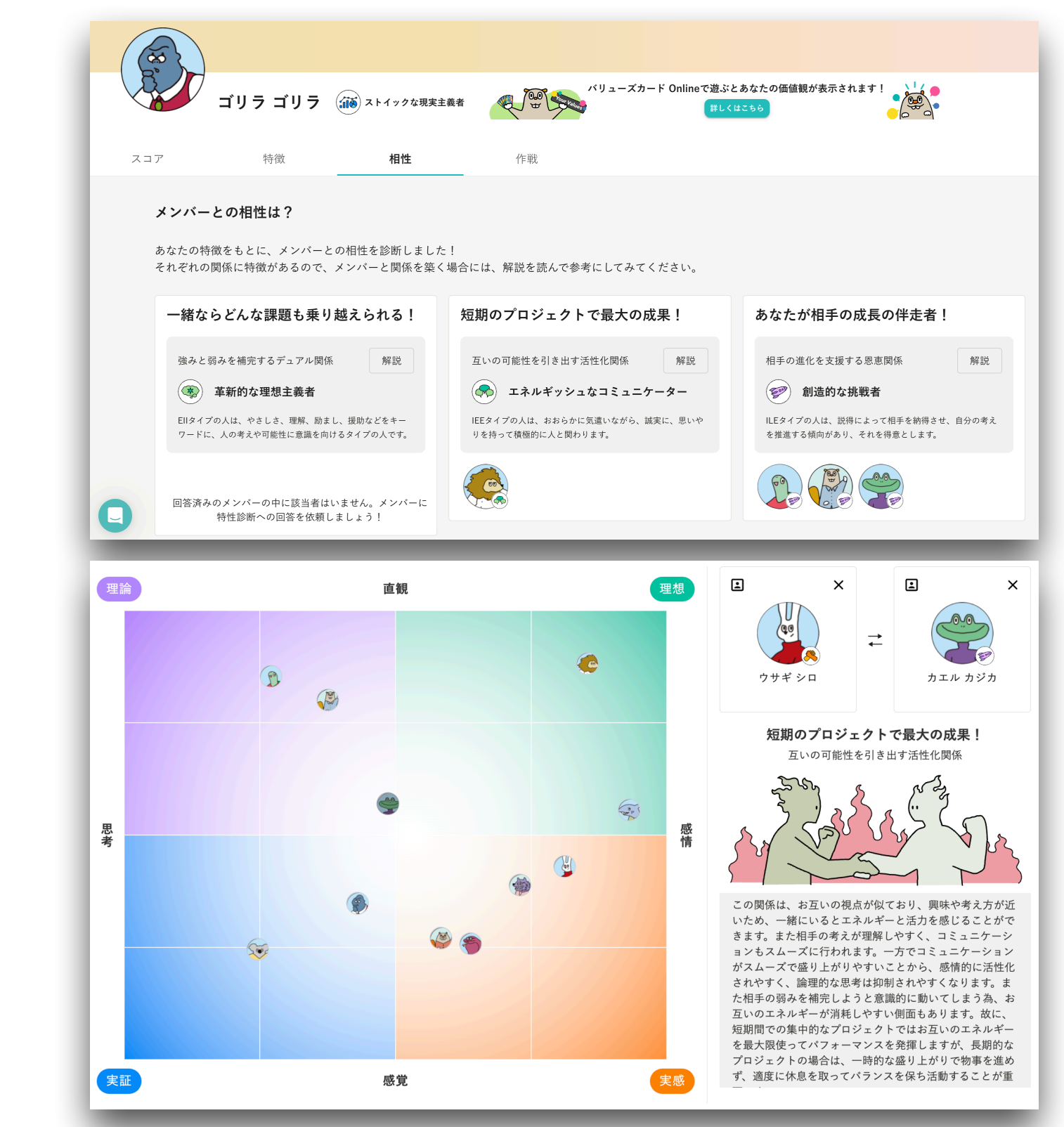

### \*相性やグループ特性(マッピング)機能はスタンダードプランにて利用可能です。

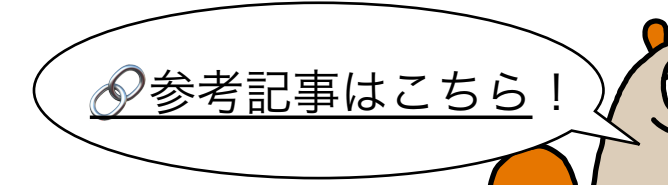

# サーベイ配信に関する留意点(カスタムサーベイ)

Wevoxが予め用意をした質問がセットされているテンプレートもご利用いただけます。

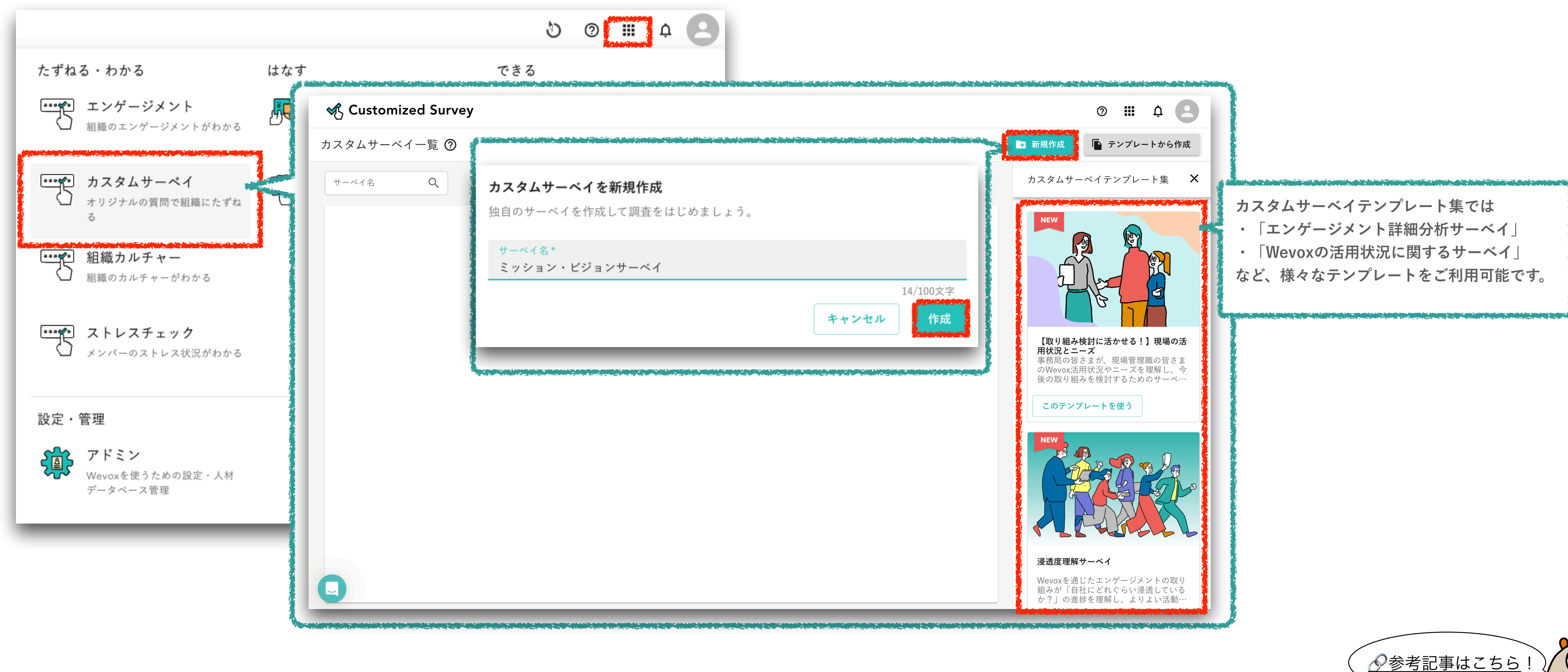

# カスタムサーベイでは、オリジナル設問を作成し配信することが可能です。

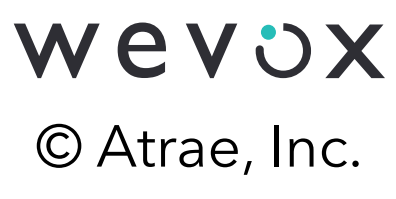

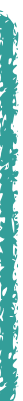

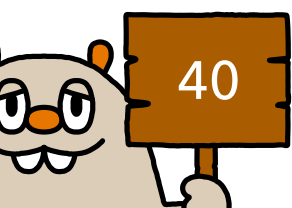

# サーベイ配信に関する留意点(カスタムサーベイ)

設問作成後、 配信可能です。単体での配信だけでなく、エンゲージメントサーベイとの同時配信も可能です。

| = 🖋 Customize                              | ed Survey         |                                                                        |                                                          | A Marter Martanate |                                     |                                       |
|--------------------------------------------|-------------------|------------------------------------------------------------------------|----------------------------------------------------------|--------------------|-------------------------------------|---------------------------------------|
| ← 一覧へ戻る                                    | 配信設定              |                                                                        |                                                          | 検索                 | 名前/メールアドレス                          | 検索結果 113名 まとめて変更                      |
| ミッション・ビジョンサー…                              | ▲ 配信期間開始~終了までの間は、 | 質問文の変更はできません。配信設定前に必ずご確認ください。                                          |                                                          | 配信対象者              | <b>安達 ダミー</b><br>Adachi+1@wevox.io  | Concernant Concernant                 |
| 分析                                         |                   | サーベイ設定                                                                 |                                                          | 対象者 非対象者           | 相原 ダミー<br>Aihara+1@wevox.io         | 全てサーベイ対象者にする                          |
|                                            |                   | <b>T</b> カスタムサーベイタイトル ⑦                                                | ミッション・ビジョンサーベイ                                           | 所属グループ             | 相川 ダミー<br>Aikawa+1@wevox.io         | 主てリーベイ対象省から外り                         |
| 設定・運用                                      |                   | : ■ 質問 ②                                                               | 1問                                                       | グループを選択 ▼          | 相沢 ダミー<br>Aizawa+1@wevox.io         | カスタムサーベイ対象者                           |
| <ul> <li>▶ 配信設定</li> <li>▶ 配信状況</li> </ul> |                   | 配信対象者                                                                  |                                                          |                    | 秋元 ダミー<br>Akimoto+1@wevox.io        | カスタムサーベイ対象者                           |
|                                            |                   | ▲ 対象者 ⑦                                                                | <u>113人</u> 100                                          |                    | 秋田 ダミー<br>Akita+1@wevox.io          | カスタムサーベイ対象者                           |
| <b>授</b> 問設定                               |                   | あつ/二 マ 44                                                              |                                                          | 性別                 | 秋山 ダミー<br>Akiyama+1@wevox.io        | カスタムサーベイ対象者                           |
|                                            |                   |                                                                        |                                                          |                    | <b>阿久津 ダミー</b><br>Akutsu+1@wevox.io | カスタムサーベイ対象者                           |
|                                            |                   | <b>今すぐ配信</b><br>メンバーに今すぐ質問を配信します。                                      | <b>エンゲージメントサーベイと合わせて配信</b><br>次回エンゲージメントサーベイの後に質問を追加します。 | 権限                 | <b>天野 ダミー</b><br>Amano+1@wevox.io   | カスタムサーベイ対象者                           |
|                                            |                   |                                                                        |                                                          | - •                | 安藤 ダミー<br>Ando+1@wevox.io           | カスタムサーベイ対象者                           |
|                                            |                   | ➡ 回答期日 ⑦                                                               | ▶ 未設定                                                    | エンゲージメント配信対象       | エンゲージメントサーベイの配信対象                   | 者を                                    |
|                                            |                   | ⊘ 自動リマインド設定 ⑦                                                          | 🔿 ON 🧿 OFF                                               | ON OFF             | カスタムサーベイの対象者に設定した                   | い<br>場<br>合<br>は<br>ON<br>を<br>選<br>択 |
|                                            |                   | ■ 送付日                                                                  |                                                          |                    | hanako001@wevox.io                  | カスタムサーベイ対象者                           |
|                                            |                   | 通知文面を確認<br>事前にどのようなメール、メッセージで通知されるかが確認できます。<br>任意のメールアドレス宛にテスト通知を送ります。 | 配信テスト                                                    |                    | Wevox Ichiro<br>ichiro001@wevox.io  | カスタムサーベイ対象者                           |
| 0                                          |                   |                                                                        |                                                          |                    | Wevox Kaori<br>kaori001@wevox.io    | カスタムサーベーキャンセル                         |
|                                            |                   |                                                                        |                                                          |                    |                                     |                                       |

### \*同時配信の場合、先にエンゲージメントサーベイの配信設定をする必要があります。(詳細は<u>こちら</u>)

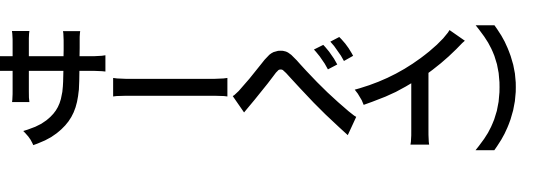

# 「配信設定」より対象者を選択や「回答期日」など必要項目を設定すると

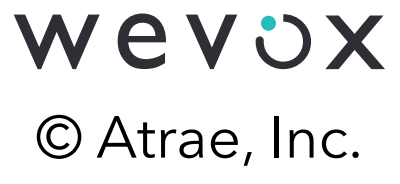

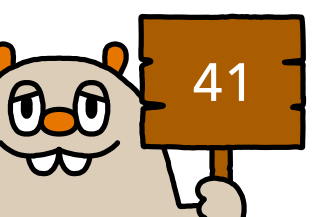

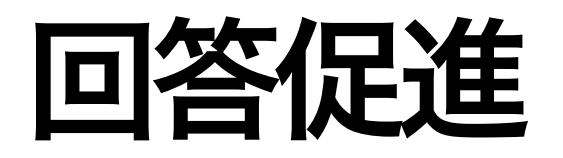

### 組織状態を正しく把握するために、回答率を確認し、リマインド等を実施して回答率を 向上させましょう。

| 0/2<br>社内周知  | 0/6<br>サーベイ配信 | 0/2<br>回答促進 |
|--------------|---------------|-------------|
| 回答率を確認する     |               |             |
| □ 未回答者ヘリマインド | を送る           |             |
|              |               |             |
|              |               |             |
|              |               |             |
|              |               |             |

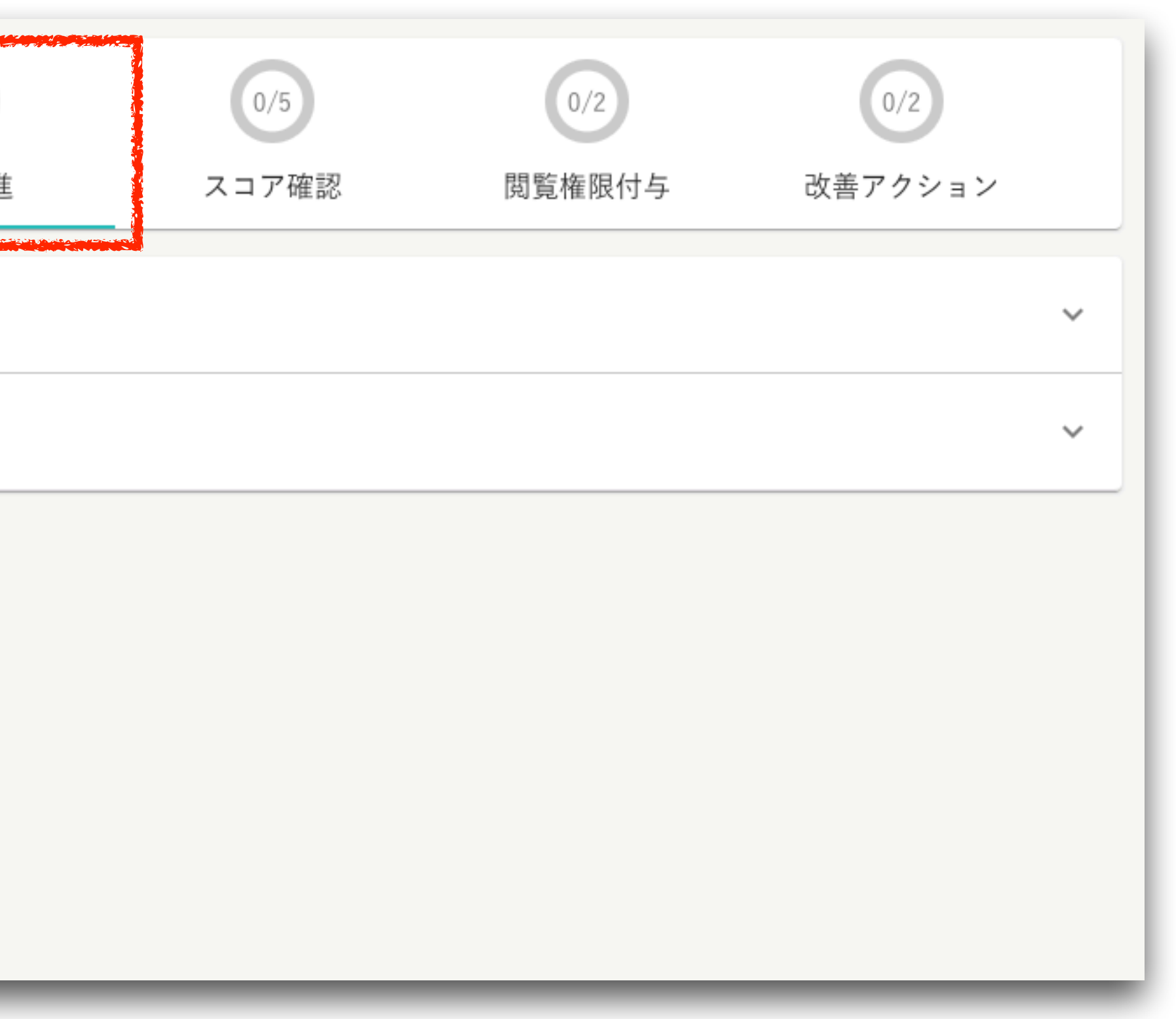

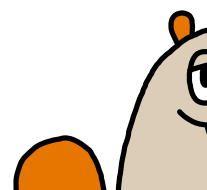

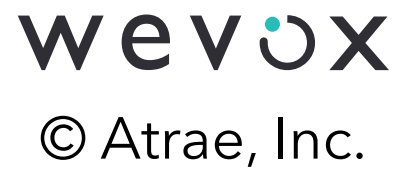

0.0 42

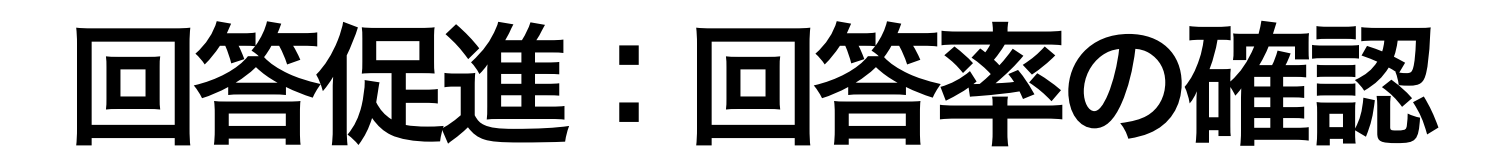

### Wevox Engagementの複数画面から回答率の確認が可能です。

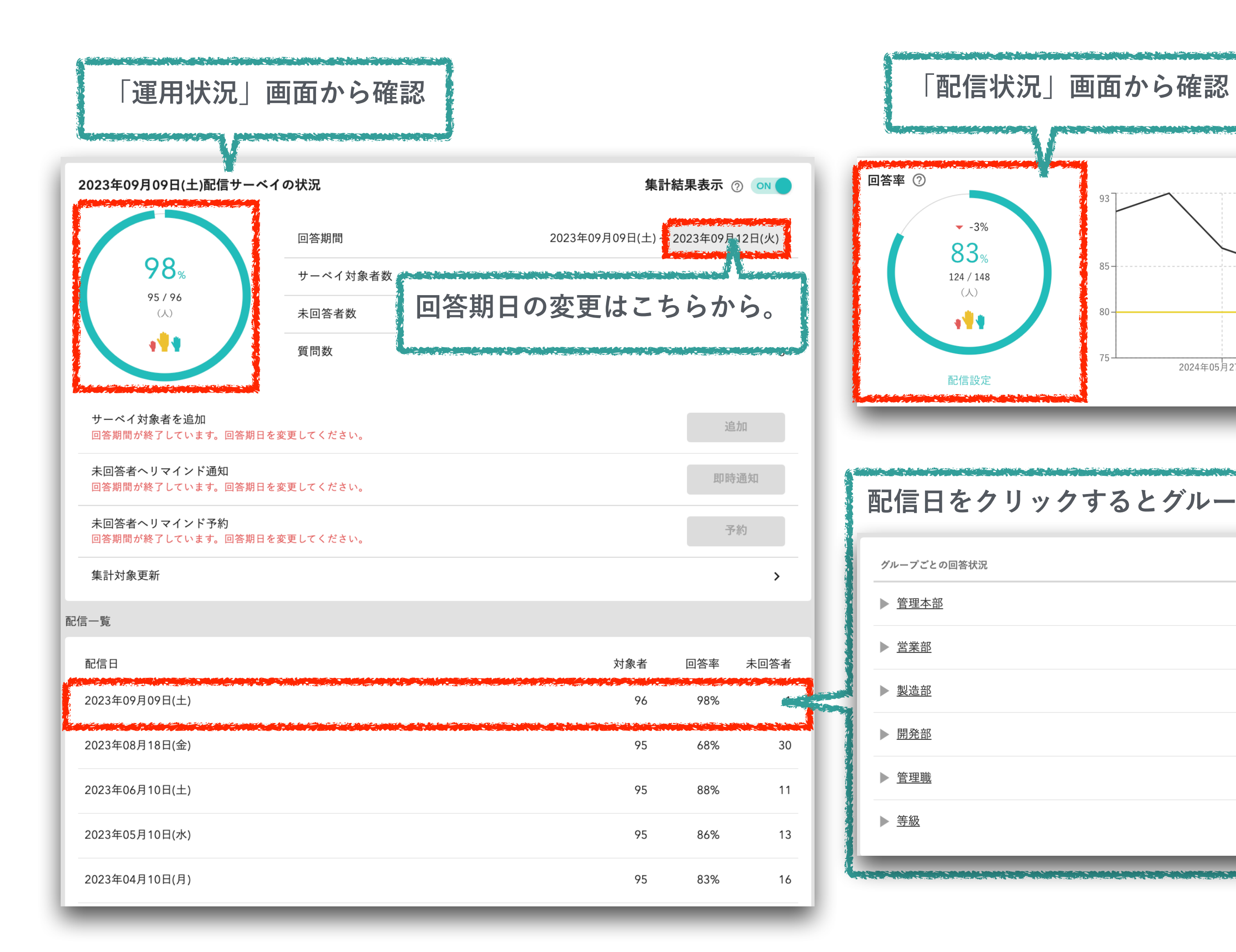

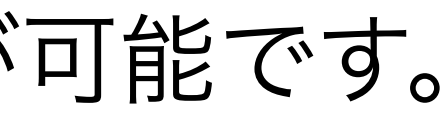

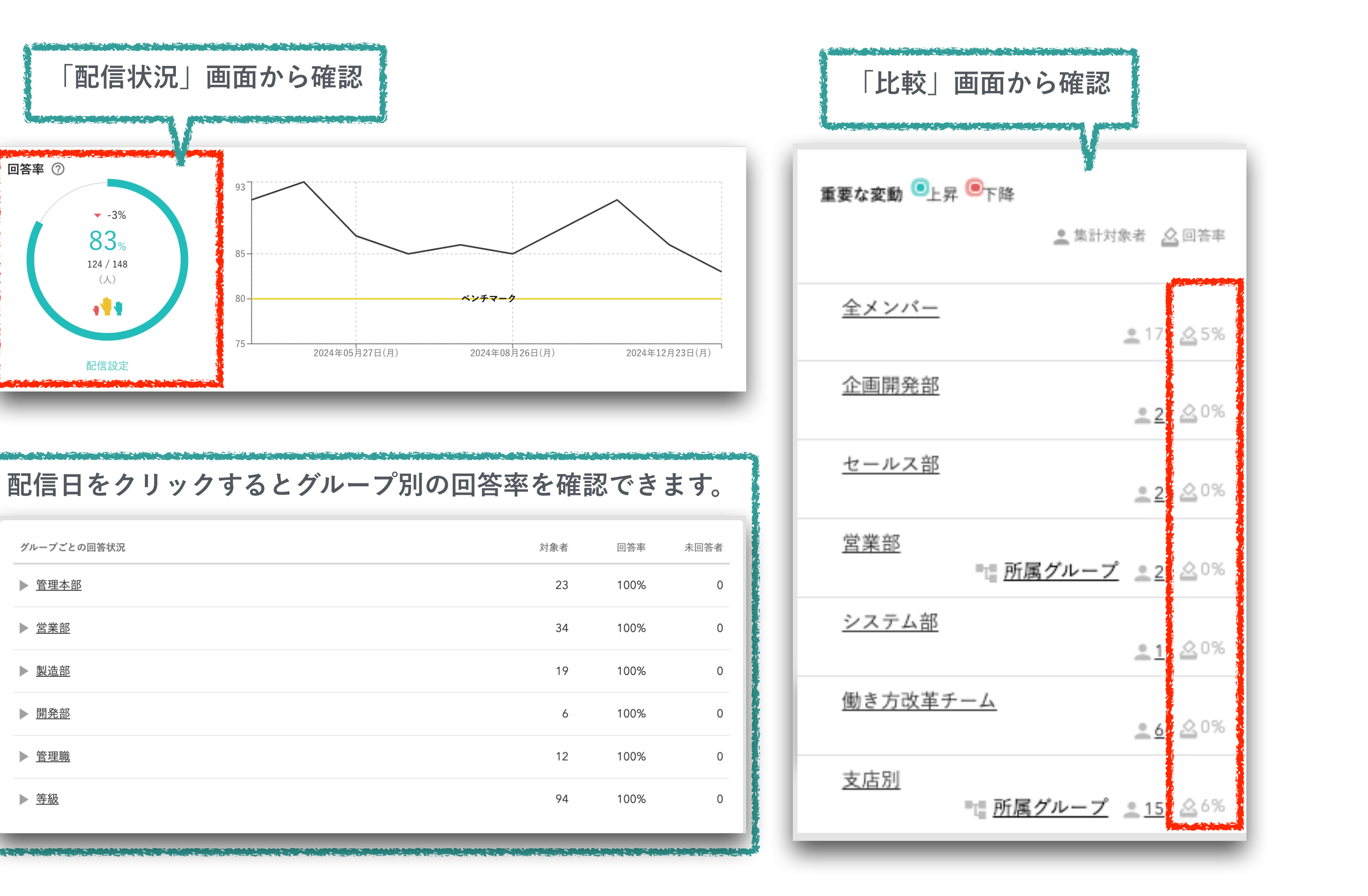

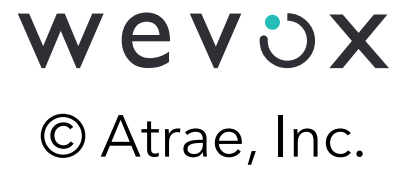

# 回答促進:回答状況の確認とリマインド

Wevox Engagementの配信状況から各メンバーの回答状況の確認やリマインドが可能です。 リマインドは即時通知と送信予約のいずれかを選択できます。

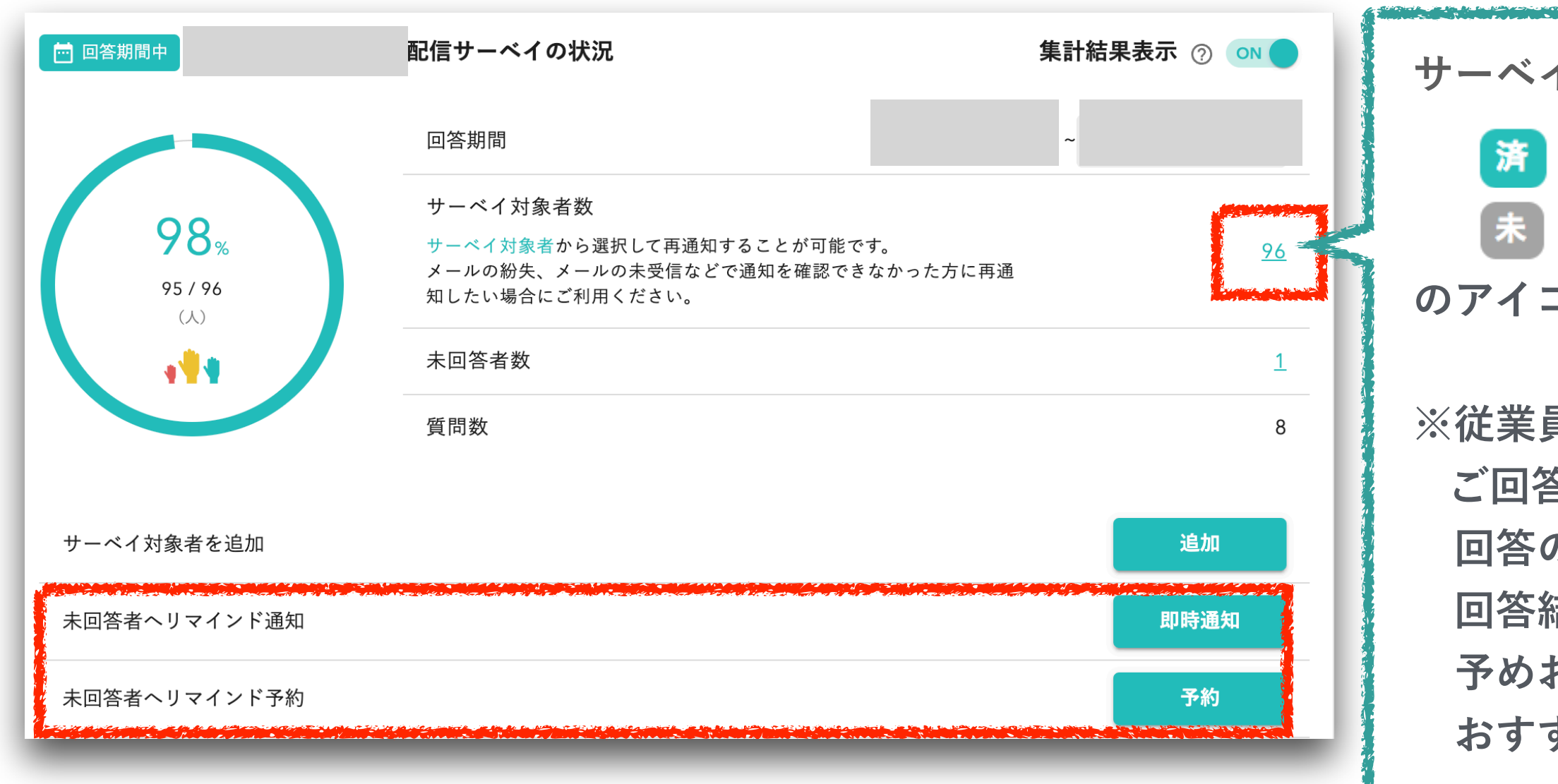

サーベイ対象者数をクリックする

回答済メンバー

未回答メンバー

のアイコンが名前の横につきます。

※従業員の皆さまに安心して ご回答いただくため、 回答の済・未を確認できるが 回答結果は確認できない旨を 予めお伝えいただくことを おすすめしています。

| <b>Q</b> 名前、アドレスから検索      | □ 未回答者のみ 検索 対象者 8                              |  |
|---------------------------|------------------------------------------------|--|
| 名前 / メールアドレス              | 配信時のグループ                                       |  |
| 達<br>運営者 テスト<br>®wevox.io | ▲ セールスチーム/人事部 ▲ 新規事業開発                         |  |
| テスト ケンイチ<br>@wevox.io     | ▲ セールスチーム/人事部 ▲ (サンプル)エンジニアチーム/新規事業開発 ▲ 新規事業開発 |  |
| <b>A A Z L A A</b>        |                                                |  |

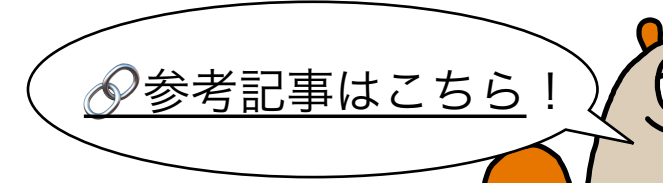

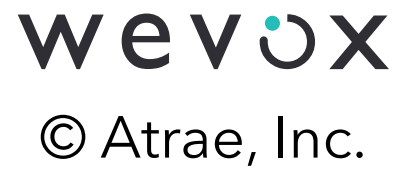

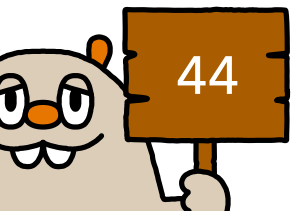

### スコア確認

### 回答期間終了後は、スコアを閲覧し組織のエンゲージメント状態を確認しましょう。

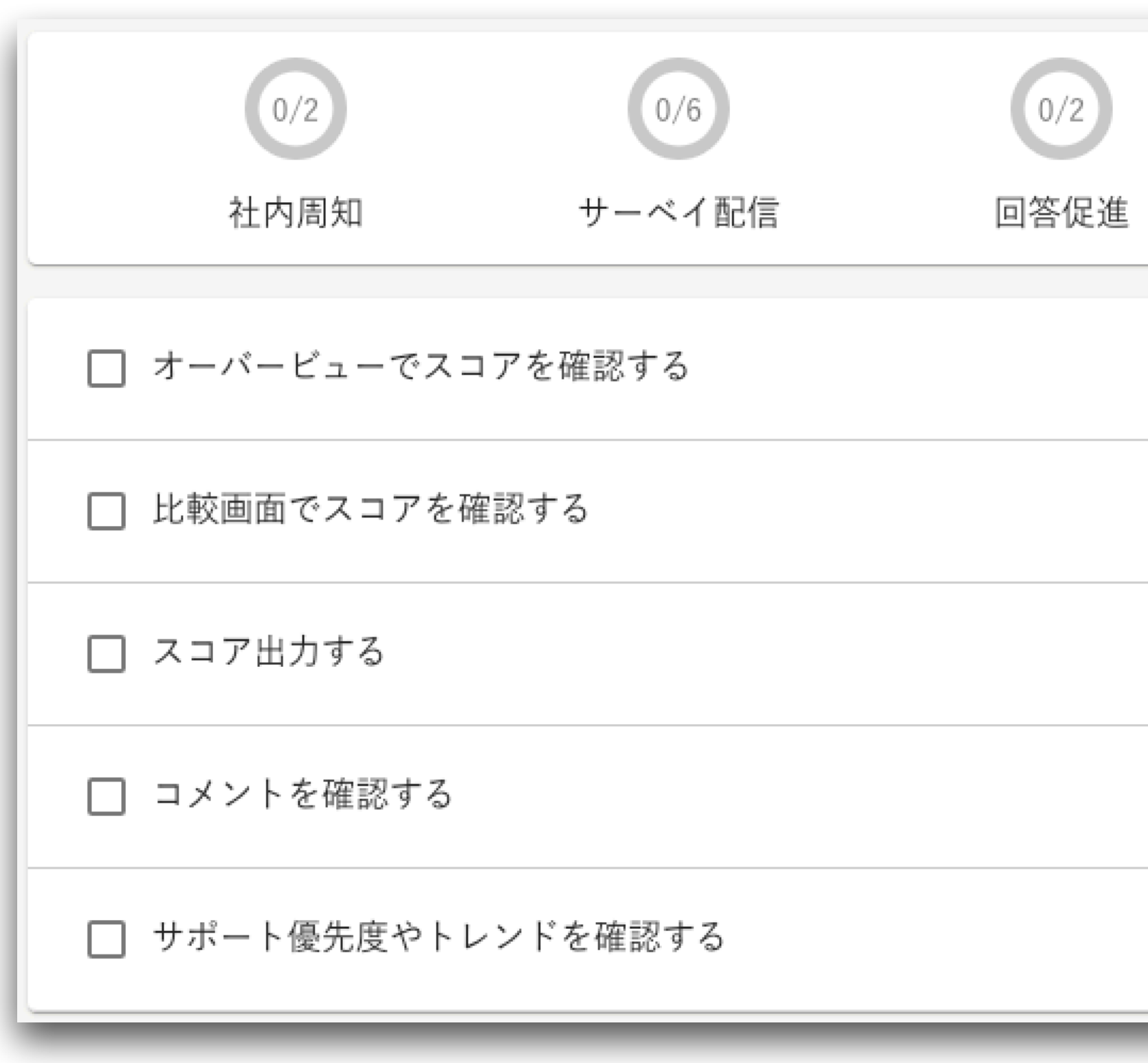

| 0/5<br>スコア確認 | 0/2<br>閲覧権限付与 | 0/2<br>改善アクション |   |
|--------------|---------------|----------------|---|
|              |               |                | ~ |
|              |               |                | ~ |
|              |               |                | ~ |
|              |               |                | ~ |
|              |               |                | ~ |

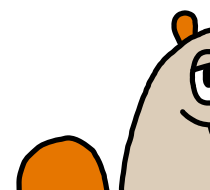

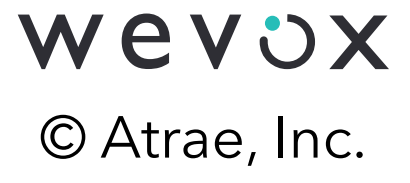

### スコア確認

### Wevox Engagementの「オーバービュー」や「比較」などから詳細スコアを閲覧可能です。

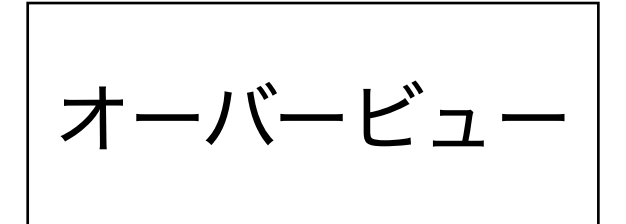

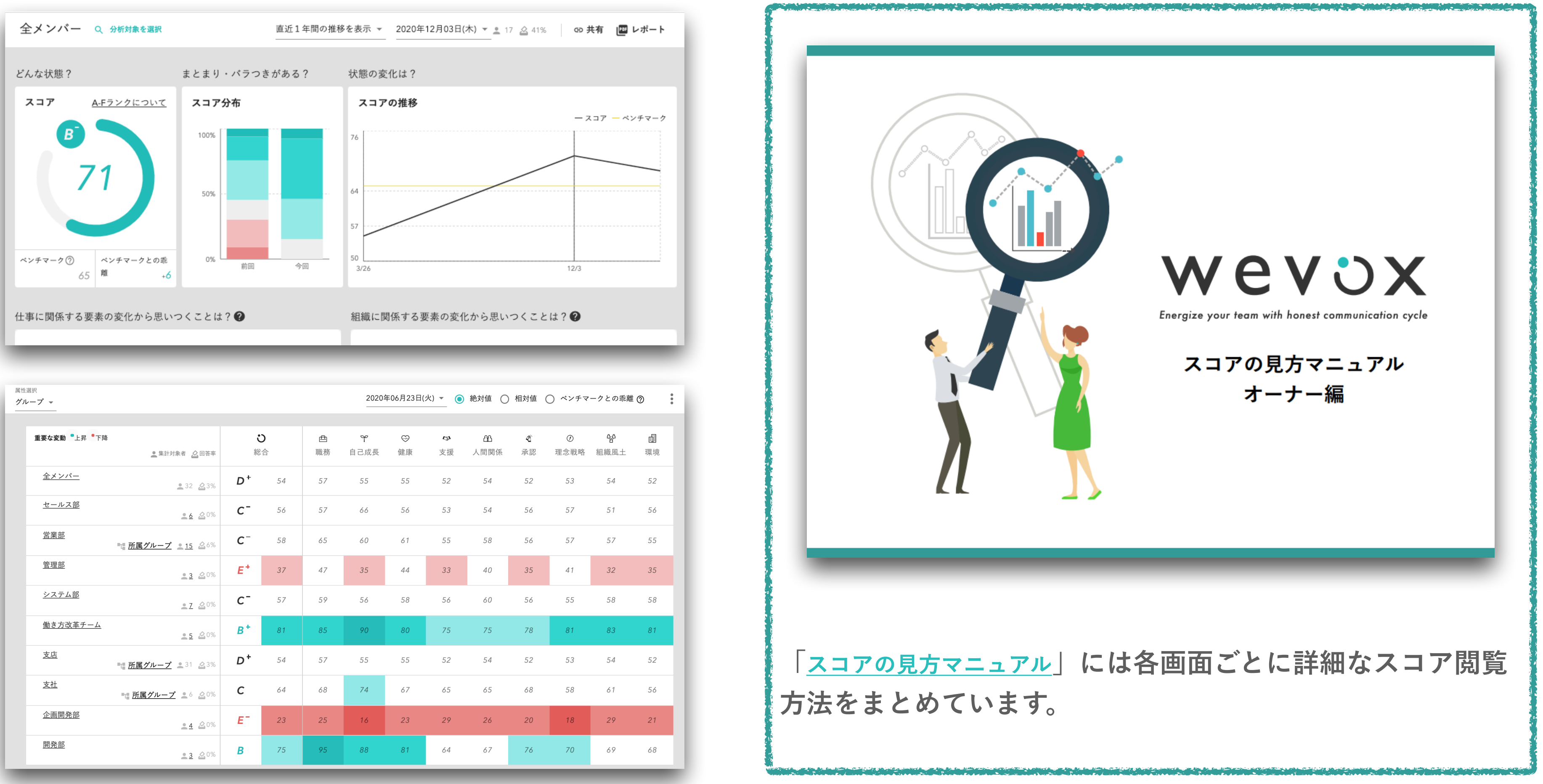

| E選択<br>ループ マ                     |                                        |                |               |     | 2020£            | ₣06月23日(; | 火) 👻 🧿         | 絶対値 🔵     | 相対値            | ○ ベンチマ-          |
|----------------------------------|----------------------------------------|----------------|---------------|-----|------------------|-----------|----------------|-----------|----------------|------------------|
| <b>重要な変動 <sup>●</sup>上昇 ●</b> 下降 | 集計対象者 🔬 回答率                            | <b>、</b> 総     | <b>)</b><br>合 | 曲職務 | <b>℃</b><br>自己成長 | ☺<br>健康   | <b>◇</b><br>支援 | ₩<br>人間関係 | <b>℃</b><br>承認 | <b>②</b><br>理念戦略 |
| <u>全メンバー</u>                     | <b>_</b> 32 <b>&amp;</b> 3%            | D+             | 54            | 57  | 55               | 55        | 52             | 54        | 52             | 53               |
| <u>セールス部</u>                     | <u>•</u> 6 &0%                         | C-             | 56            | 57  | 66               | 56        | 53             | 54        | 56             | 57               |
| <u>営業部</u><br>1 <u>所属グル</u>      | <u>√−プ ≥15</u> &6%                     | C⁻             | 58            | 65  | 60               | 61        | 55             | 58        | 56             | 57               |
| <u>管理部</u>                       | <u>3</u> 20%                           | E <sup>+</sup> | 37            | 47  | 35               | 44        | 33             | 40        | 35             | 41               |
| <u>システム部</u>                     | <u>•</u> 7 <u>&amp;</u> 0%             | C-             | 57            | 59  | 56               | 58        | 56             | 60        | 56             | 55               |
| <u>働き方改革チーム</u>                  | <u>•5</u> 20%                          | B+             | 81            | 85  | 90               | 80        | 75             | 75        | 78             | 81               |
| 支店                               | <u>,−プ</u> <u>=</u> 31 <u>&amp;</u> 3% | D+             | 54            | 57  | 55               | 55        | 52             | 54        | 52             | 53               |
| <u>支社</u><br>*** 所属グ             | ループ <b>ニ</b> 6 <u>ム</u> 0%             | С              | 64            | 68  | 74               | 67        | 65             | 65        | 68             | 58               |
| 企画開発部                            | <u>• 4</u> 🖄 0%                        | E              | 23            | 25  | 16               | 23        | 29             | 26        | 20             | 18               |
| 開発部                              | <u>3</u> 20%                           | В              | 75            | 95  | 88               | 81        | 64             | 67        | 76             | 70               |

比較

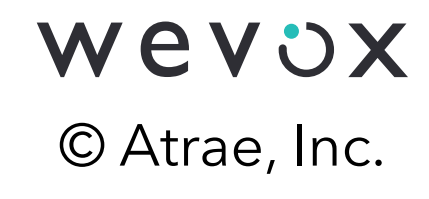

0.0

### 閲覧権限付与

オーナーだけでなく、マネージャーなどがスコアを閲覧できるよう権限付与が可能です。 サーベイを活用し、エンゲージメントを高めていくには、社員の当事者意識の醸成が大切です。 権限付与を通じて、エンゲージメント活動を共に取り組む仲間を増やしていきましょう。

| 0/2          | 0/6       | 0/2  | 0/5   | 0/2    | 0/2     |   |
|--------------|-----------|------|-------|--------|---------|---|
| 社内周知         | サーベイ配信    | 回答促進 | スコア確認 | 閲覧権限付与 | 改善アクション |   |
| □ 閲覧権限者となるメン | - バーに案内する |      |       |        |         |   |
| □ 閲覧権限を付与する  |           |      |       |        |         | ~ |
|              |           |      |       |        |         |   |
|              |           |      |       |        |         |   |
|              |           |      |       |        |         |   |
|              |           |      |       |        |         |   |
|              |           |      |       |        |         |   |
|              |           |      |       |        |         | _ |

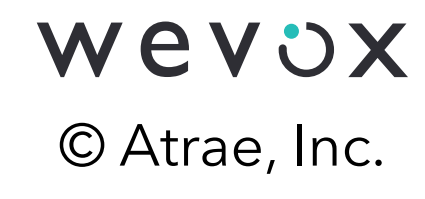

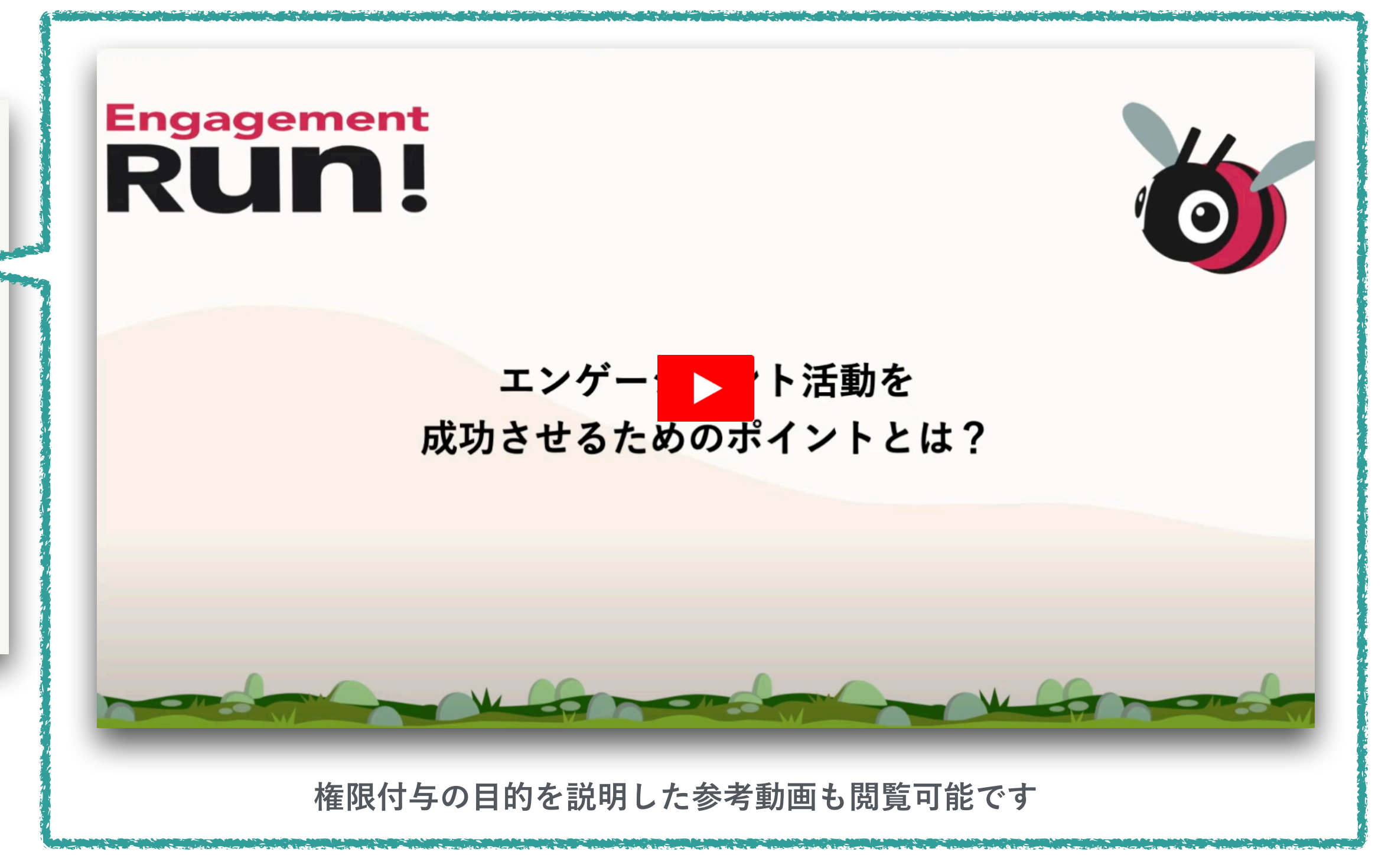

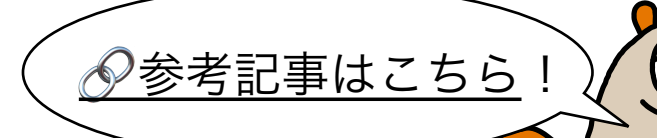

### 閲覧権限付与:権限のご紹介

権限にはオーナー権限とグループ閲覧権限があります。メンバーサポートオプションをご利用の 企業は実名閲覧権限も設定可能です。各権限で出来ることの概要は以下の表の通りです。

| 権限名   | オーナー権限                  |  |
|-------|-------------------------|--|
| 出来ること | 全グループ・属性のスコア閲覧<br>と各種設定 |  |

\*実名閲覧権限はオーナー権限またはグループ閲覧権限と併用して付与をいたします。

| グループ閲覧権限     | <b>実名閲覧権限</b><br>(メンバーサポートオプション利用企業のみ) |
|--------------|----------------------------------------|
| 権限を付与された範囲での | 権限を付与された範囲での                           |
| グループスコアの閲覧   | 個人別スコアの閲覧                              |

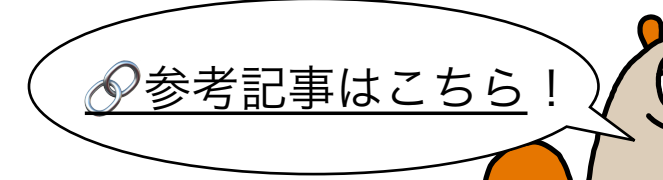

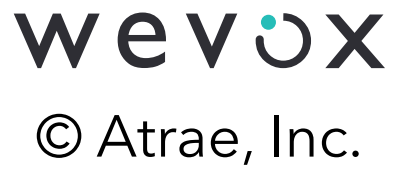

### 閲覧権限付与:閲覧権限の仕組み

閲覧権限を付与されたグループとその配下のグループスコアを閲覧できるようになります。 例:「総務チーム」のグループ結果閲覧権限を付与すると、配下の「リスク管理」と「総務」 のグループスコアも閲覧可能です。(下図参照)

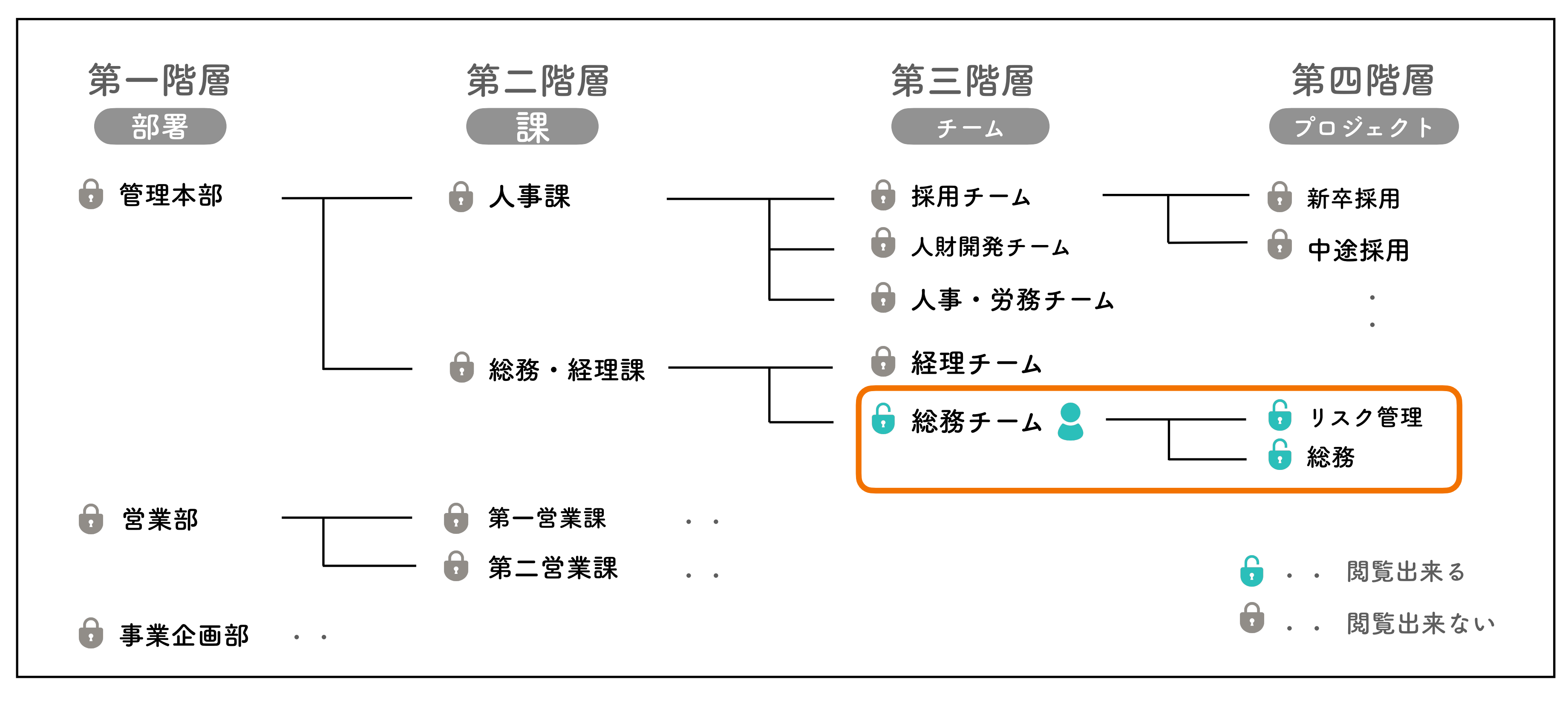

\*グループへの所属有無に関わらず、「閲覧権限を付与されているグループ」のスコアが閲覧可能です。

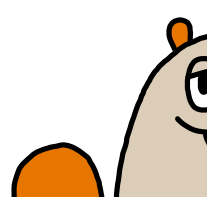

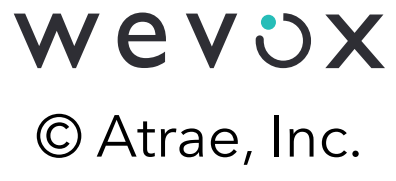

### 閲覧権限付与:権限ごとのスコアの見え方

権限ごとに比較画面上のスコアの見え方が異なります。

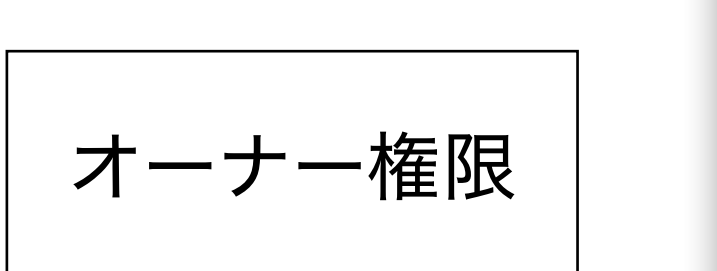

| グループ           |           |                            | 2019年12月18日(水) 👻 |                       |               |                |               | ● 絶対値   | ○ 相対値          | ○ ベンチマークとの乖離( |                | の乖離 ⑦         |                      |
|----------------|-----------|----------------------------|------------------|-----------------------|---------------|----------------|---------------|---------|----------------|---------------|----------------|---------------|----------------------|
| 性別             |           |                            |                  |                       |               |                |               |         |                |               |                |               |                      |
| 年代<br>職種<br>役職 | 上昇 ●      | 降<br>集計対象者                 | 🖉 回答率            | さ総                    | <b>)</b><br>合 | <b>当</b><br>職務 | Ŷ<br>自己成<br>長 | ⇔<br>健康 | <b>今</b><br>支援 | ▲<br>人間関<br>係 | <b>₫</b><br>承認 | ⑦<br>理念戦<br>略 | <b>谷</b><br>組織風<br>土 |
| 雇用区分           | -         | <u>•</u> 31                | <u>Å</u> 100%    | <b>D</b> <sup>+</sup> | 54            | 58             | 55            | 55      | 52             | 54            | 52             | 52            | 54                   |
| 入社年            | <u>18</u> | <u>6</u>                   | <u>2</u> 100%    | C⁻                    | 57            | 60             | 66            | 57      | 53             | 54            | 58             | 56            | 51                   |
| メンバー           |           | ■ <u>所属グループ</u> <u>■ 9</u> | <u>2</u> 100%    | D                     | 46            | 54             | 49            | 51      | 44             | 45            | 41             | 48            | 46                   |
| <u>管理部</u>     |           | <u>3</u>                   | <u>소</u> 100%    | E+                    | 37            | 47             | 35            | 44      | 33             | 40            | 35             | 41            | 32                   |

| 「周日金分・メンバー・           |                              |                |               | 202  | 23年09月09             | 日(土) 👻 | ● 絶対値          |                      | 値 🔘 べ: | ンチマークと                                    | の乖離 🧿                |
|-----------------------|------------------------------|----------------|---------------|------|----------------------|--------|----------------|----------------------|--------|-------------------------------------------|----------------------|
| <b>重要な変動 ●</b> 上昇 ●下降 | 👱 集計対象者数 🛛 回答率               | <b>、</b> 総     | <b>)</b><br>合 | 色職務  | <b>♀</b><br>自己成<br>長 | ₩      | <b>少</b><br>支援 | <b>出</b><br>人間関<br>係 | ▲      | <ul><li>⑦</li><li>理念戦</li><li>略</li></ul> | <b>發</b><br>組織風<br>土 |
| <u>全メンバー</u>          | <b>.</b> 96 <u>&amp;</u> 98% | C⁻             | 59            | 60   | 58                   | 58     | 60             | 60                   | 62     | 58                                        | 58                   |
| 阿部 ダミー                | <b>.</b> 1 <u>&amp;</u> 100% | E <sup>+</sup> | 35            | 42   | 57                   | 46     | 32             | 21                   | 38     | 32                                        | 25                   |
| 石川 ダミー                | <b>1</b> 🖄 100%              | E <sup>+</sup> | 37            | 35   | 64                   | 17     | 46             | 35                   | 14     | 28                                        | 39                   |
| 山下 ダミー                | <b>⊥</b> 1 <u>&amp;</u> 100% | E              | 33            | 35 • | 28                   | 32     | 39 •           | 25                   | 23     | 42                                        | 42                   |
| 中島 ダミー                | <b>1</b> 🖄 100%              | E <sup>+</sup> | 37            | 35 • | 57                   | 35     | 53             | 39                   | 19     | 35                                        | 32                   |

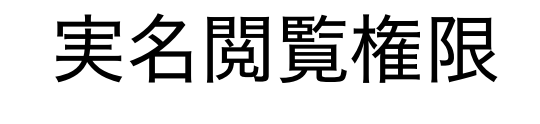

\*ログインできるメンバーは閲覧権限の有無に関わらず「全メンバー」(配信対象者全員の平均)のスコアが閲覧可能です。 \*実名閲覧権限はメンバーサポートオプションをご利用中の企業のみ設定可能です。

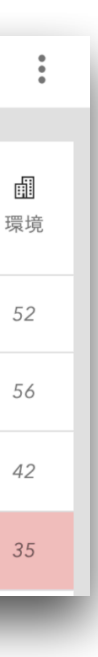

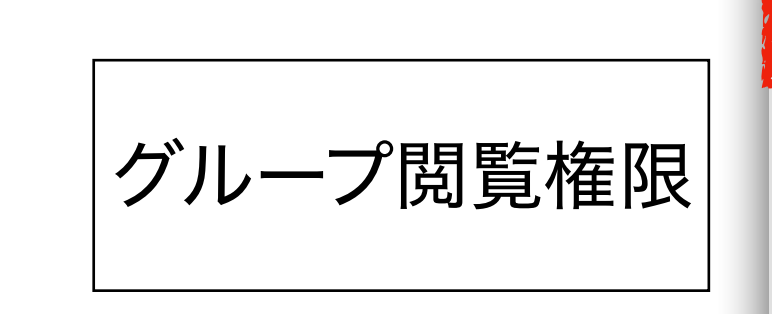

| グループ            |                    |                       |               | 2019 | 9年12月18日             | ](水) 👻 | ● 絶対値          | ○ 相対値         | 0 ~            | ベンチマークと                                   | この乖離 ⑦               |
|-----------------|--------------------|-----------------------|---------------|------|----------------------|--------|----------------|---------------|----------------|-------------------------------------------|----------------------|
| メンバー            |                    |                       |               |      |                      |        |                |               |                |                                           |                      |
| 下降              | 👱 集計対象者 🔬 回答率      | <b>、</b> 総            | <b>)</b><br>洽 | 曲職務  | <b>℃</b><br>自己成<br>長 | ♀ 健康   | <b>☞</b><br>支援 | ▲<br>人間関<br>係 | <b>▲</b><br>承認 | <ul><li>⑦</li><li>理念戦</li><li>略</li></ul> | <b>会</b><br>組織風<br>土 |
| <u>全メンバー</u>    | <b>_</b> 31 🖄 100% | $D^+$                 | 54            | 58   | 55                   | 55     | 52             | 54            | 52             | 52                                        | 54                   |
| <u>システム部</u>    | <u> </u>           | C <sup>-</sup>        | 55            | 60   | 55                   | 57     | 54             | 58            | 56             | 51                                        | 52                   |
| <u>働き方改革チーム</u> | <b>£</b> 5 🙆 100%  | <b>B</b> <sup>+</sup> | 81            | 85   | 90                   | 79     | 75             | 75            | 76             | 82                                        | 83                   |

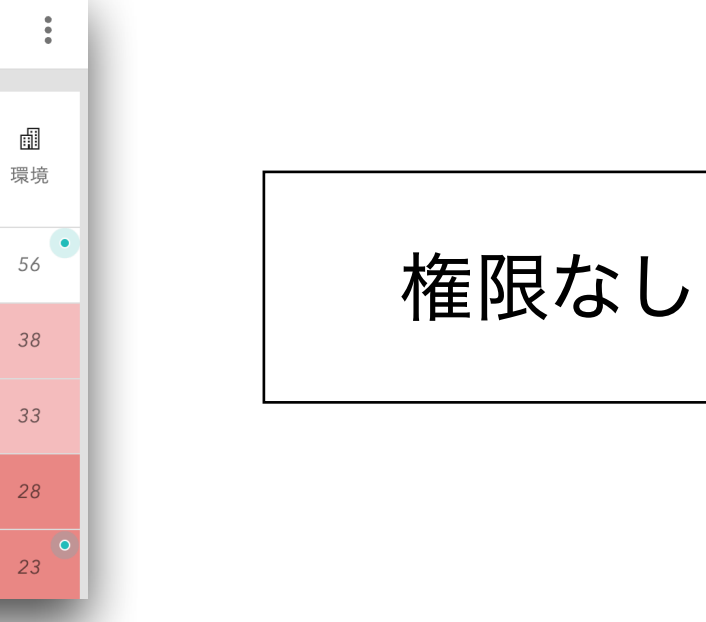

| <b>重要な変動 ●</b> 上昇 ● <sub>下降</sub> | 👱 集計対象者 🛛 回答率                | <b>、</b> 総 | <b>)</b><br>合 | 曲職務 | ♀ 自己成 長 | ☺<br>健康 | <b>ゆ</b><br>支援 | ▲<br>人間関<br>係 | <b>●</b><br>承認 | <ul><li>⑦</li><li>理念戦</li><li>略</li></ul> | <b>公</b><br>組織風<br>土 |
|-----------------------------------|------------------------------|------------|---------------|-----|---------|---------|----------------|---------------|----------------|-------------------------------------------|----------------------|
| <u>全メンバー</u>                      | <b>2</b> 31 🖄 100%           | $D^+$      | 54            | 58  | 55      | 55      | 52             | 54            | 52             | 52                                        | 54                   |
| Wevox Hanako                      | <b>⊥</b> 1 <u>&amp;</u> 100% | C⁺         | 65            | 57  | 42      | 57      | 64             | 75            | 66             | 71                                        | 64                   |

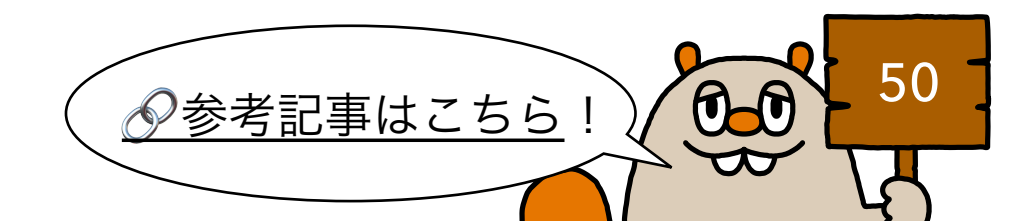

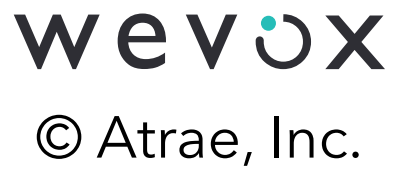

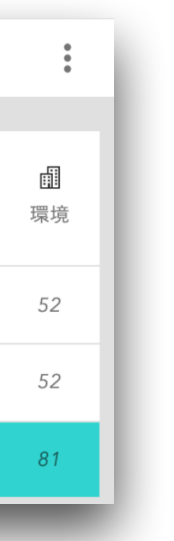

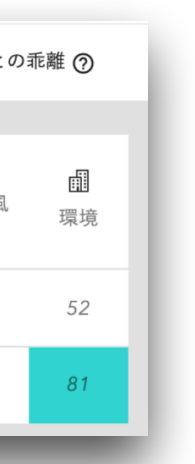

### 閲覧権限付与:権限の付与方法

### Wevox Adminの「権限」にて設定が可能です。オーナー権限の付与や、グループ閲覧権限は メンバーやグループごとでの個別設定、ファイルもしくはルールで一括設定ができます。

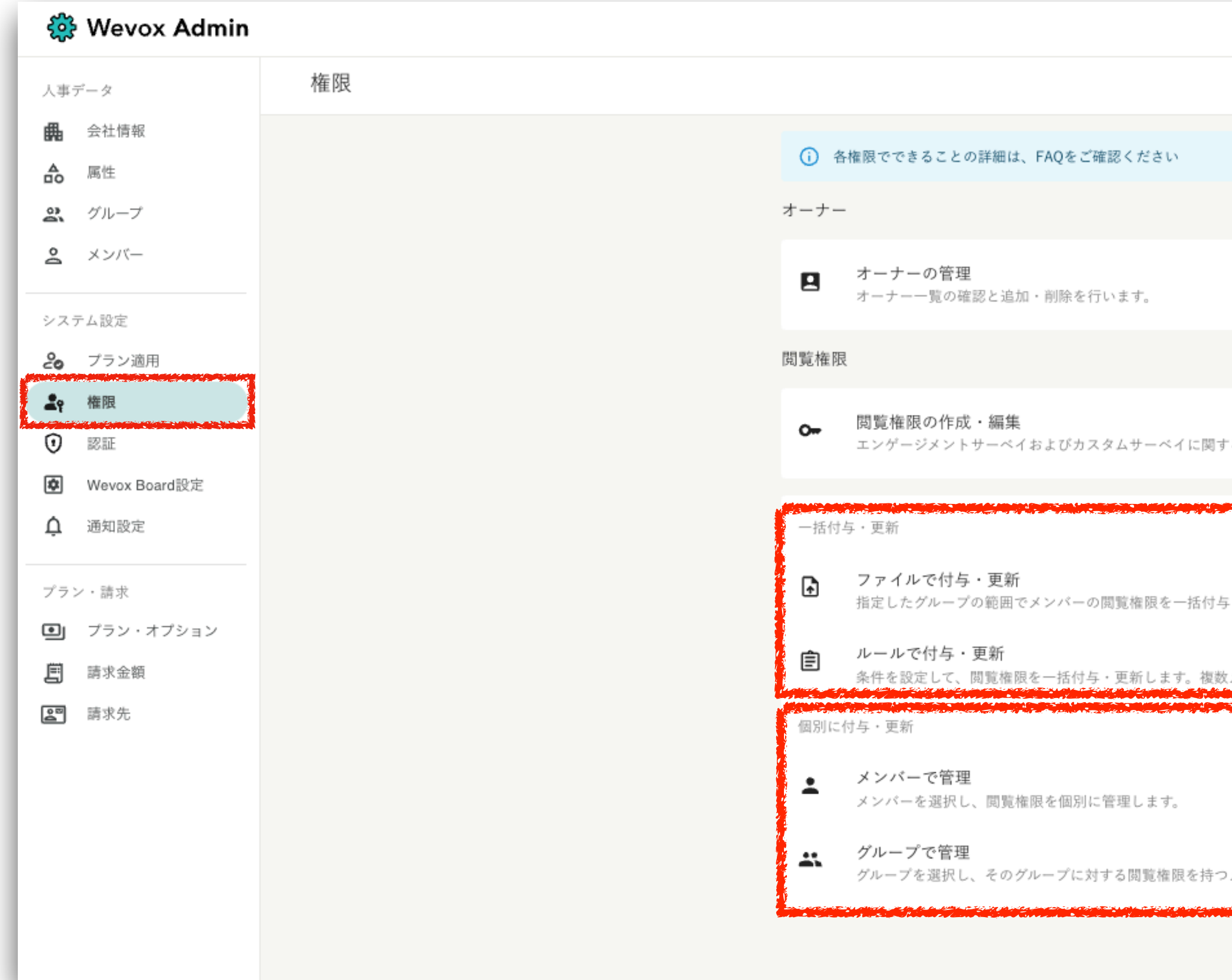

\*メンバーサポートオプションをご利用中の企業は実名閲覧権限も設定可能です。実名閲覧権限はWevox クライアントサポート にて対応をいたします。こちらを参照し、メールもしくはチャットにてご依頼ください。 

|                                    | FAQへ移動                                                        |
|------------------------------------|---------------------------------------------------------------|
|                                    | >                                                             |
| る閲覧権限の新規作成や編集を行います。                | >                                                             |
| ・更新します。対象の権限は「閲覧権限(エンゲージメントのみ)」です。 | エクセルファイルや貴社で作成した<br>、<br>ルールに沿って一度に多くのメンバー<br>に権限を付与したい場合はこちら |
| メンバーに簡単に閲覧権限を付与することができます。          | ,<br>メンバーやグループごとに個別で付与<br>したい場合はこちら                           |
| メンバーを管理します。                        |                                                               |

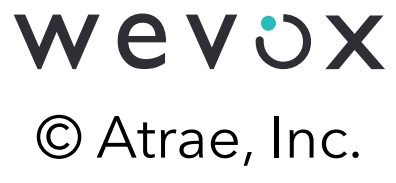

### 閲覧権限付与:パスワードの発行方法

Wevoxにログインし、スコアを閲覧するためにはパスワード発行が必要です。 メンバー自身で発行する方法や、オーナーにて個別・一括にて発行する方法があります。

> ログインURL (<u>https://wevox.io/login</u>) にて メンバー自身で発行する方法

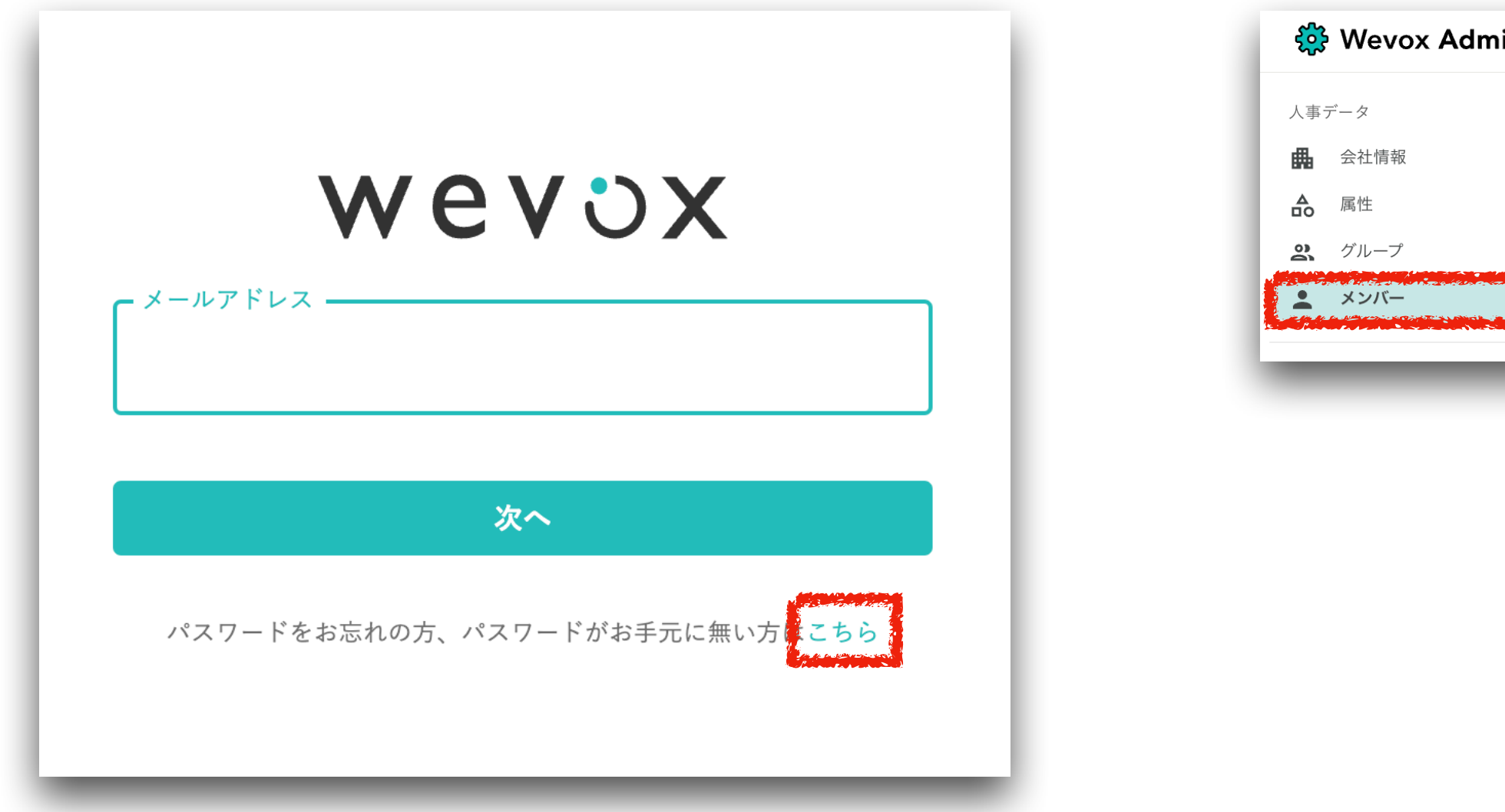

Wevox Admin>「メンバー」>「認証」タブにて オーナーがメンバーごとに個別発行する方法

| nin |                                                                              | ଚ          |
|-----|------------------------------------------------------------------------------|------------|
|     | <ul> <li>← ② 安達 ダミー</li> <li>→ → → → → → → → → → → → → → → → → → →</li></ul> |            |
|     | パスワード<br>このメンバーのパスワードに関する設定                                                  | ▶ パスワードを発行 |

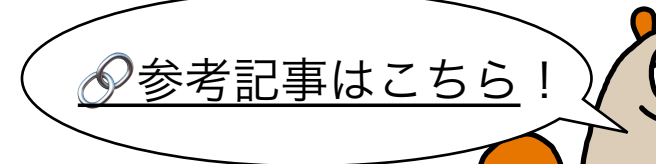

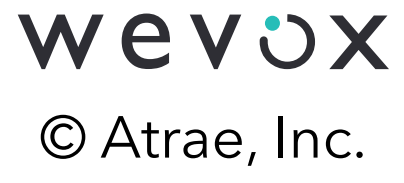

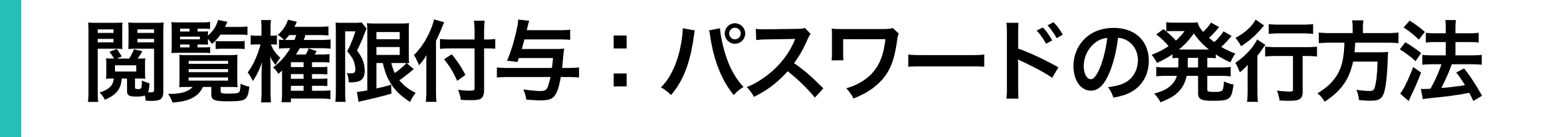

オーナーにてパスワードの一括発行も可能です。

Wevox Admin>「メンバー」>「パスワード未発行」にて 未発行メンバーに一括発行する方法(詳細はこちら)

| 🔅 Wevox Admir                              | ı                           |        | ୬ ୭ 🎞 ଦ୍ 🙁                                             |                     |
|--------------------------------------------|-----------------------------|--------|--------------------------------------------------------|---------------------|
| 人事データ  ・・・・・・・・・・・・・・・・・・・・・・・・・・・・・・・・・・・ | メンバー                        | 1      | ← パスワード未発行のメンバー                                        |                     |
| <ul> <li>▲ 属性</li> <li>● グループ</li> </ul>   | パスワード未発行<br>20 <sub>名</sub> | _      | i Engagementに登録済みのメンバーのみ表示しています。                       |                     |
| * *>バー                                     | タ曲 アドレフ                     | - Tile | 名前、アドレス ダループを選択 ▼ 権限 ▼ ラィルター ▼                         | 検                   |
|                                            |                             |        | 検索結果 1-20/20                                           |                     |
|                                            |                             |        | ✓<br>安達 タミー<br>Adachi+1@wevox.io                       | ► パスワードをき           |
|                                            |                             |        | ✓ 相原 ダミー<br>Aihara+1@wevox.io                          | ▶ パスワードをタ           |
|                                            |                             |        | ■ 相川 ダミー<br>Aikawa+1@wevox.io                          | ▶ パスワードを多           |
|                                            |                             |        | ロボダミー<br>Aizawa+1@wevox.io<br>秋元 ダミー                   | ▶ パスワードを発           |
|                                            |                             |        | <ul> <li>Akimoto+1@wevox.io</li> <li>秋田 ダミー</li> </ul> | ➤ パスワードを発 > パスワードを発 |

### 一括発行には、未発行メンバー全員に発行する方法と閲覧権限者のみに発行する方法があります。

詳細

### Wevox Admin>「認証」にて閲覧権限者のみに

### 一括発行する方法(詳細はこちら)

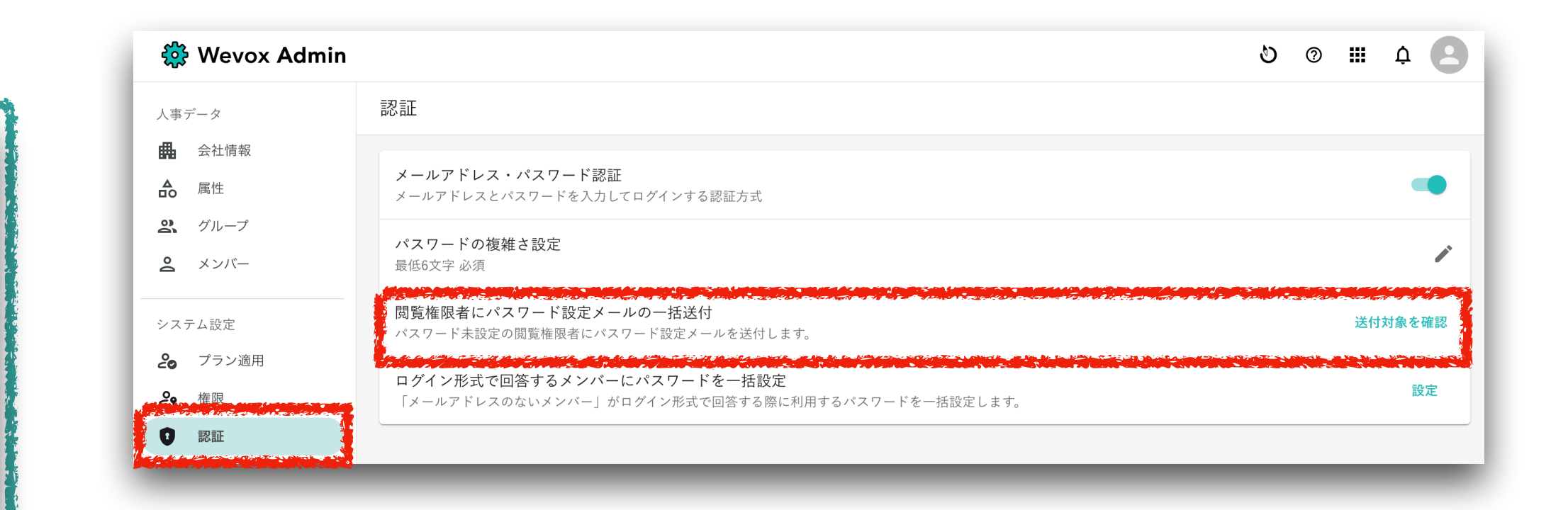

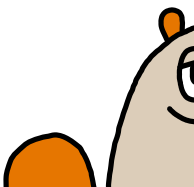

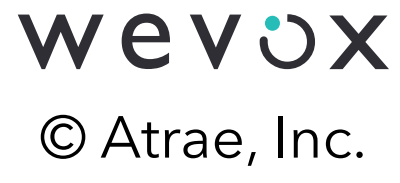

### 改善アクションの実施

相互理解を促進するValues Card Onlineやスコアの振り返りなど、組織状態に合わせて エンゲージメントを高める改善アクションを実施してください。

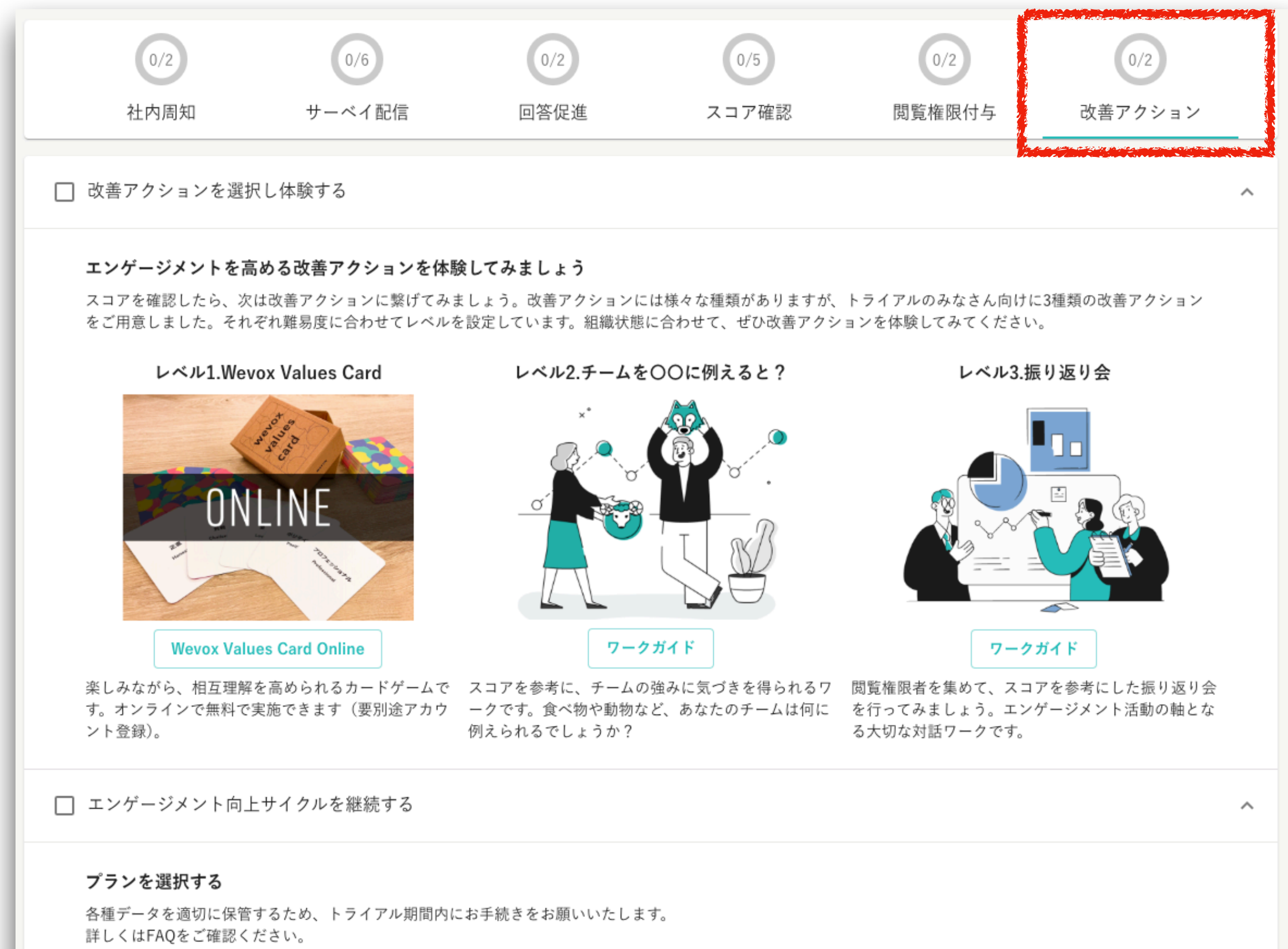

※ すでに有料プランをご利用中のお客様は、再度プランを切り替える必要はありません。

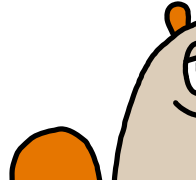

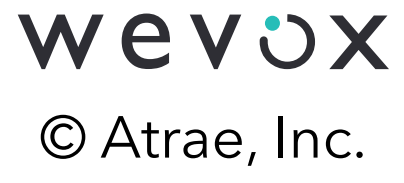

# 改善アクションの実施: Wevox Questの活用

### Wevox Questでは、エンゲージメントの概念理解やチームビルディングの方法、他社様の取組事例など エンゲージメント向上の参考になるコンテンツを多数閲覧可能です。

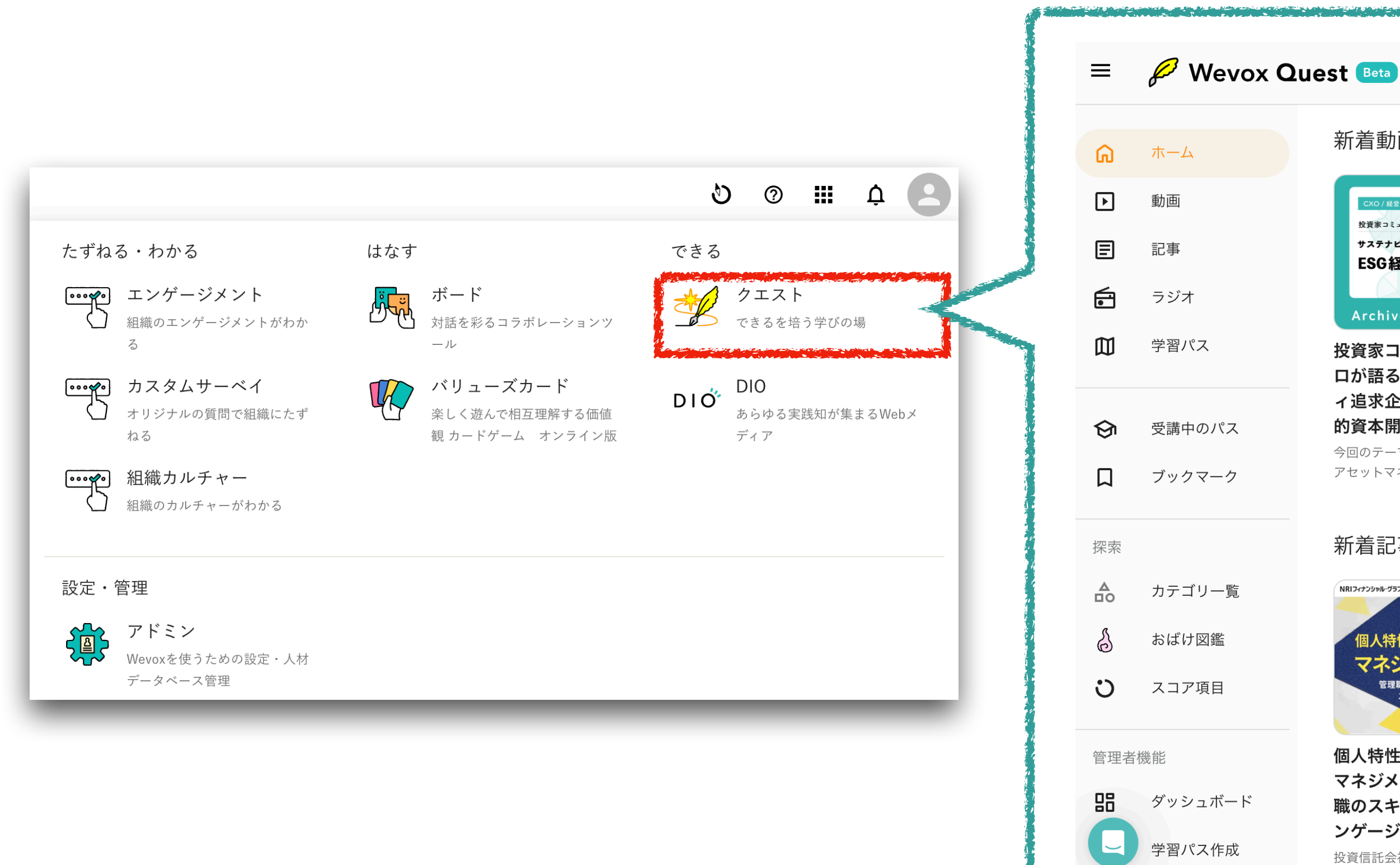

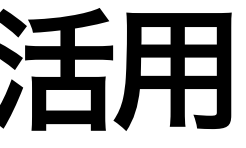

コンテンツを探す Q

⑦ **Ⅲ** 众 ♀

### 新着動画 >

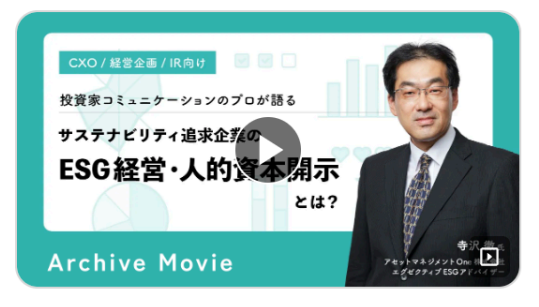

投資家コミュニケーションのプ [† ロが語る!~サステナビリテ ィ追求企業の「ESG経営・人 的資本開示」とは?

今回のテーマは「人的資本開示」です。 アセットマネジメントOne株式会社エグゼクテ..

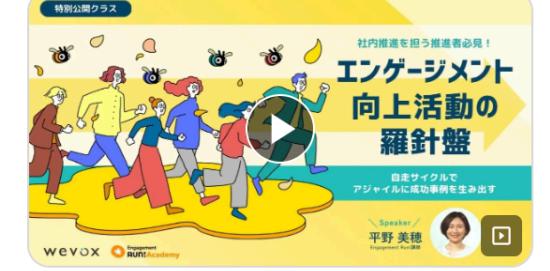

エンゲージメント向上活動の羅 [] 針盤~自走サイクルでアジャイ ルに成功事例を生み出す~

\*本動画は、Engagement Run!特別公 開クラスのアーカイブ動画となります。...

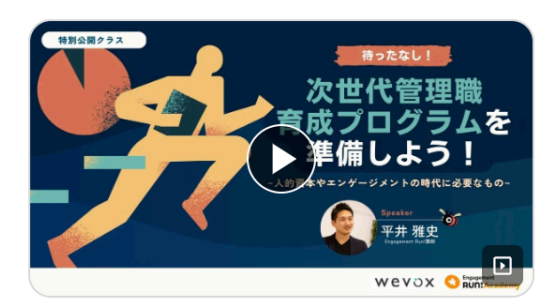

次世代管理職育成プログラムを [] 準備しよう! ~人的資本やエン ゲージメントの時代に必要なも の~

\* 本動画は、Engagement Run!特別公 開クラスのアーカイブ動画となります。.

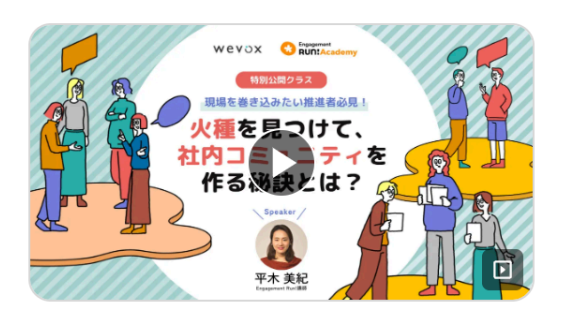

火種を見つけて、社内コミュニ 🕻 ティを作る秘訣とは?

\*本動画は、Engagement Run!特別公 開クラスのアーカイブ動画となります。...

### 新着記事 >

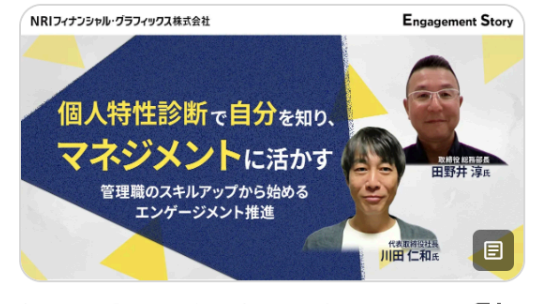

個人特性診断で自分を知り、 マネジメントに活かす ~管理 職のスキルアップから始めるエ ンゲージメント推進~

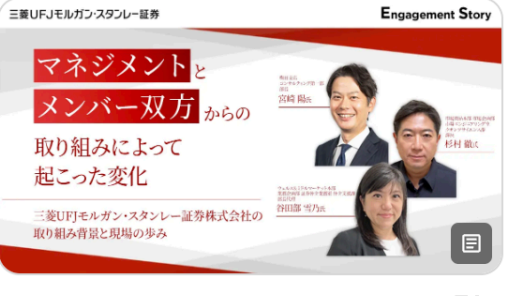

マネジメントとメンバー双方か 🕻 らの取り組みによって起こった 変化 ~三菱UFJモルガン・ス タンレー証券株式会社の取り 投資信託会社の目論見書や運用報告書など、金融 組み背景と現場の歩み~

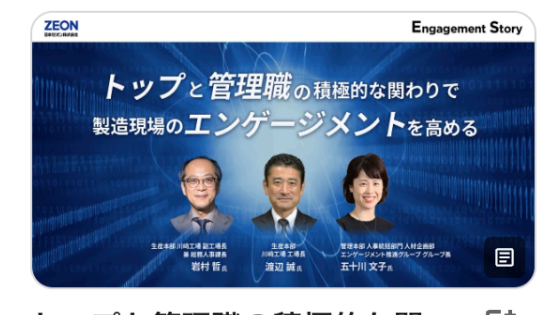

トップと管理職の積極的な関 わりで製造現場のエンゲージメ ントを高める

日本ゼオン株式会社川崎工場では、工場長と管理

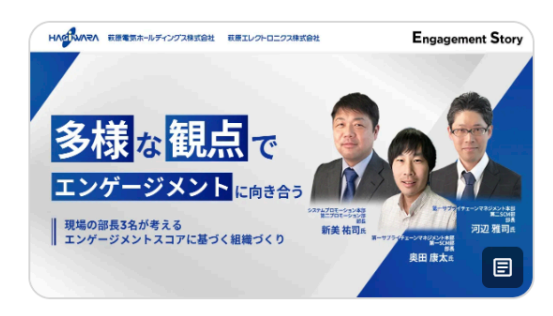

多様な観点でエンゲージメント 🕻 に向き合う 〜現場の部長3名が 考えるエンゲージメントスコア に基づく組織づくり~ 自動車メーカーをはじめ各種製造業向けに半導体

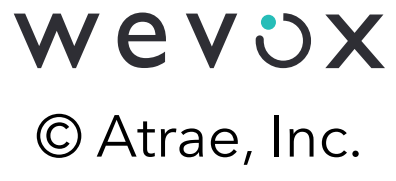

# 改善アクションの実施: Wevox Questの活用

### Wevox Quest>学習パス>Wevox ご活用ファーストガイドでは、エンゲージメント向上活動 を進める上で欠かせない重要なコンテンツがまとまっています。

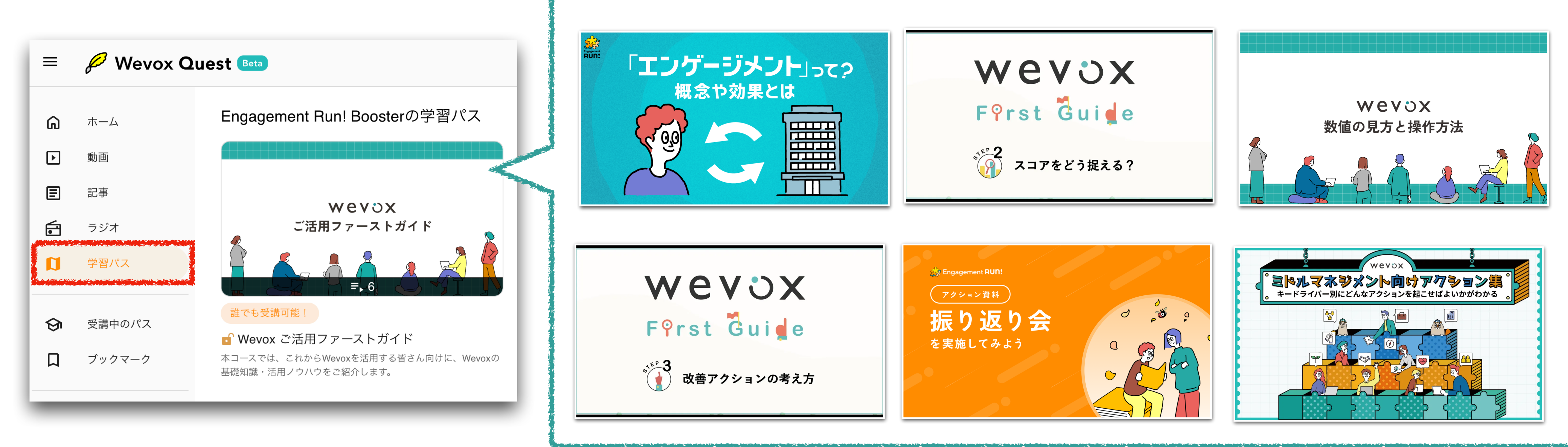

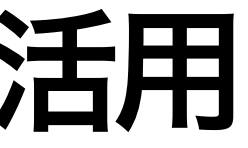

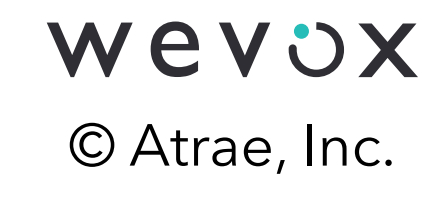

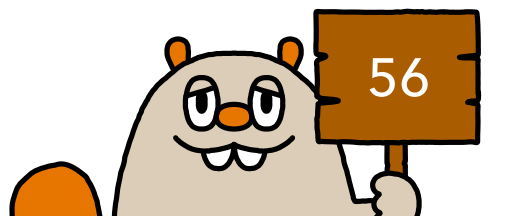

# 改善アクションの実施: Wevox Boardの活用

### Wevox Boardはオンラインにて、対話を活性化させるツールです。チームの振り返りから、 メンバー同士での相互理解、目標設定など、用途に合わせたテンプレートを利用可能です。

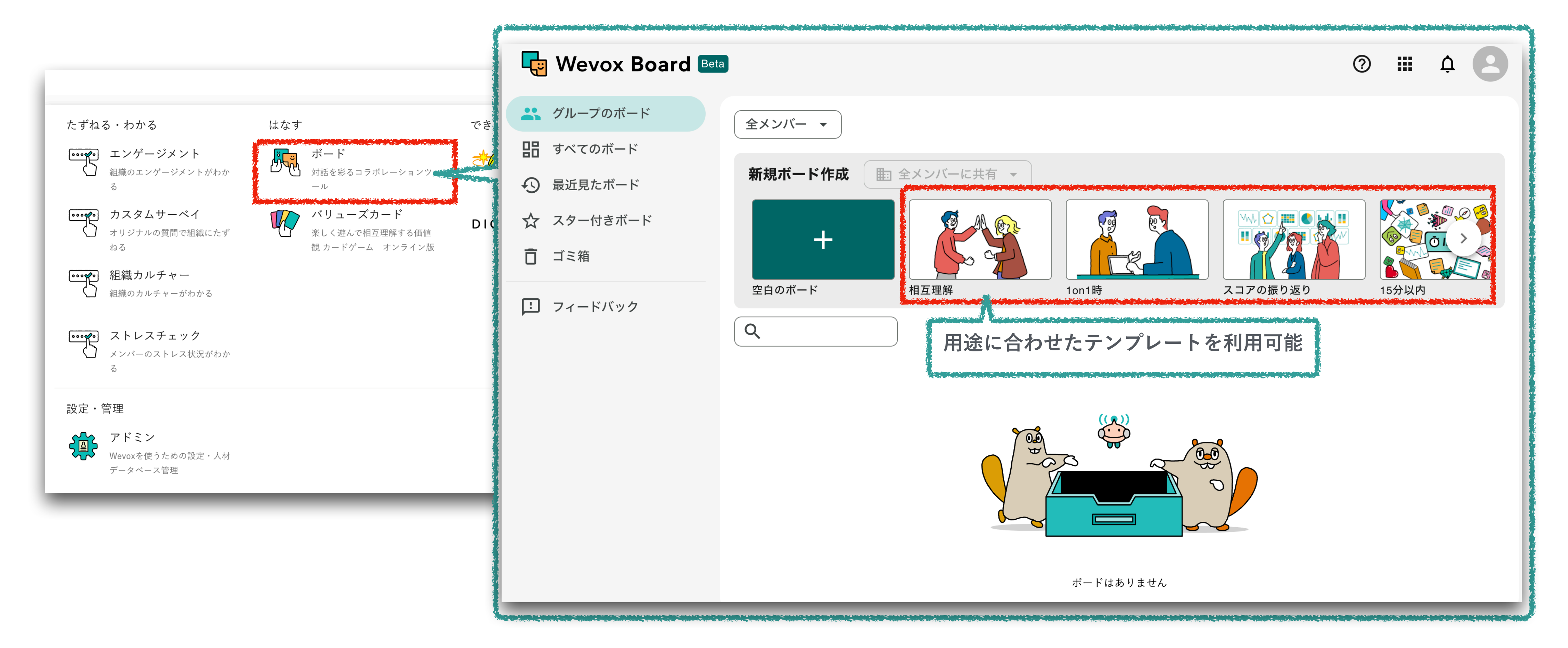

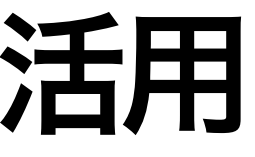

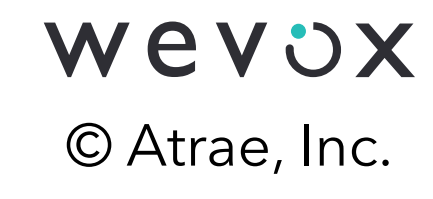

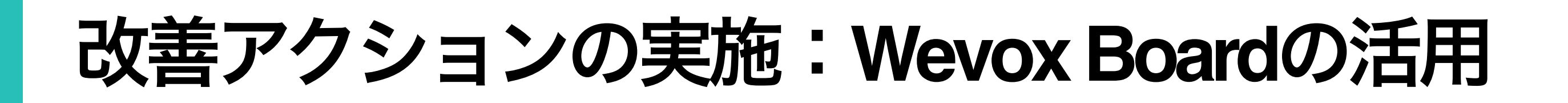

ホワイトボードのように自由に文字を書いたり、付箋を貼ったり、ワークシートの上に 記入したり、参加者が主体的に自己表現をすることができます。

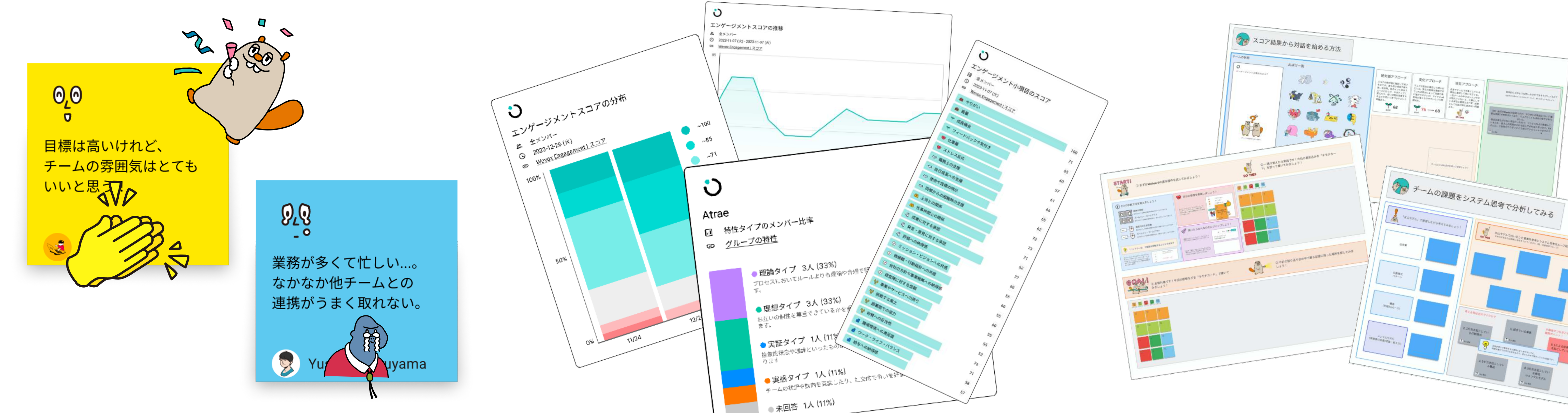

### 気持ち付箋で感情表現

対話において最も大切な感情の 表現を促します。

チーム内での振り返り

Wevox上のデータを簡単に扱えます。

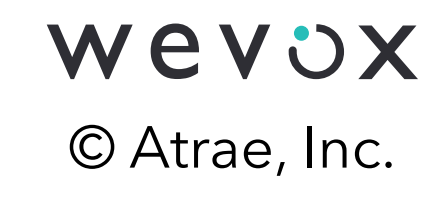

エンゲージメントの推移グラフや分布など、

### テンプレートと ゲーミフィケーション

対話テンプレートや対話カードを用いて 対話のハードルを下げます。

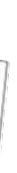

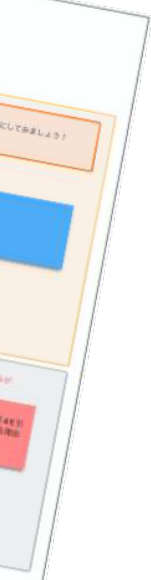

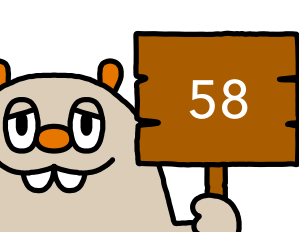

### 継続利用手続き

サービスを有料にて継続利用される場合、Wevox Admin>プラン・オプション> 「トライアル後のプラン、オプションを設定」から継続手続きが可能です。ご継続希望の場合、 貴重なスコアデータを保持するためにも、必ずトライアル期間内に継続手続きをお願いします。

| 🔅 Wevox Admin                                                          |                                         |                                       |
|------------------------------------------------------------------------|-----------------------------------------|---------------------------------------|
| 人事データ                                                                  | プラン・オプション                               |                                       |
| ➡ 会社情報                                                                 | 利用状況                                    |                                       |
| <b>心</b> 周性<br><b>ミ</b> グループ                                           | ▲ 2025年02月16日(日)にトライアルが終了し、フリープランに切り替わり | ます。継続利用のお手続きはこ                        |
| <b>ミ</b> メンバー                                                          | $\neg r = \gamma_r$                     | an y pilitari (n. 1110 Mar Bar Bar Ba |
| システム設定                                                                 |                                         |                                       |
| ❷ プラン適用                                                                | オプション                                   | × サービスの                               |
| <b>은</b> 権限                                                            |                                         |                                       |
| <ol> <li>認証</li> </ol>                                                 |                                         |                                       |
| Wevox Board設定                                                          |                                         |                                       |
| ▲ 通知設定                                                                 |                                         |                                       |
| プラン・請求<br>ロープラン・オプション                                                  | オプション申込                                 |                                       |
| <ul> <li>         ■ 請求金額      </li> <li>         ■ 請求先     </li> </ul> |                                         |                                       |
|                                                                        |                                         |                                       |
|                                                                        | Engagement Run! Inhouse Sup             | port                                  |
|                                                                        |                                         |                                       |
|                                                                        |                                         |                                       |
|                                                                        |                                         |                                       |
|                                                                        |                                         |                                       |
|                                                                        |                                         |                                       |

\*トライアル期間内に手続きをしない場合、自動でフリープランに切り替わり、詳細スコアの表示ができなくなります。 \*有料プランを再開した場合も、フリープラン切替以前の詳細スコアは表示が出来ませんのでご注意ください。

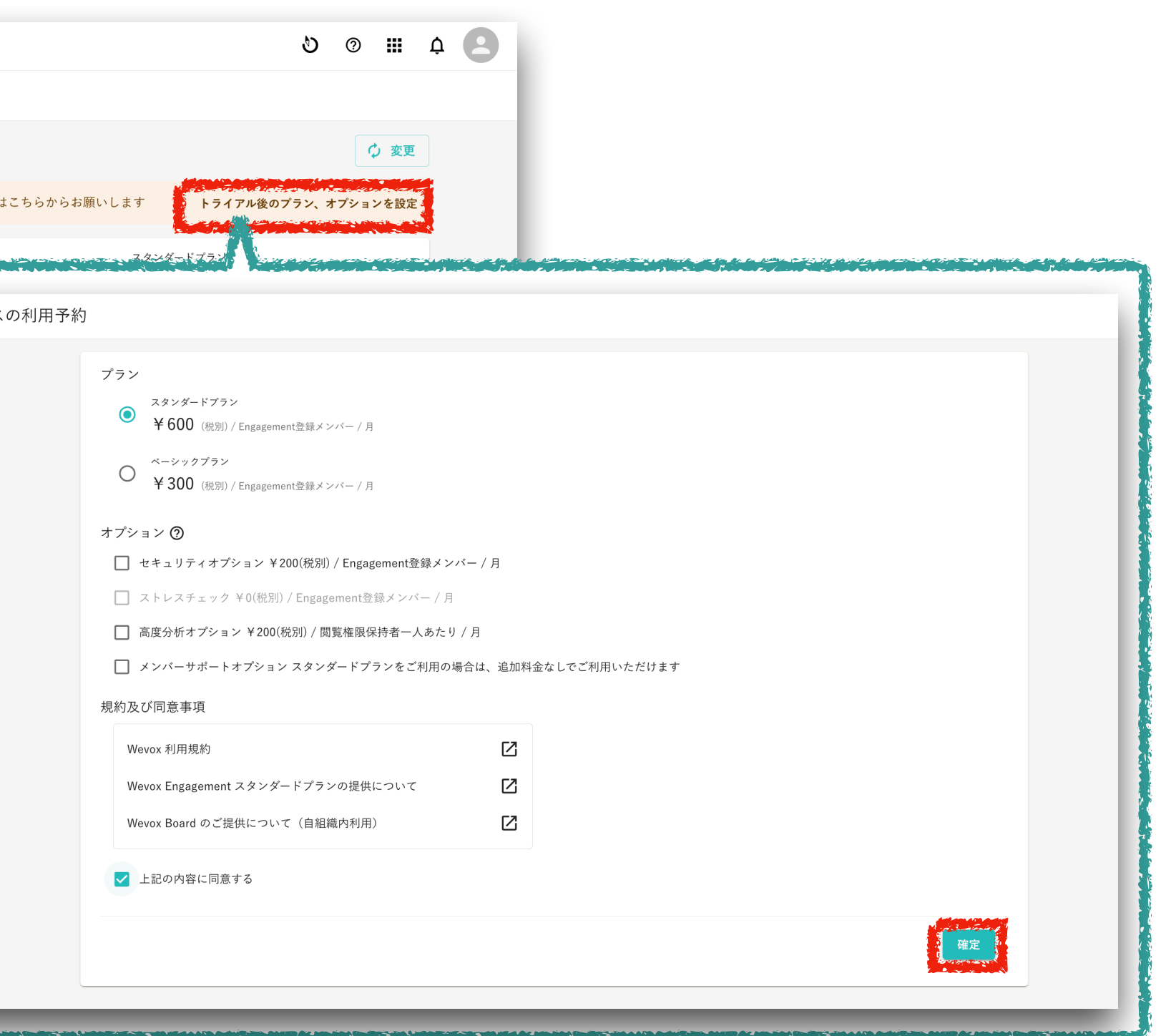

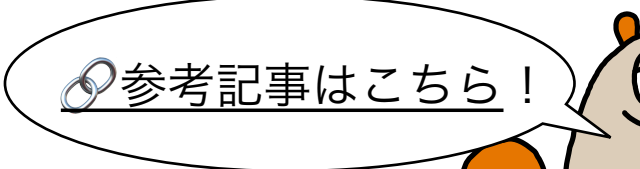

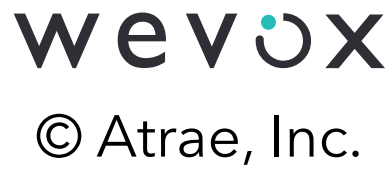

### 請求に関する詳細情報

トライアル終了後、有料プランにて継続利用をした場合、費用が発生いたします。 請求に関しての詳細情報は以下に記載の通りです。

- 利用月の翌月初5営業日以内に請求書を発行し、予めお預かりしている 「請求書データの送付先メールアドレス」にメールにて送付いたします。
- お支払いは請求日より1ヶ月以内(月末締め翌月末支払い)に銀行振込でお願いいたします。
- 請求金額の算出は月次で行い、日割り計算はございません。
- ご請求料金は【A:ご利用プランの月額料金/人×B:当月のプラン適用メンバー最大人数】にて算出します。
  - ・A:利用プラン利用料金は**スタンダードプラン月額600円(税抜)/人、ベーシックプラン月額300円(税抜)/人**です。 (プロダクトオプションを利用の場合は追加で費用が発生します。)
  - ・B:当月のプラン適用メンバー最大人数は、 当月末日時点でプラン適用されているメンバー数と当月中にプラン適用を解除したメンバー数の合計です。

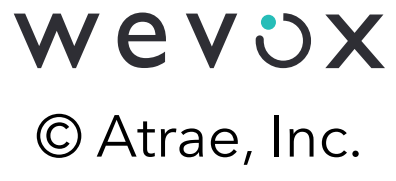

### 請求金額の算出例

### サーベイ配信の有無に関わらず、プラン適用されているメンバーが課金対象です。 以下に、スタンダードプラン(月額600円/人)のみご利用時の請求例を記載します。

(**例1)**4月1日に50人にプラン適用、4月2日に10人プラン解除、4月3日にプラン適用済みの40人に配信した場合 →4月の請求金額 = 600円 × 50人 = 30,000円 →4月の請求金額 = 600円 × 100人 = 60,000円 (例3)4月1日に100人にプラン適用、4月にサーベイを実施しなかった場合 →4月の請求金額 = 600円 × 100人 = 60,000円 (例4)4月1日に50人にプラン適用、4月2日に10人プラン解除、4月3日に20人にプラン適用し、 4月4日に登録されている計60人に配信した場合→4月の請求金額 = 600円 × 70人 = 42,000円 →4月の請求金額 = 600円 × 60人 = 36,000円 **(例6)** 4月1日にWevox Adminに100名作成、4月中のプラン適用メンバーが0名の場合 →4月の請求金額 = 0円

\*同一のメールアドレスでN月にプラン適用解除→再適用をした場合、**2名分**としてカウントされます。(請求例5をご参照ください)

**(例2)**4月28日に100人にプラン適用、4月29日に30人を配信オフ(配信しない設定)、4月30日に配信オンの70人に配信した場合

(例5)4月1日に50人にプラン適用、4月2日に10人プラン解除、4月3日に4月2日に削除した同じ10人に再度プラン適用した場合

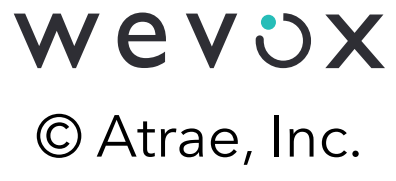

●参考記事はこちら

4.ヘルプセンター・お問い合わせ方法

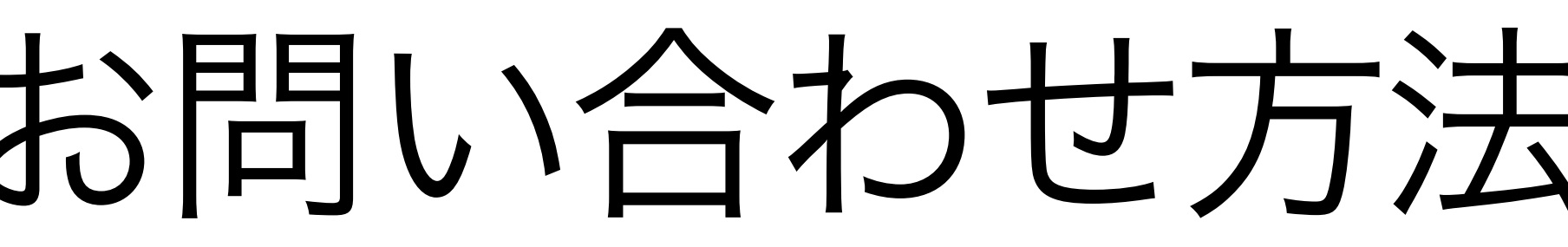

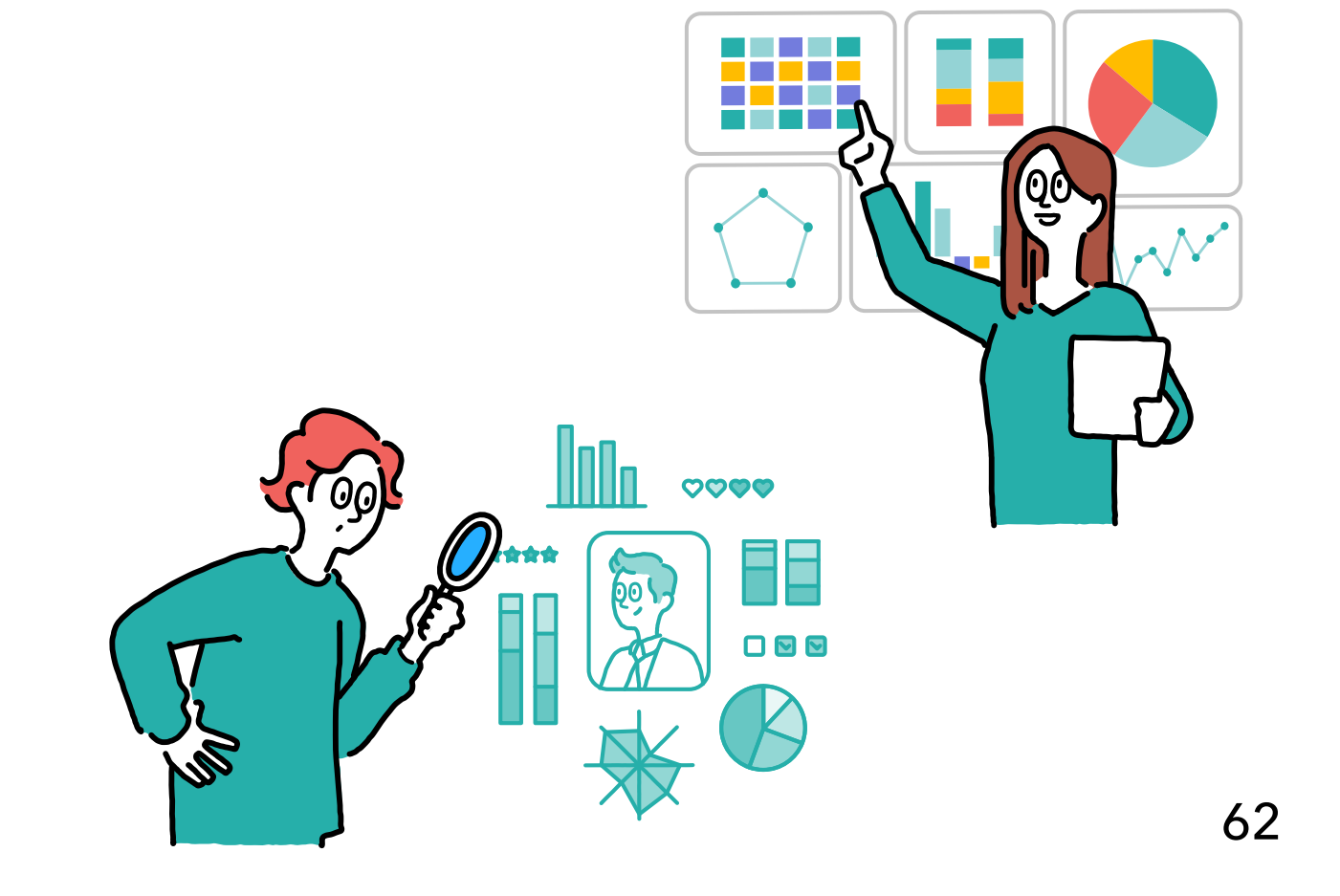

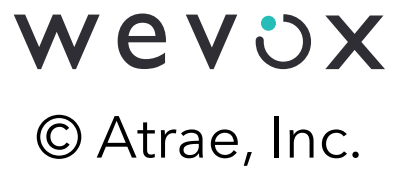

ヘルプセンター・お問い合わせ方法のご案内

### 操作においてご不明点があれば、ヘルプセンターもしくは画面左下のチャットをご活用ください。

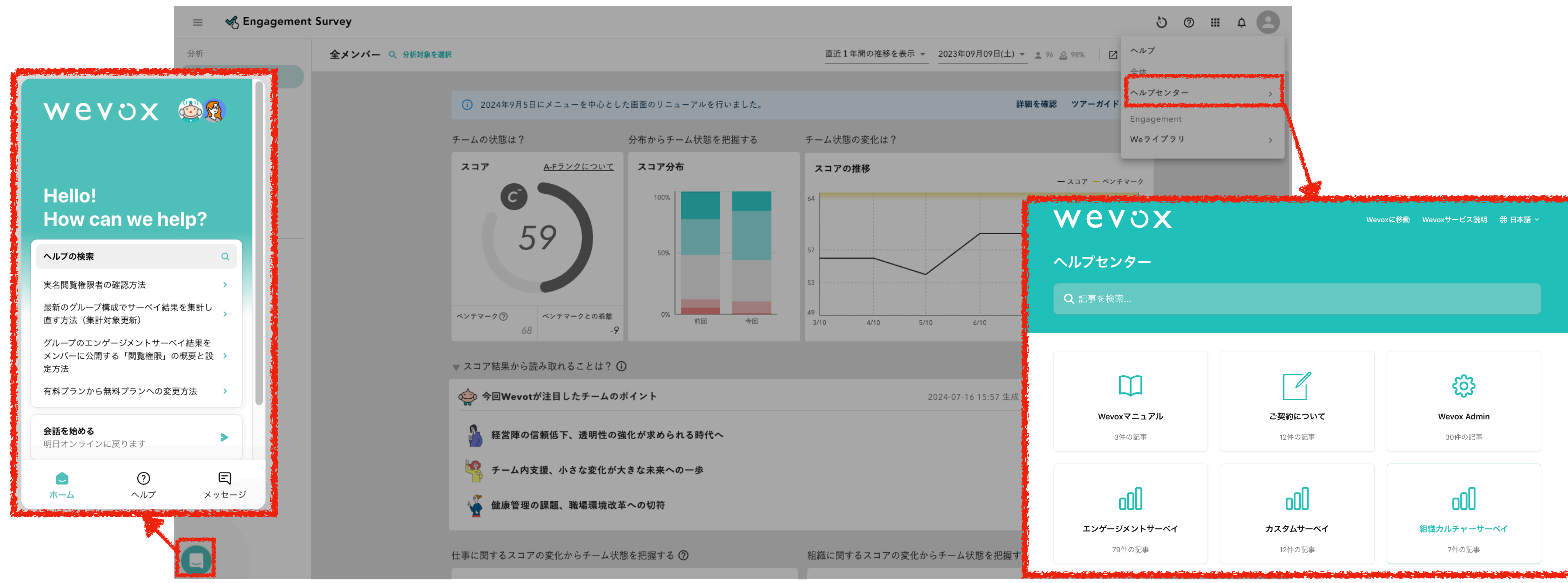

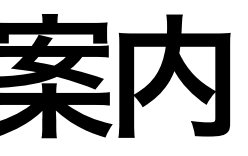

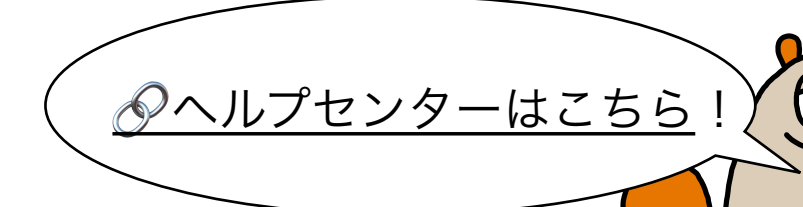

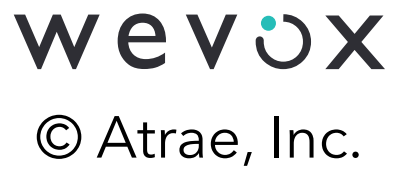